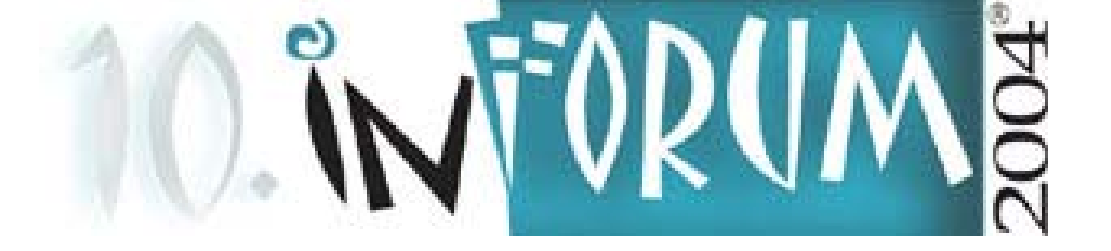

# Optimizing Medical Research and Medical Care with Ovid's Integrated Solution

## **Reiner Klimesch**

Regional Manager Eastern Europe

rklimesch@ovid.com

**Wolters Kluwer Health - Medical Research Ovid Technologies, Germany** 

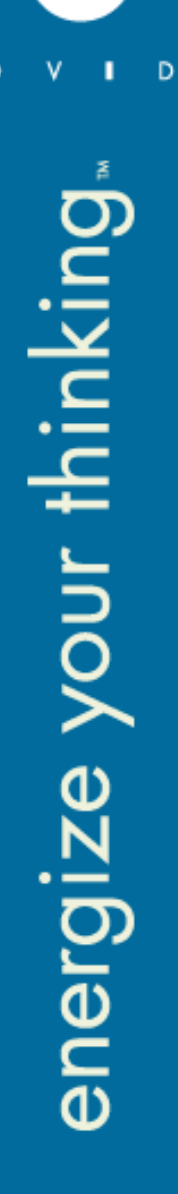

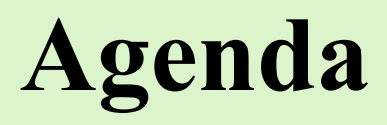

- **1.** The Ovid Integrated Solution
- 2. How to better use the tools and services of both the

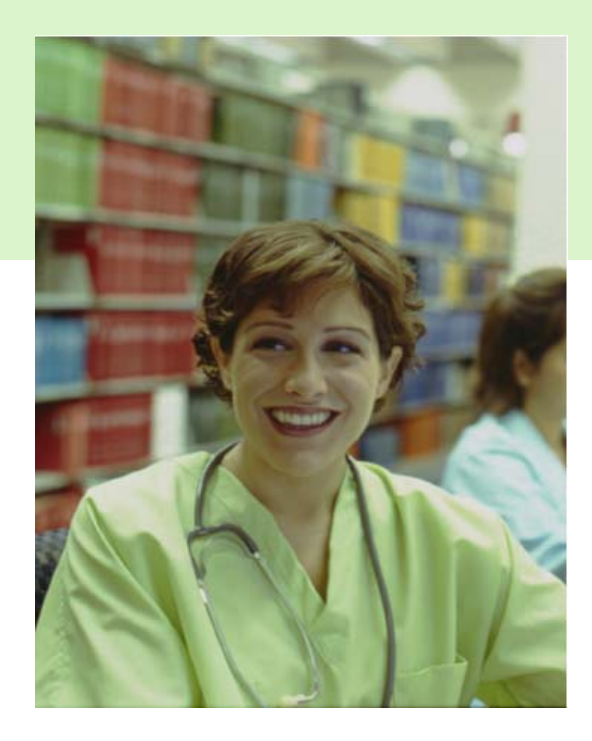

24.05.2004

**Ovid and SilverPlatter platform for** 

better search results and better integration

- **3.** What's new from Ovid Technologies
- 4. Live demo
- 5. Medical Consortia outlook

©2004 Wolters Kluwer Health. All Rights Reserved.

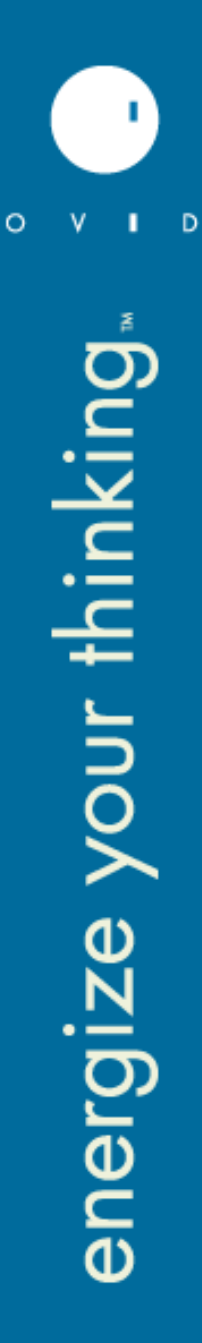

# **Wolters Kluwer Health – Who we are!**

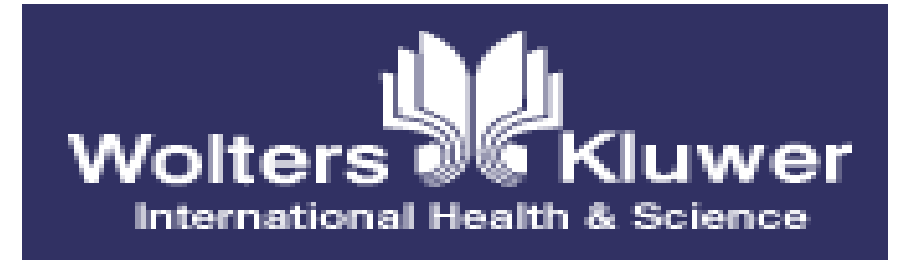

#### **Ovid's Sister Companies**

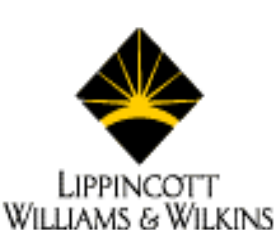

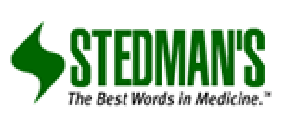

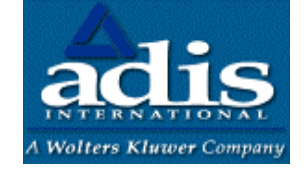

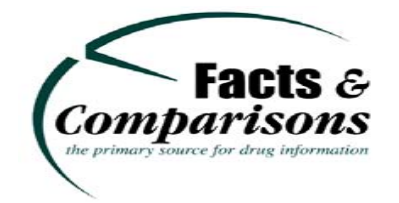

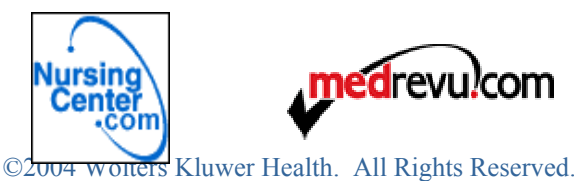

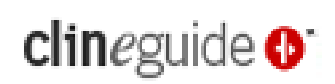

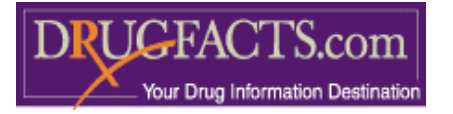

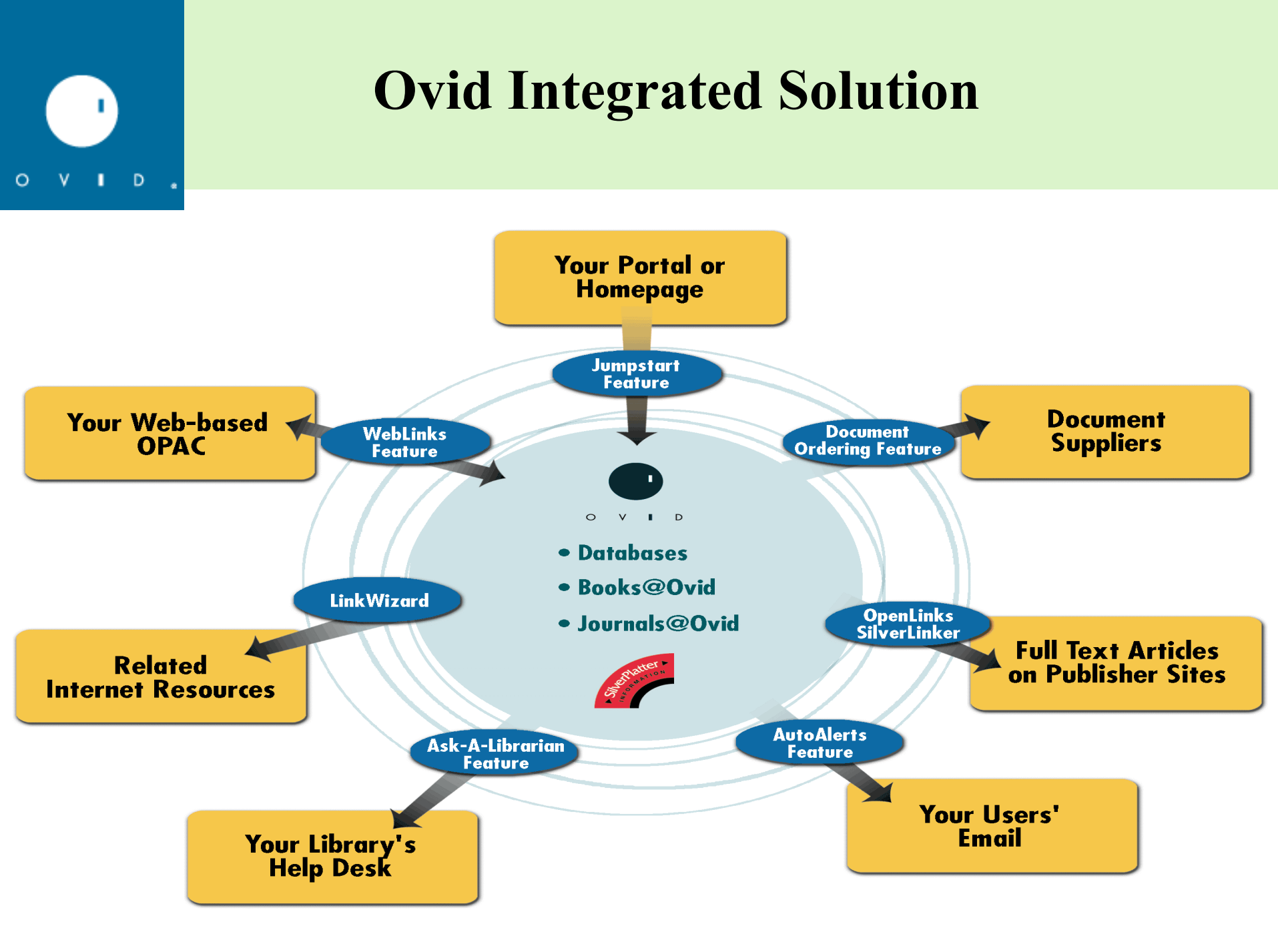

# **TOP 5 Ovid Tools**

- Jumpstarts (with Email Jumpstart)
- Citation Manager and Full Text Manager
- Linking (with Links@Ovid and LinkSolver)
- Saved Searches and AutoAlerts
  - (including Personal Accounts)
- Multifile Searching and Deduplication

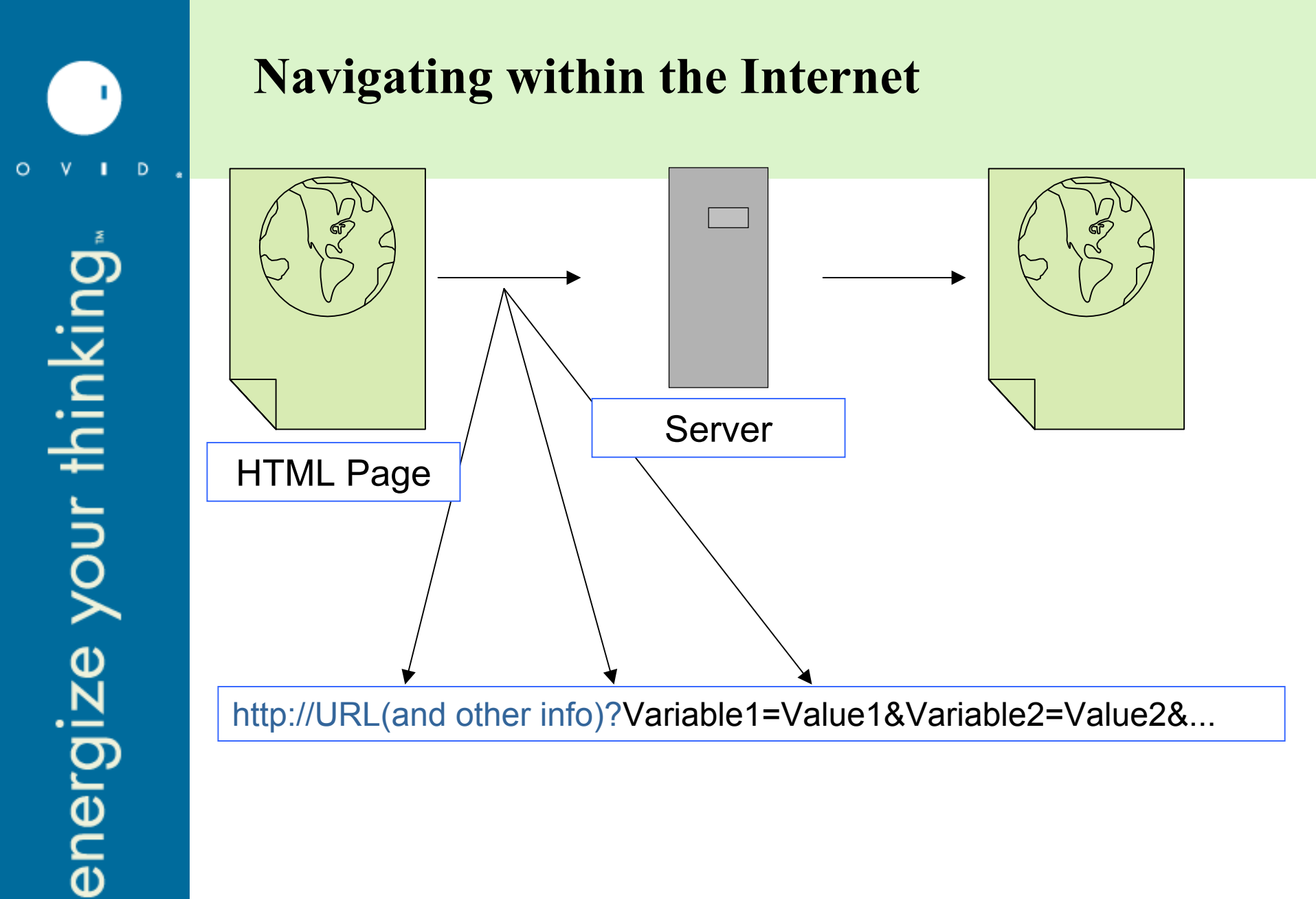

©2004 Wolters Kluwer Health. All Rights Reserved.

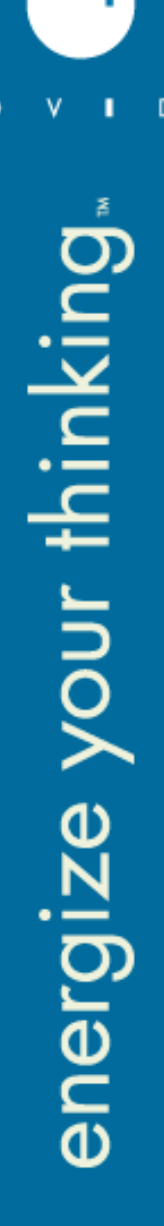

## Navigating within the Internet

## A Web Based OPAC

http://webpac.clemson.edu/webpac-bin/wgbroker?new+access+top.clemson+search+open+ISSN+.0017-5749...

## An Ovid Session

http://gateway1.ovid.com/ovidweb.cgi?&Controlled+Vocabulary= Mapping%7c0&Return=mapping&S=IDNJHKKOCCLHCK00D

## An Ovid Jumpstart

http://gateway.ovid.com/ovidweb.cgi?T=JS&MODE=ovid&PAGE= toc&NEWS=n&DBC=y&D=ovft&AN=00061262-00000000-00000

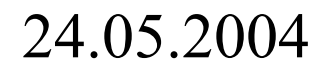

## Navigating within the Internet

URL - <a href="http://gateway.ovid.com/ovidweb.cgi">http://gateway.ovid.com/ovidweb.cgi</a>? Ovid Advanced Mode - MODE=ovid TOC Page - PAGE=toc Turn off NEWS - NEWS=n Allow Database Change - DBC=y Database is J@O - D=ovft The Accession Number of the Journal is AN=00061262-000000000-00000

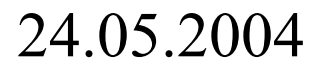

# Jumpstarts

When you create a jumpstart, you are requesting an Ovid page which would usually be part of a session. Jumpstarts offer you the ability to jump into an Ovid session, to:

- Open Database Selection Screen
- Open any Database (or do a multifile search)
- Open the J@O (or YJ@O) Journal List
- Open a link to Browse J by Name (or by Category)
- Open a Journal Table of Contents
- Open a Saved Search or SDI
- Open a Full Text Article
- Open Books (or an individual Book)
- Open Graphics and Images

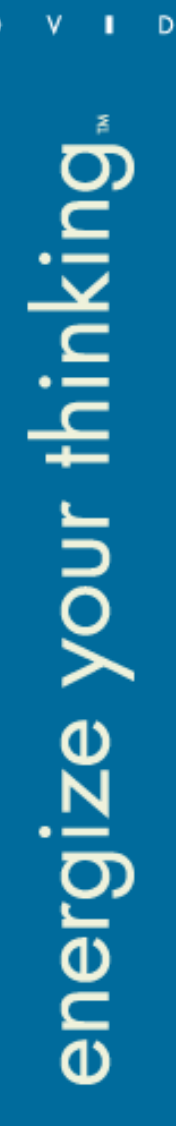

# **Jumpstarts to Journal TOC**

Probably the most frequent use of a jumpstart For example a list of Thames Valley University E-journals...

| Title                                                                                                    | Years | Availability                                              |
|----------------------------------------------------------------------------------------------------|-------|-----------------------------------------------------------|
| <u>Journal for Nuses in</u><br><u>Staff Development</u> - Available<br>via Journals@Ovid                 | 98/-  | Athens P/W required for<br>access inside & outside<br>T/U |
| Journal of Adolescence                                                                                   | 02/-  | Not available outside TVU                                 |
| Journal of Advanced<br>Nursing                                                                           | 02/-  | Athens P/W required for<br>access outside TVU             |
| <u>Journal of American</u><br><u>Studies</u>                                                             | 97/02 | Not available outside TVU                                 |
| <u>Journal of Applied Sport</u><br><u>Psychology</u>                                                     | 01/-  | Athens P/W required for<br>access outside TVU             |
| <u>Journal of Behavioral</u><br><u>Medicine</u> - Available via<br>Journals@Ovid                         | 96/-  | Athens P/W required for<br>access inside & outside<br>T/U |
| <u>Journal of</u><br><u>Cardiopulmonary</u><br><u>Rehabilitation</u><br>- Available via<br>Journals@Ovid | 96/-  | Athens P/W required for<br>access inside & outside<br>TVU |
| <u>Journal of Cardiovascular</u><br><u>Nursing</u> - Available via<br>Journals@Ovid                      | 98/-  | Athens P/W required for<br>access inside & outside<br>T/U |
| Journal of Child Language                                                                                | 97/02 | Not available outside TVU                                 |

Journals@Ovid Full Text January 22, 2004

i) Your Journals@Ovid

### What's in here ?

#### 24.05.2004

©2004 Wolters Kluwer Health. All Rights Reserved.

## Jumpstarts to J@O or Databases

A page which can take you to databases, journals or books and offers help and documentation all in one place...

| EIRA                |                                                                                                    |                    |
|---------------------|----------------------------------------------------------------------------------------------------|--------------------|
|                     | Tidskrifter A-Z                                                                                       |                    |
| Alla resurser       | A   B   C   D   E   F   G   H   I   J   K   C   M   N   O   P   G   K   S   I   D   V   W   X   Y   Z | (26 Journals)      |
| Databaser           | Acta Neurologica Scandinavica                                                                         | about this journal |
| Tidskrifter A-Z     | Acta Neurologica Scandinavica. Supplementum                                                           | about this journal |
| Tidskrifter         | Acta Psychiatrica Scandinavica                                                                        | about this journal |
| ämnesvis            | Acta Psychiatrica Scandinavica Supplementum                                                           | about this journal |
| Utbildningsmaterial | Allergy: European Journal of Allergy & Clinical Immunology                                            | about this journal |
| Övriga resurser     | Allergy: European Journal of Allergy & Clinical Immunology, Supplement                                | about this journal |
|                     | American Heart Journal                                                                                | about this journal |
| Hem                 | American Journal of Cardiology                                                                        | about this journal |
|                     | American Journal of Medicine                                                                          | about this journal |
|                     | American Journal of Obstetrics & Gynecology                                                           | about this journal |
| <u>English</u>      | American Journal of Psychiatry                                                                        | about this journal |
|                     | American Journal of Surgery                                                                           | about this journal |
|                     | Anaesthesia                                                                                           | about this journal |
|                     | Anesthesiology                                                                                        | about this journal |
|                     | Annals of Internal Medicine                                                                           | about this journal |
|                     | Annals of Rheumatic Diseases                                                                          | about this journal |
|                     | Annals of Surgery                                                                                     | about this journal |
|                     | Archives of Dermatology                                                                               | about this journal |
|                     | Archives of Disease in Childhood                                                                      | about this journal |
|                     | Archives of Disease in Childhood Fetal & Neonatal Edition                                             | about this journal |
|                     | Archives of General Psychiatry                                                                        | about this journal |
|                     | Avabiana of Internal Madicina                                                                         |                    |

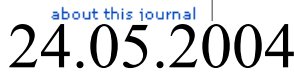

SZ004 WOILETS KIUWEI MEditin. All KIGHIS KESELVEU.

D

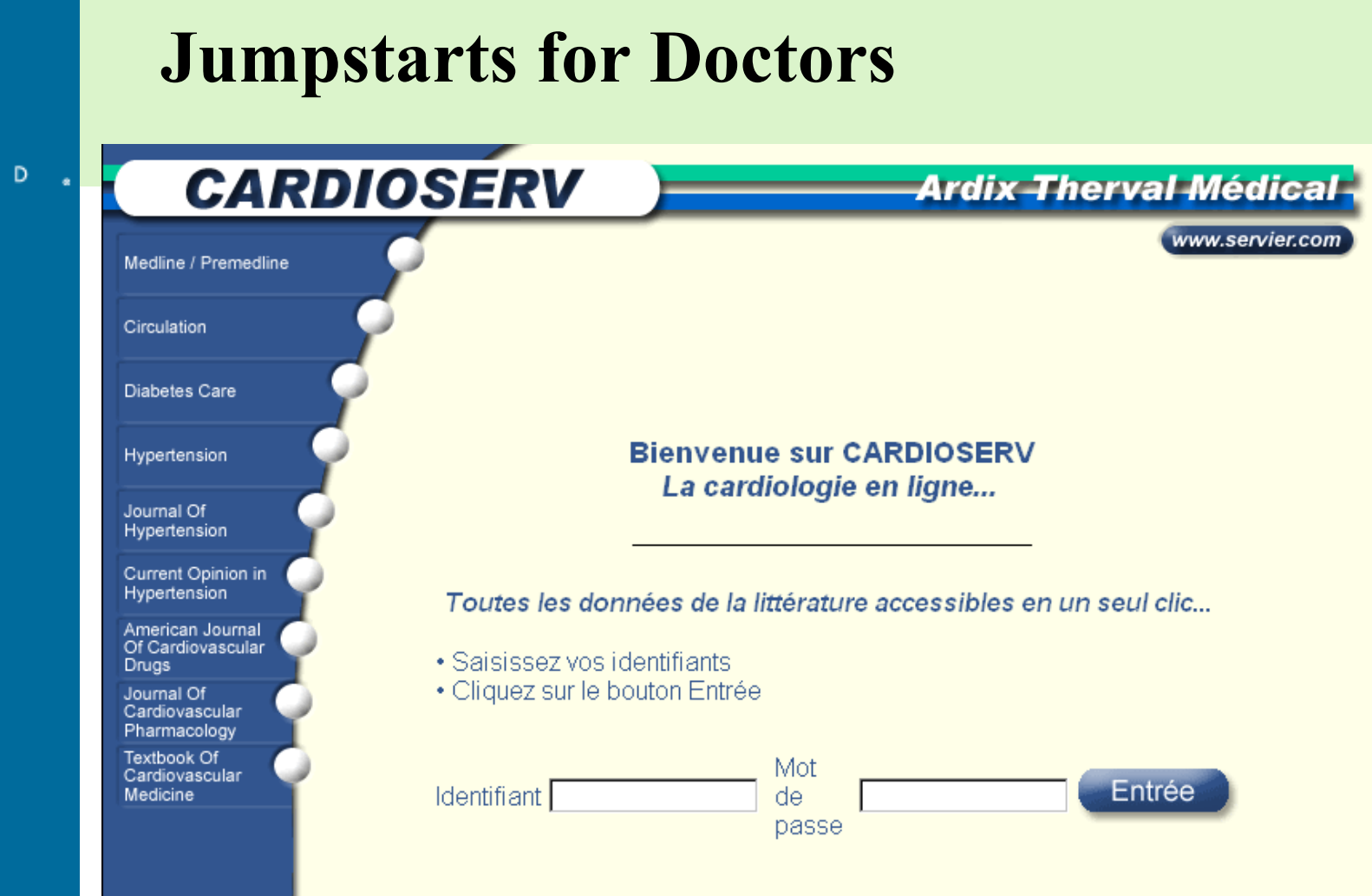

0

©2004 Wolters Kluwer Health. All Rights Reserved.

# **Other Ideas for Jumpstarts...**

### Jumpstart to...

- The "medical databases" (JS to a Medline/Embase multifile search)
- Search examples (Jumpstarts to an expert search)
- Recommended reading (Jumpstarts to journal article)
- Search of the month (Jumpstarts to a saved search)
- A favourite topic (Jumpstarts to a command line search)

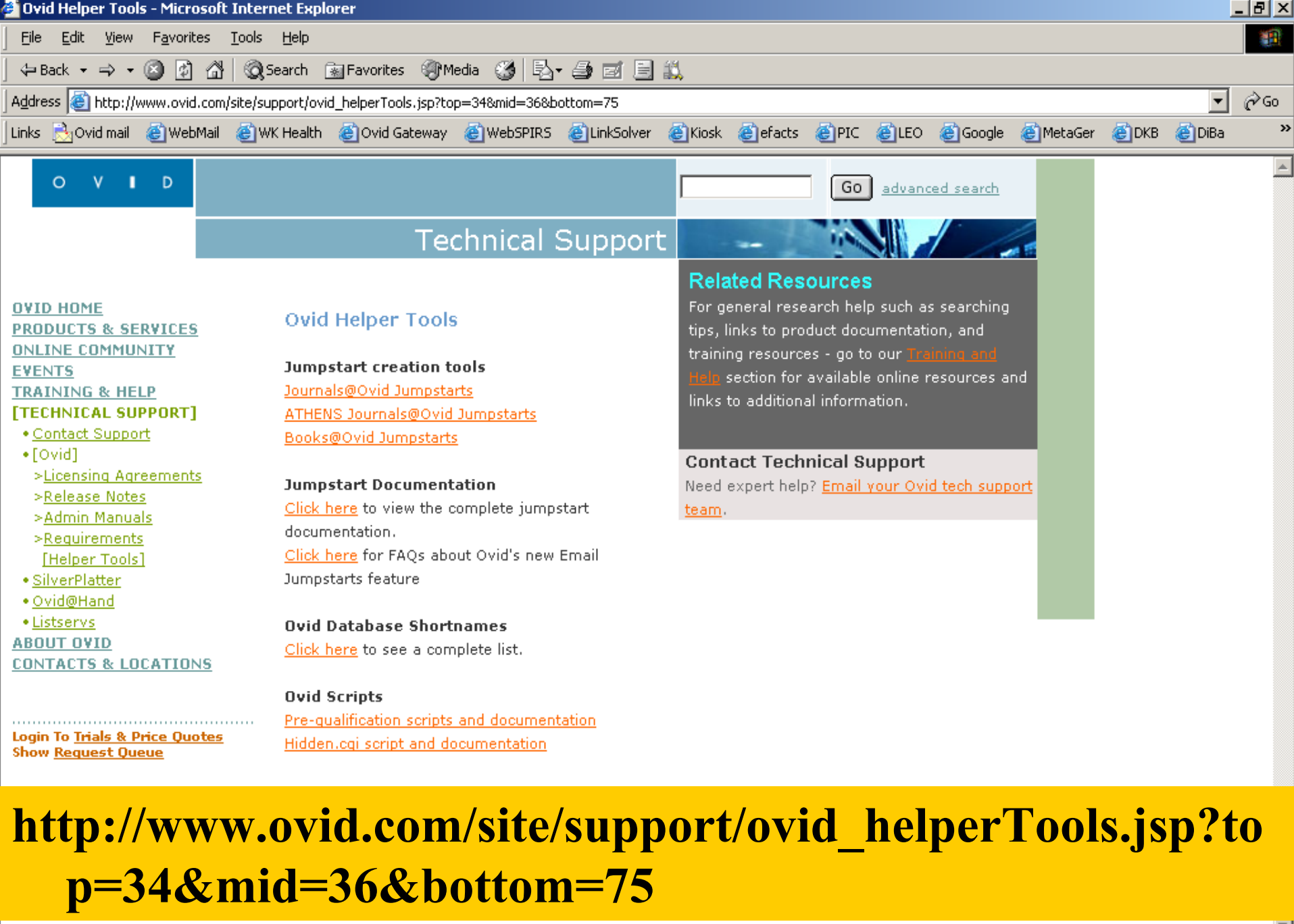

ē

🙆 Internet

# **Jumpstart Makers !**

#### **Ovid Helper Tools**

#### Jumpstart creation tools

Journals@Ovid Jumpstarts ATHENS Journals@Ovid Jumpstarts Books@Ovid Jumpstarts

#### Jumpstart Documentation

<u>Click here</u> to view the complete jumpstart documentation. <u>Click here</u> for FAQs about Ovid's new Email

Click here for FAQs about Ovid's new Emai Jumpstarts feature

Ovid Database Shortnames Click here to see a complete list.

#### Jumpstarts for Journals @ Ovid Titles

<u>Click here</u> to go to the ATHENS Jumpstarts for Journals @ Ovid Titles.

You can use this utility to create a JumpStart URL for use on your Home Page. The jumpstart URL takes users to the Table of Contents of their particular journal. Simply fill out this form to automatically generate a JumpStart URL for your journal:

Enter your UserName:

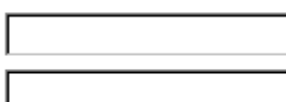

Enter your Password:

Choose your journal:

AACN Clinical Issues: Advanced Practice in Acute & Critical Care

Submit

#### OR

If you have IP Validatiton, then use one of following links.

## Right click or cut/paste to save link

AACN Clinical Issues: Advanced Practice in Acute & Critical Care AAOHN Journal Academic Medicine Academic Physician & Scientist ACSM'S Health & Fitness Journal Acta Anaesthesiologica Scandinavica Acta Anaesthesiologica Scandinavica. Supplementum Acta Applicandae Mathematica

#### 24.05.2004

D

# **Email Jumpstart Feature**

Ability to <u>send</u> jumpstarts from within an Ovid session to take the recipient to:

- Journal List (create a link to Browse by Name or Browse by Category)
- Saved Search/SDIs (it runs last search in search history and takes you directly to search results and retains entire history)
- Issue List
- Journal TOC
- Full Text Article
- Graphic/Image

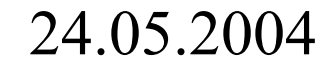

## **EmailJumpstart Fulltext Article**

|                   | 🗳 Ovid: Maskalyk: CMAJ, Volume 169(1).July 8, 2003.44-45 - Microsoft Internet Explorer  | _ 8 ×    |
|-------------------|-----------------------------------------------------------------------------------------|----------|
| V D.              | File Edit View Favorites Tools Help                                                     |          |
|                   | -<br>  🕁 Back 🔹 🔿 🗸 🔕 🕼 🖓 🔞 Search 👔 Favorites 🛛 History 🛛 🖏 🗾 🚽 📑 🏋 🎉 📿                |          |
| z                 | Address A http://ga.gvid.com/ga/ga17/gvidweb.cgi                                        | ▼ ∂Go    |
| <b>N</b>          |                                                                                         |          |
| 2°                |                                                                                         | -        |
| .≒                | CMAIIAMC                                                                                |          |
|                   |                                                                                         |          |
| C                 | <ul> <li>Preceded by: Canadian Medical Association Journal (ISSN: 0820-3946)</li> </ul> |          |
| .=                | © 2003 Canadian Medical Association; Association médicale canadienne                    | _        |
|                   |                                                                                         |          |
|                   |                                                                                         |          |
| <u> </u>          | Monkeypox outbreak among pet owners                                                     |          |
|                   | [Practice: Public Health]                                                               |          |
| 0                 | Maskalvk, James                                                                         |          |
| Ň                 |                                                                                         |          |
|                   | Editorial Fellow <i>CMAJ</i><br>Published at www.cmai.ca.op.lupe 13, 2003.              |          |
| Ū                 |                                                                                         |          |
| N                 |                                                                                         |          |
| •=                | Browse Browse Table Display Titles Main Search Page Contents                            |          |
| D<br>D            |                                                                                         |          |
|                   | Outline Output                                                                          |          |
| $\mathbf{\Theta}$ | Peferences                                                                              |          |
|                   | Email Article Text                                                                      |          |
| Ū                 | Save Article Text                                                                       |          |
|                   | Graphics Email Jumpstart                                                                |          |
|                   | Figure 1                                                                                | <b>_</b> |

# **EmailJumpstart Gory Image**

🚰 Ovid: Maskalyk: CMAJ, Volume 169(1).July 8, 2003.44-45 - Microsoft Internet Explorer

| • |                                                                       |        |
|---|-----------------------------------------------------------------------|--------|
|   | ← Back + → + 🖄 🙆 🖄 😡 Search 💿 Favorites 🖽 History   🛃 - 🎒 📗 - 📃 🐮 🎉 🧇 |        |
|   | Address 🕘 http://qa.ovid.com/qa/qa17/ovidweb.cgi                      | 🔹 🥐 Go |

phase is initially papular and progresses through stages of vesiculation, pustulation, umbilication (a depression at the apex of a lesion) and crusting. In some patients the early lesions become ulcerated. The rash often begins on the face and is distributed on the head, trunk and extremities. Many patients have initial and satellite lesions on their palms, soles and extremities (see <u>Figure</u>). (For additional photographs go to <u>http://research.marshfieldclinic.org/crc/monkeypox.asp</u>). Unlike smallpox, which tends to have lesions at similar stages of evolution, rashes caused by monkeypox tend to occur in crops.<u>3</u> Also, lymphadenopathy is more common with monkeypox.

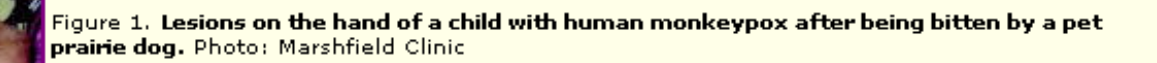

[Help with image viewing] [Email Jumpstart To Image]

| Box: CDC' interior case definition for human monkeypox*                                                                                                    | —   |
|----------------------------------------------------------------------------------------------------|-----|
| Claical orderia                                                                                                    | Box |
| <ul> <li>Rish trucculor, popular, vesicular or particles, general rod or localized; discrete<br/>or conductor.</li> </ul>                                                                             |     |
| Chier cigns and symptoms                                                                                                    |     |
| - Temporature 2 99 31 P (2 37 4/D)                                                                                                    |     |
| - Hodeche                                                                                                    |     |
| Hackache                                                                                                    |     |
| - Scie they!                                                                                                    |     |
| - Caugh                                                                                                    |     |
| - Shorterss of breads                                                                                                    |     |
| Ppideedelogie eriterta                                                                                                    |     |
| <ul> <li>Exposure to an ecotic mammalian peth obtained on or after Apr. 15, 2003, with<br/>clinical signs of illness (e.g., conjunctivitis, requirators symptoms and/or rate).</li> </ul>             |     |
| <ul> <li>Exposure to an endor maximalian pett with an outward direct tages of item<br/>that has been in contact with a name of numbers on either in a macmulan pett<br/>in a transmission.</li> </ul> |     |
|                                                                                                    |     |

 Exponent to a support, piolable or confirmed human case tabasetery ariteria.

D

# **Email Jumpstart Table of Contents**

0

|       | 🚰 Ovid: Table of Contents - Microsoft Internet Explorer                                                                                                    | <u>_ 8 ×</u>   |
|-------|----------------------------------------------------------------------------------------------------|----------------|
| VID,  | File Edit View Favorites Tools Help                                                                                                    |                |
|       | 🛛 🕂 Back 🔹 🔿 🖉 🙆 🚮 🔍 Q Search 👔 Favorites 🛛 🕉 History 🛛 🛃 🖬 🚽 🗐 💥 🎉 🦈                                                                                                    |                |
| A     | Address 🔄 http://qa.ovid.com/qa/qa17/ovidweb.cgi                                                                                                    | · ∂Go          |
| ıking | Citation Manager • Help • Logoff                                                                                                    | Î              |
| thir  | JANA<br>The Journal of the American Medical Association                                                                                                    |                |
| your  | July 16, 2003<br>Copyright 2003 by the American Medical Association. All Rights<br>Reserved. Applicable FARS/DFARS Restrictions Apply to Government<br>Volume 290(3) Use. American Medical Association, 515 N. State St, Chicago, IL 60610. ISS        | N: 0098-7484   |
| Ð     | Citations displayed: <b>12-48</b> of <b>48</b><br>Go to Record: 12 Go                                                                                                    | First Previous |
| ergiz | 12. Update: Multistate Outbreak of Monkeypox-Illinois, Indiana, Kansas, Missouri, Ohio, and<br>Wisconsin, 2003. [From the Centers for Disease Control and Prevention: Morbidity and Mortality<br>Weekly Report]<br>Complete Reference • Ovid Full Text | pg. 325-327    |
| ene   | 13. State Medicaid Coverage for Tobacco-Dependence Treatments-United States, 1994-2001.<br>[From the Centers for Disease Control and Prevention: Morbidity and Mortality Weekly Report]<br>Complete Reference • Ovid Full Text                         | pg. 327-328    |
|       | 14, Early Exposure to Marijuana and Risk of Later Drug Use.                                                                                                    | pg. 329 🖕      |

# **Email Jumpstart Issue List**

| 🖕 OVIU: ISSUE LISC - MICTOS                                           | oft Internet Explorer                                                                                                    | _ 문 _          |
|-----------------------------------------------------------------------|----------------------------------------------------------------------------------------------------|----------------|
| File Edit View Favorit                                                | es Tools Help                                                                                                    |                |
| 🕂 Back 🔹 🔿 🚽 🙆 💋                                                      | 🖞 🔯 Search 💿 Favorites 🥶 History 🛛 🛃 🚽 🌆 🗾 🕗 🧾 🎇 🎉 🖘                                                                                                    |                |
| Address 🙋 http://qa.ovid.c                                            | om/qa/qa17/ovidweb.cgi                                                                                                    | • <i>∂</i>     |
| Prev<br>Jour                                                          | ious<br>Inal About this Journal Journals Main Email Imposed Next<br>Journal Journal A - Z Search Page Jumpstart Journal                                                                                        |                |
| <u>Help</u> • <u>Logoff</u>                                           | JANA<br>The Journal of the American Medical Association                                                                                                    |                |
|                                                                       | ISSN: 0098-7484                                                                                                    |                |
|                                                                       | Next 🌢                                                                                                    | Last 🛓         |
| 1. Volume 290(3) July<br>Copyright 2003 by t<br>Restrictions Apply to | <sup>,</sup> 16, 2003<br>he American Medical Association. All Rights Reserved. Applicable FARS/DFARS<br>Government Use. American Medical Association, 515 N. State St, Chicago, IL 60610.<br>Table of Contents | 48<br>Articles |
| 2. Volume 290(2) July<br>Copyright 2003 by t<br>Restrictions Apply to | 9, 2003<br>he American Medical Association. All Rights Reserved. Applicable FARS/DFARS<br>Government Use. American Medical Association, 515 N. State St, Chicago, IL 60610.<br>Table of Contents               | 45<br>Articles |
| 3. Volume 290(1) July<br>Copyright 2003 by t<br>Restrictions Apply to | 2, 2003<br>he American Medical Association. All Rights Reserved. Applicable FARS/DFARS<br>Government Use. American Medical Association, 515 N. State St, Chicago, IL 60610.<br>Table of Contents               | 45<br>Articles |

1

v

# **Email Jumpstart Journal List**

| 🖆 Ovid: Journals A-Z - Microsoft Internet Explorer                                                          | -                   |
|----------------------------------------------------------------------------------------------------|---------------------|
| File Edit View Favorites Tools Help                                                                         |                     |
| 🗘 Back 🔹 🔿 🖌 🙆 🚰 🕼 🥘 Search 💿 Favorites 🛛 🖏 History 🛛 🛃 🍏 🔜 🕣 🗮 😿 🎉                                         | Ŷ                   |
| Address 🙋 http://qa.ovid.com:8000/ovidweb.cgi                                                               | •                   |
| Browse<br>By Subject Browse Journals Main Email<br>Journals Search Page Dumpstart                           |                     |
| Help • Logoff                                                                                               |                     |
| Cardiology                                                                                                  |                     |
|                                                                                                    |                     |
| AIBICIDIEIEIGIHIIIJIKILIMINIOIPIQIBISITIU                                                                   | IVIWIXIYIZ          |
| American Heart Journal                                                                                      | <b>ISSN:</b> 0002-  |
| Issue List • About this Journal<br>Subject Categories: Internal Medicine, Cardiology                        | 8703<br>Issues: 125 |
|                                                                                                    | Full Text Availa    |
| American Journal of Cardiology                                                                              | ISSN: 0002-         |
| Issue List • About this Journal                                                                             | 9149                |
| Subject Categories: Internal Medicine, Cardiology                                                           | ISSUES: 205         |
| American Journal of Cardiovascular Drugs                                                                    | ISSN: 1175-         |
| Issue List • About this Journal                                                                             | 3277                |
| Subject Categories: Internal Medicine, Cardiology                                                           | Issues: 16          |
|                                                                                                    | 🕌 Full Text Availa  |
| Angiology                                                                                                   | ISSN: 0003-         |
| Issue List • About this Journal<br>Subject Categories: Hematology & Opcology, Internal Medicine, Cardiology | 3197<br>Issues: 40  |
|                                                                                                    | Full Text Availa    |
| Annals of the New York Academy of Sciences                                                                  | ISSN: 0077-         |
| Issue List • About this Journal                                                                             | 8923                |
| Subject Categories: Endocrinology & Metabolism, Hematology & Oncology, Infectious Disea                     | ases. Issues: 155   |

ν

## **Email Jumpstart Saved Searches**

| 😫 Ovid: Saved Searches - I                                                                                                    | licrosoft Internet Explorer                                                                                                    | _ 8                |
|----------------------------------------------------------------------------------------------------|----------------------------------------------------------------------------------------------------|--------------------|
| File Edit View Favorite                                                                                                    | s Tools Help                                                                                                    |                    |
| 🕁 Back 🔹 🔿 👻 🙆 🙆                                                                                                    | y 🕄 Q Search 👔 Favorites 🥳 History 🛛 🖏 🍝 🌆 👻 📃 🧏                                                                                                    | £ 🖓                |
| Address 🙋 http://qa.ovid.co                                                                                                    | m/qa/qa17/ovidweb.cgi                                                                                                    | ې <mark>ب</mark> د |
| O V I D                                                                                                    | Saved Searches ? Help                                                                                                    |                    |
| Personal Account Name:                                                                                                    | OvidRocks                                                                                                    |                    |
| (Run Search(es)) Delete S                                                                                                    | earch(es) Copy Search(es) The Main Search Page                                                                                                    |                    |
| Hints:                                                                                                    |                                                                                                    |                    |
| <ul> <li>Use the checkboxe select one of the fill of Click "Run Se</li> <li>Click "Delete search(es).</li> <li>Click the "Condition (es). Shared</li> <li>Click the "Edit" but</li> <li>Click the "Display" I</li> <li>Click the "Email Jun</li> <li>Only administrators</li> </ul> | s provided to select one or more saved searches. Then,<br>ollowing options:<br>arch(es)" to execute the selected saved search(es).<br>Search(es)" to permanently delete the selected saved<br>by Search(es)" button to copy the selected saved search<br>searches will be copied to your Personal space.<br>ton to edit the contents of a saved search.<br>button to display the contents of a saved search.<br>ipstart" button to create a jumpstart to a saved search.<br>can delete Expert Searches. |                    |
| Permanent Search                                                                                                    | ies                                                                                                    |                    |
| Search Name                                                                                                    | Comment                                                                                                    |                    |
| Shared Searches                                                                                                    |                                                                                                    |                    |
| 🗖 demo                                                                                                    | Shared Display Email Jumpstart                                                                                                    |                    |

Shared

Display Email Jumpstart

monkeypox

1

0

v

# **Creating an Email Jumpstart**

| File Edit View Favorites Tools F               | Help                                                         |   |
|------------------------------------------------|--------------------------------------------------------------|---|
| <br>  ↓ Back • → • 🔕 🙆 🚮   ② Search            | h 💽 Favorites 🦽 History 🔤 🚽 🎒 🔛 - 📃 🐮 🎘 🗭                    |   |
| Address 🛃 http://qa.ovid.com:8000/ovid         | web.cgi                                                      | - |
| O V D                                          | Create Jumpstart                                             |   |
|                                                | Previous main<br>Page Search Page                            |   |
| User ID ovidjr                                 | Personal Account                                             |   |
| Password                                       | Password                                                     |   |
| Exclude User ID/Password from<br>Jumpstart URL | Exclude Personal Account<br>Name/Password from Jumpstart URL |   |
|                                                |                                                              |   |

- Creating a jumpstart will provide a URL shortcut to a TOC, Saved Search, Issue List, Full Text article, or an image from a Full Text article.
- To bypass the main login screen, enter User ID/Password to embed your user ID and password into your jumpstart.
- To bypass the Personal Account login screen, enter Personal Account Name/Password to embed your account name and password into your jumpstart.
- Please note that embedding account information poses a substantial security risk as ids and passwords will be displayed clearly both on screen during the creation process and in the jumpstart URL. You may choose to exclude this information by checking the appropriate box(es).

# **Email Jumpstart Sending**

|          | 🚰 Ovid: Email Jumpstart - Microsoft Internet Explorer                                                                                        | <u>_ 8 ×</u> |
|----------|----------------------------------------------------------------------------------------------------|--------------|
| VID.     | File Edit View Favorites Tools Help                                                                                                    | 1            |
|          | 🛛 🕂 Back 🔹 🔿 🖌 🙆 🚰 🦓 Search 💿 Favorites 🛛 🕉 History 🛛 🛃 🍏 📰 🗸 🗐 🧏 🖓                                                                          |              |
| <u>a</u> | Address 🛃 http://qa.ovid.com:8000/ovidweb.cgi                                                                                                | • 🔗 Go       |
| ing      | OVID Email Jumpstart ? Help                                                                                                    | <u>*</u>     |
| think    | <b>Your Jumpstart URL is:</b><br>http://gateway.ovid.com?<br>T=JS&NEWS=N&PAGE=Browse&BROWSEOPT=browseCategories%7cCardiology%<br>7c10&D=ovft |              |
| n        | Send Email Previous Main<br>Page Main<br>Search Page                                                                                         |              |
| yo       | <b>To:</b><br>Enter complete email address of each desired recipient using the format: username@hostname.                                    |              |
| Ð        | From: Enter your email address.                                                                                                    |              |
| N        | Ovid_Online@ovid.com Subject:                                                                                                    |              |
| ji.      | Ovid Journal List Jumpstart: Journals@Ovid Full Text <                                                                                       |              |
| 2        | Comments:                                                                                                    |              |
| enel     | Ovid Technologies, Inc. Email Service<br>                                                                                                    |              |
|          | Hints:                                                                                                    | •            |

# **Citation Manager and Full Text Manager**

Searching and display or output are separate processes

The typical Ovid session would consist of: Searches Combining searches Applying limits Selecting documents Outputting references Linking to and outputting Full-text

#### **Citation Manager and Full-Text manager are involved in outputting results**

©2004 Wolters Kluwer Health. All Rights Reserved.

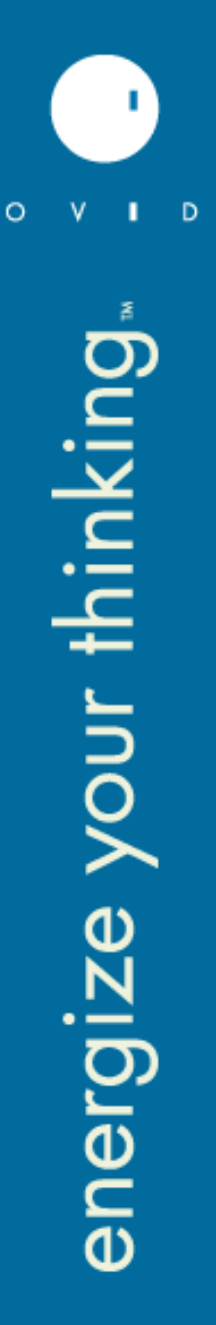

### **Citation Manager and Full Text Manager**

# How many documents

Which fields

## Default format

| Citation Manager: Display, Print, Save, or Email Citations 🖭                                            |                                                                                                    |                                                                                                    |                                                    |
|----------------------------------------------------------------------------------------------------|----------------------------------------------------------------------------------------------------|----------------------------------------------------------------------------------------------------|----------------------------------------------------|
| Citations                                                                                               | Fields                                                                                                    | Citation Format                                                                                                    | Action                                             |
| © Selected Citations<br>© A11 on this <b>page</b><br>© A11 in this set (1-448)<br>and/or <b>Range</b> : | <ul> <li>Citation (Title, Author, Source)</li> <li>Citation + Abstract</li> <li>Citation + Abstract + Subject Headings</li> <li>Complete Reference</li> <li>Select Fields</li> </ul> | © Ovid<br>O BRS/Tagged<br>O Reprint/Medlars<br>O Brief (Titles) Display<br>O Direct Export<br>Include Search History | Display<br>Print Preview<br>Email<br>Save<br>Order |
|                                                                                                    | Sort Keys                                                                                                    |                                                                                                    |                                                    |
| Primary: -<br>Secondary: -                                                                              | Ascending  Ascending                                                                                                    |                                                                                                    |                                                    |
|                                                                                                    |                                                                                                    | ocument Delivery                                                                                                    |                                                    |

## **Order Form**

| V I      | D.   | Continue                                                            |
|----------|------|---------------------------------------------------------------------|
| nking.   | ) ⊳. | Continue Enter Order In Hospital Name Full Name Institution Address |
| •=       |      | Please ent                                                          |
| your th  |      | City<br>Phone Number<br>Fax Number                                  |
| NG<br>NG |      | Internet Addre<br>(e.g.J_Sm                                         |
| energi   | )    |                                                                     |

- L

0

| Enter Order Information Below                |
|----------------------------------------------|
| Hospital Name                                |
|                                              |
| Full Name                                    |
|                                              |
| Institution                                  |
|                                              |
| Address                                      |
| Please enter as much information as possible |
|                                              |
| City                                         |
|                                              |
| Phone Number                                 |
| Fax Number                                   |
|                                              |
| Internet Address                             |
| (e.g.J_Smith@glasgow.ac.uk)                  |
|                                              |
| -                                            |

main Search Page

©2004 Wolters Kluwer Health. All Rights Reserved.

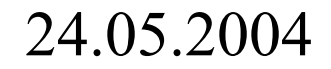

## **Customised Display**

Main Next Citation(s)

| PayPerView Account                                                                    | View Cart 🐺                                           |
|---------------------------------------------------------------------------------------|-------------------------------------------------------|
| Results of your search: Acetylsalicylic Acid/                                         |                                                       |
| Citations displayed: 1-10 of 58293                                                    |                                                       |
| Go to Record: 1 😡                                                                     | <u>Citation Manager</u> • <u>Help</u> • <u>Logoff</u> |
| Customize Display Reset Display                                                       |                                                       |
| <i>Link to</i> Abstract • Complete Reference                                          |                                                       |
| □ <1>                                                                                 |                                                       |
|                                                                                       |                                                       |
| *COPYRIGHT ELSEVIER SCIENCE B.V ALL RIGHTS RESERVED*                                  |                                                       |
| TI Antiplatelet drugs in cardiovascular diseases.                                     |                                                       |
| 30 International Journal of Clinical Practice. Vol. 57(10)(pp 898-905), 2003.         |                                                       |
| IS 1368-5031                                                                          |                                                       |
| Link to Abstract • Complete Reference                                                 |                                                       |
| □ <2>                                                                                 |                                                       |
| *CODVDICHT FIGEVIED SCIENCE B.V ALL DICHTS DESEDVED*                                  |                                                       |
| AU Kolbel F. Bada V.                                                                  |                                                       |
| TI Trimetazidine in geriatric patients with stable angina pectoris: The tiger         |                                                       |
| study.<br>20 International Journal of Clinical Dragtica, Val. 57(10)(nn 867-870) 2002 |                                                       |
| so incernacional oburnal of clinical Fractice. Vol. S7(10)(pp 887-878), 2003.         |                                                       |
| IS 1368-5031                                                                          |                                                       |
| Link to Abstract • Complete Reference                                                 |                                                       |
|                                                                                       |                                                       |

0

D

©2004 Wolters Kluwer Health. All Rights Reserved.

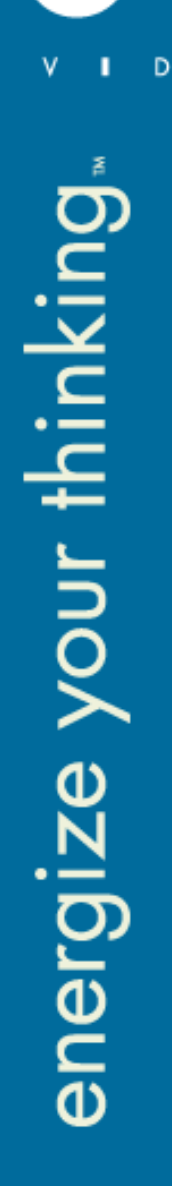

0

### **Citation Manager and Full Text Manager**

## Output Formats

| Full Text |
|-----------|
| Linking   |
| History   |

| Output                                                                                               |
|----------------------------------------------------------------------------------------------------|
| Print Preview<br>Email Article Text<br>Save Article Text<br>Email Jumpstart<br>Full Text (PDF) 179 K |
| Links                                                                                                |
| <u>Full Text</u><br><u>Library Holdings</u><br><u>Document Delivery</u><br>Internet Resources        |
| About this Journal                                                                                   |
| Abstract<br>Complete Reference                                                                       |
| Help<br>Logoff                                                                                       |
| History                                                                                              |
| Comparison of commonly us 🗹 🞯                                                                        |

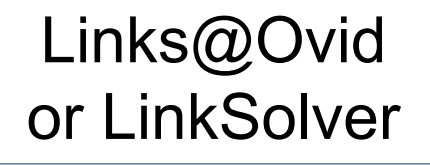

#### ©2004 Wolters Kluwer Health. All Rights Reserved.

# Links@Ovid and LinkSolver

Links@Ovid and Linksolver provide links out of (and into with LinkSolver) Ovid sessions providing access to:

External full-text subscriptions Web based OPAC Document delivery services Ovid Pay per View Copyright services The links can be configured

Linksolver adds:

The ability to label, brand and organize links and Dynamic linking into Ovid from OpenURL sources Links to related web resources

D

## Links@Ovid

Gilani JM. Khan OA. The global and local impact of malaria: a case report from Delaware, advances in treatment, and recommendations for travelers.
 [comment]. [Journal Article] Delaware Medical Journal. 75(2):57-65, 2003 Feb.
 UI: 12693189

Complete Reference • Library Holdings • Document Delivery

 2. Fedunkiw M. Malaria films: Motion pictures as a public health tool. [Historical Article. Journal Article] American Journal of Public Health. 93(7):1046-57, 2003 Jul.
 UI: 12835178

Abstract • Complete Reference • Full Text • Library Holdings

□ 3. Schlagenhauf P. Malaria vaccine not "just around the corner". [News] The Lancet Infectious Diseases. 3(7):394, 2003 Jul. UI: 12837329

Complete Reference • Full Text • Library Holdings

4. Alten B. Caglar SS. Simsek FM. Kaynas S. Effect of insecticide-treated bednets for malaria control in Southeast Anatolia-Turkey. [Journal Article] Journal of Vector Ecology. 28(1):97-107, 2003 Jun.
 UI: 12831134

Abstract • Complete Reference • Library Holdings • Document Delivery

 5. Dores EF. Carbo L. de Abreu AB. Serum DDT in malaria vector control sprayers in Mato Grosso State, Brazil. [Journal Article] Cadernos de Saude Publica. 19(2):429-37, 2003 Mar-Apr.
 UI: 12764458

Abstract • Complete Reference • Library Holdings • Document Delivery

□ 6. Quinet B. [Preventing travel diseases]. [French] [Journal Article] Soins. Pediatrie, Puericulture. (212):19-21, 2003 Jun. UI: 12852070

Complete Reference • Library Holdings • Document Delivery

7. McConnell H. Africa has a right to support from international community in its fight against HIV/AIDS, malaria, and tuberculosis. [News] BMJ. 327 (7407):124, 2003 Jul 19.
 11: 12869447

©2004 Wolters Kluwer Health. All Rights Reserved.

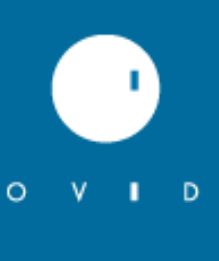

## Linksolver from WebSpirs

| about ERL'WebSPIRS'5                                                                                                    | O V I D LinkSolver™ ? Help                                                                                                    |
|----------------------------------------------------------------------------------------------------|----------------------------------------------------------------------------------------------------|
| Search Advanced Thesaurus Index Search Hist                                                                                                    | mla199                                                                                                    |
| Suggest Search                                                                                                    | Showing links for:<br><i>Culture Machine: Generating Research in Culture and Theory</i><br>ISSN: 1465-4121                                                                                                    |
| Change Display Change Display All Results Records 1 to 2 of 2                                                                                                    | <ul> <li>Library Holdings         <ul> <li>Search for Culture Machine: Generating Research in Culture and Theory in<br/>Johns Hopkins University Catalog             <li>Find libraries in Canada holding Culture Machine: Generating Research in</li> </li></ul> </li> </ul>                                                                                                    |
| Search #1 : deconstruction<br>☐ 1 TP: Cultural Memory in the Present<br>AD: Stanford University Press, 521 Lomita Mall, Stanfor<br>WEBLH: ○ V I ○ LinkSolver<br>Complete Record See Also<br>In Database: MLA Directory of Periodicals 2003/02.<br>☐ 2 TP: Culture Machine: Generating Research in Cultural Studies, Mindle<br>URL: http://culturemachine.tees.ac.uk/<br>WEBLH: Check OPAC, ○ V I ○ LinkSolver<br>Complete Record See Also<br>In Database: MLA Directory of Periodicals 2003/02. | Culture and Theory  Internet Resources  Search google for Culture Machine: Generating Research in Culture and Theory  ARC - Cross Archive Searching  Select an option below  RDN - Resource Discovery Network  Select an option below  Select an option below  Select an optio |
|                                                                                                    | Copyright (c) 2003 <u>Ovid Technologies, Inc.</u>                                                                                                    |

# Linksolver within Ovid

2. Watanobe H. Schioth HB. Izumi J. Pivotal roles of alpha-melanocyte-stimulating hormone and the melanocortin 4 receptor in leptin stimulation of prolactin secretion in rats. [Journal Article] Journal of Neurochemistry. 85(2):338-47, 2003 Apr.
 UI: 12675910

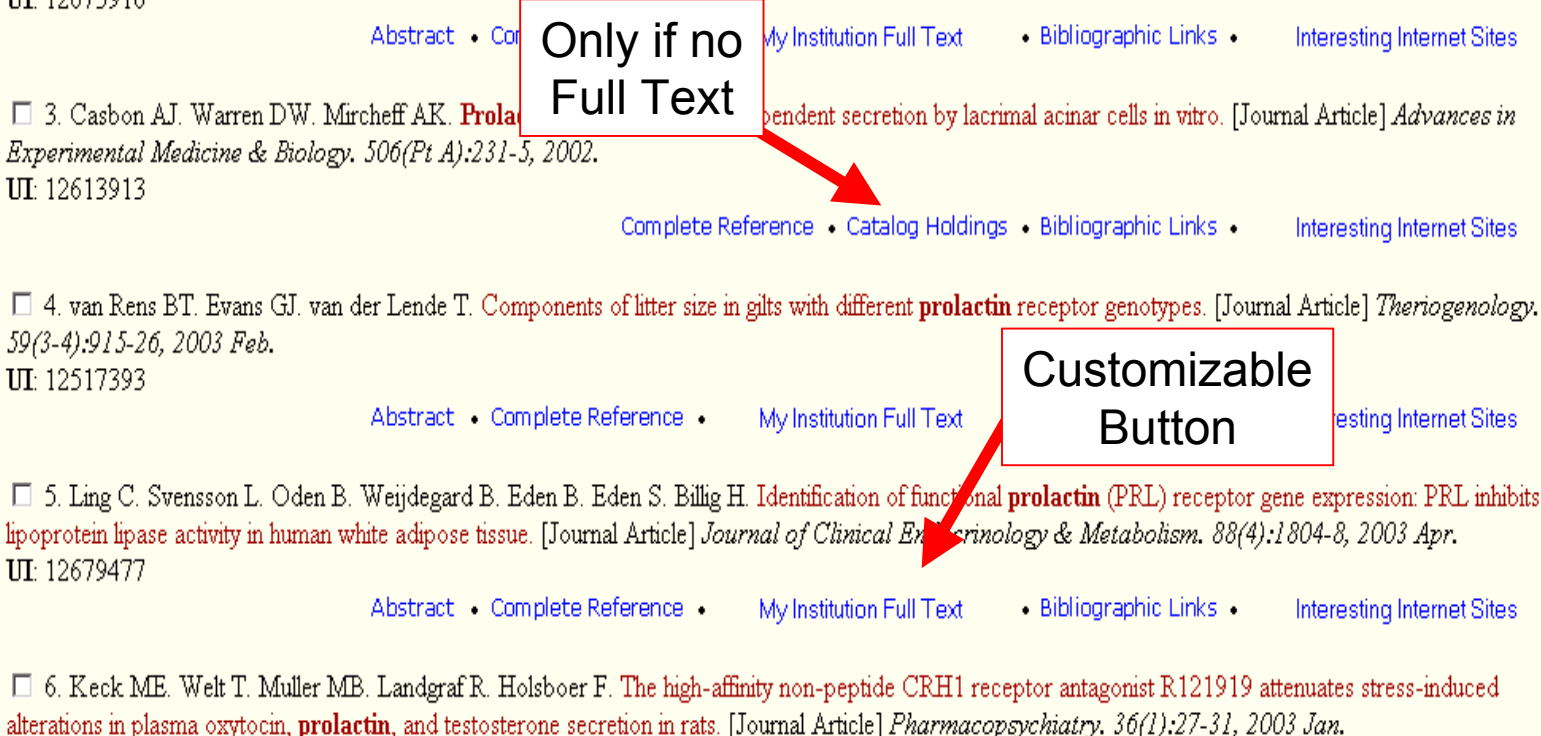

**UI**: 12649771

□ 7. Qiu X. Sun X. Christow A. Stabi B. Gemzell-Danielsson K. The effect of mifepristone on the expression of insulin-like growth factor binding protein-1, **prolactin** and progesterone receptor mRNA and protein during the implantation phase in human endometrium. [Clinical Trial. Journal Article] *Molecular Human Reproduction.* 8(11):998-1004, 2002 Nov.

©2004 Wolters Kluwer Health. All Rights Reserved.

#### 24.05.2004

D

## **Linksolver within Ovid References**

9 Yamada K, Emson P, Hokfelt T. Immunohistochemical mapping of nitric oxide synthase in the rat hypothalamus and colocalization with neuropeptides. J Chem Neuroanat 1996; 10: 295–316. Full Text Bibliographic Links [Context Link]

10 Summy-Long JL, Bui V, Mantz S, Koehler E, Weiz J, Kadekaro M. Central inhibition of nitric oxide synthase preferentially augments release of oxytocin during dehydration. Neurosci Lett 1993; 152: 190–193. Pull Text Bibliographic Links [Context Link]

11 Popeski N, Woodside B. Effect of nitric oxide synthase inhibition on fos expression in the hypothalamus of female rats following central oxytocin and systemic urethane administration. J Neuroendocrinol 2001; 13: 596-607. Ovid Full Text Full Text Full Text Full Context Links [Context Link]

12 Freund-Mercier MJ, Stoeckel ME, Klein MJ. Oxytocin receptors on oxytocin neurones: histoautoradiographic detection in the lactating rat. J Physiol 1994; **480**: 155–161. Decement Delivery Bibliographic Links [Context Link]

13 Bridges RS, Ronsheim PM. Prolactin (PRL) regulation of maternal behavior in rats. bromocriptine treatment delays and PRL promotes the rapid onset of behavior. Endocrinology 1990; **126:** 837–848. Decement Delivery Bibliographic Links [Context Link]

14 Walsh RJ, Slaby FJ, Posner BL A receptor-mediated mechanism for the transport of prolactin from blood to cerebrospinal fluid. Endocrinology 1987; 120: 1846–1850. Decement Delivery Bibliographic Links [Context Link]

15 Bakowska JC, Morrell JL. Atlas of the neurons that express mRNA for the long form of the prolactin receptor in the forebrain of the female rat. J Comp Neurol 1997; **386**: 161-177. Document Delivery Bibliographic Links [Context Link]

16 Parker SL, Armstrong W, Sladek CD, Grosvenor C, crowley WR. Prolactin stimulates the release of oxytocin in lactating rats: evidence for a physiological role via an action at the neural lobe. Neuroendocrinology 1991; 53: 503-500. Document Delivery Bulgiegraphic Links [Context Link]

17 Ghosh R, Sladek CD. Role of prolactin and gonadal storeids in regulation of oxytocin mRNA during lactation. Am J Physiol 1995; 269: E76-E84. Document Delivery Bibliographic Links [Context Link]

18 Ghosh R, Sladek CD. Prolactin modulates oxytocin mRNA during lactation by its action on the hypothalamo-neurohypophyseal axis. Brain Res 1995; 672: 24-28. Full Text Bibliographic Links [Context Link]

19 Paxinos G, Watson C. The Rat Brain in Stereotaxic Coordinates, 2nd edn. San Diego, CA: Academic Press Inc., 1986. [Context Link]

20 Bridges RS. A quantatative analysis of the role, dosage, sequence, and duration of estradiol and progesterone exposure in the regulation of maternal behavior in the rat. Endocrinology 1984; 114: 930–940. Decement Delivery Bibliographic Links [Context Link]

21 Grattan DR, Averill RL. Role of the placenta in the control of the ante-partum surge of prolactin in the rat. J Endocrinol 1991; 130: 401–407. Decement Delivery Bibliographic Links [Context Link]

24.05.2004

©2004 Wolters Kluwer Health. All Rights Reserved.

D

## **Personal Accounts**

| V I D . | OVID Personal Account Login                                                                                                    | ? Help                              |
|---------|----------------------------------------------------------------------------------------------------|-------------------------------------|
| ž       | Search Page                                                                                                    | Logoff                              |
| bu      | You must login to a Personal Account to access this feature.                                                                                                    |                                     |
| , ki    | <ul> <li>To login, enter your Personal Account Name and Password.</li> <li><u>Create a new Personal Account</u></li> <li><u>Forgot your Personal Account password?</u></li> </ul>  |                                     |
| hir     | Personal Account Name Password Common Common                                                                                                    | Personal Account Name:<br>Password: |
|         | Hints:                                                                                                    | Confirm Password:                   |
| n       | <ul> <li>To access personal saved searches, login to desired Personal Account.</li> <li>If you have never accessed a Personal Account, it will be necessary to cre</li> </ul>      | Email Address: Create               |
| X       | Personal Account. Once you have created a Personal Account, you will b<br>directly into that account.<br>• Please note that Personal Account names and passwords are case-sensitiv | e taken<br>7e.                      |
| Ð       | <ul> <li>If you forget your Personal Account name or password, click on "Forgot y<br/>Personal Account password?". The system will email you a new password</li> </ul>             | your<br>1.                          |
| gi₂.    | Copyright (c) 2000-2003 <u>Ovid Technologies, Inc.</u><br>Version: rel9.0.0, SourceID 1.8300.1.161                                                                                 |                                     |
| ere     |                                                                                                    |                                     |
| en      |                                                                                                    |                                     |

## **Personal Accounts**

0

| V I D .  | O V I D Personal Account Login ? Help                                                                                                    |                |
|----------|----------------------------------------------------------------------------------------------------|----------------|
| <u>_</u> | ■ Main<br>Search Page                                                                                                    |                |
| inking   | <ul> <li>You must login to a Personal Account to access this feature.</li> <li>To login, enter your Personal Account Name and Password.</li> <li><u>Create a new Personal Account</u></li> <li><u>Forgot your Personal Account password?</u></li> </ul> |                |
| r th     | Personal Account Name Password Login Hints:                                                                                                    |                |
| No/      | <ul> <li>To access personal saved se</li> <li>If you have never accessed a<br/>Personal Account. Once you<br/>directly into that account.</li> <li>Personal Account Name:</li> </ul>                                                                    |                |
| ze )     | Please note that Personal Ac     If you forget your Personal A     Personal Account password'                                                                                                    | Reset Password |
| Giz      | Copyright (c) 2000-2003 <u>Ovid Technologies, Inc.</u><br>Version: re19.0.0, SourceID 1.8300.1.161                                                                                                    |                |
| nei      |                                                                                                    |                |
| Ð        |                                                                                                    |                |
### **Personal Accounts**

Are available by default (for new groups), Personal Accounts are turned on, but options are available from the admin page...

| 0    | V      |         | D Personal Account Expiration Options                            | Logoff                 |
|------|--------|---------|------------------------------------------------------------------|------------------------|
| Sele | ct one | of      | the following options for aostadmin:                             |                        |
|      |        | 0       | Fixed-time expiration every                                      |                        |
|      | (į)    | o       | Fixed-date expiration on                                         | (MM-DD-YYYY)           |
|      | i      | 0       | Inactivity expiration every                                      |                        |
|      | Ċ      | $\odot$ | Never                                                            |                        |
|      | ſ      | Gra     | ace period before personal account is deleted (Numbe<br>Continue | r of Days) 0<br>Cancel |

©2004 Wolters Kluwer Health. All Rights Reserved.

# **Saving Searches and Alerts**

Save Personal Account name and password on this computer. Save Current Search D Help Personal Account Name: redhill Save Search Main Search Page Save Search... Save your search in one of the following ways: • temporarily (24 hours) Temporary searches will be deleted automatically when they expire. O permanently Permanent searches exist indefinitely. • as an Expert Search Expert searches can be run by every account in your group. • as an AutoAlert (SDI) Service. (AutoAlert (SDI) output format below) Autoalerts are executed automatically; see below for more information. Search Name Comment

24.05.2004

### **Saving Searches and Alerts**

### **Ovid AutoAlerts**

AutoAlerts (SDIs) are searches which are saved permanently for a particular database and are executed whenever the specified database is updated. When they are executed, newlyadded documents which match search criteria are emailed to a designated recipient. See "help" for more details.

Email AutoAlert (SDI) Search Output

Recipient's Email Address: allanf@ovid.com

Email Subject: Ovid Citations

Enter complete email address of each desired recipient using the format: username@hostname. Separate multiple email addresses with commas. Do not use any spaces between the addresses.

AutoAlert (SDI) Output Format

Include Strategy

### Report Type

O Includes just a titles display link.

- C Includes records, a titles display link, and a link to each records available full text or complete reference
- C Email includes records only
- Includes records and a titles display link.

### Fields

- Citation (Title, Author, Source)
- Citation + Abstract
- Citation + Abstract + Subject Headings
- Complete Reference
- Select Fields

| Sort       |     |             |
|------------|-----|-------------|
| Primary:   | - • | Ascending 💽 |
| Secondary: | - • | Ascending 💽 |

### Citation Format

- Owid
- BRS/Tagged
- C Comma Separated
- C Reprint/Medlars

24.05.2004

| @2004 | Waltara | Vinner | Haalth  | All Dialata | Dag |
|-------|---------|--------|---------|-------------|-----|
| 02004 | woners  | Kluwei | nealth. | All Kights  | res |

### **Saving Searches and Alerts**

| Search Name                                                                               | Comment                         |                          |
|-------------------------------------------------------------------------------------------|---------------------------------|--------------------------|
| prozac and depression                                                                     |                                 |                          |
| <ul> <li>Latest Update O Select</li> <li>Update(s)</li> </ul>                             | >                               | Edit Display Email Jumps |
| e-putate(s)                                                                               |                                 |                          |
| Ovid MEDLINE(R) <dec< td=""><td>ember 2003 to January</td><td>Week 4 2004&gt;</td></dec<> | ember 2003 to January           | Week 4 2004>             |
| Search Name                                                                               | Comment                         |                          |
| <ul> <li>chinese medicine</li> <li>Latest Update C Select</li> <li>Update(s)</li> </ul>   | For Dr Smith expires<br>10/2004 | Edit Display Email Jump  |
| 🗖 perindopril                                                                             |                                 |                          |
| ⊙ Latest Update ⊂ Select<br>Update(s)                                                     |                                 | Edit Display Email Jump  |
| PsycINFO <1872 to Feb                                                                     | ruary Week 1 2004>              |                          |
| Search Name                                                                               | Comment                         |                          |
| <ul> <li>schizophrenia</li> <li>Latest Update C Select</li> <li>Update(s)</li> </ul>      |                                 | Edit Display Email Jumps |

24.05.2004

0

### **Multifile Searching and Deduplication**

- Databases may have similar coverage and some overlap
- Databases may have different vocabularies, fields, limits
- Searching databases together saves time

Multifile searching and deduplication is available by default but can be configured

• User – eliminates duplicates from the result but can be more difficult to search

\*\*\*\*

Support: can configure options

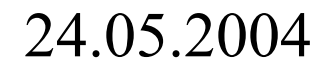

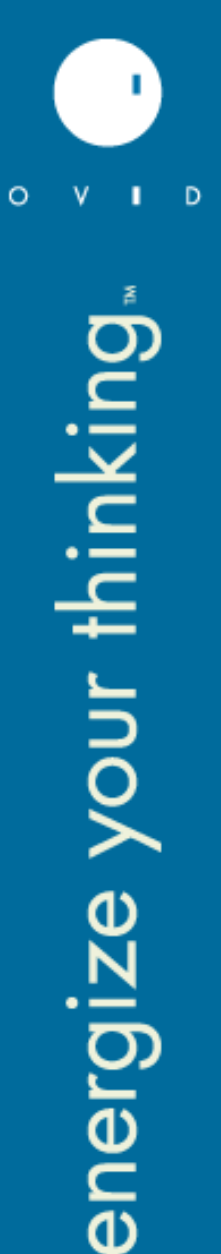

### **Multifile Searching and Deduplication**

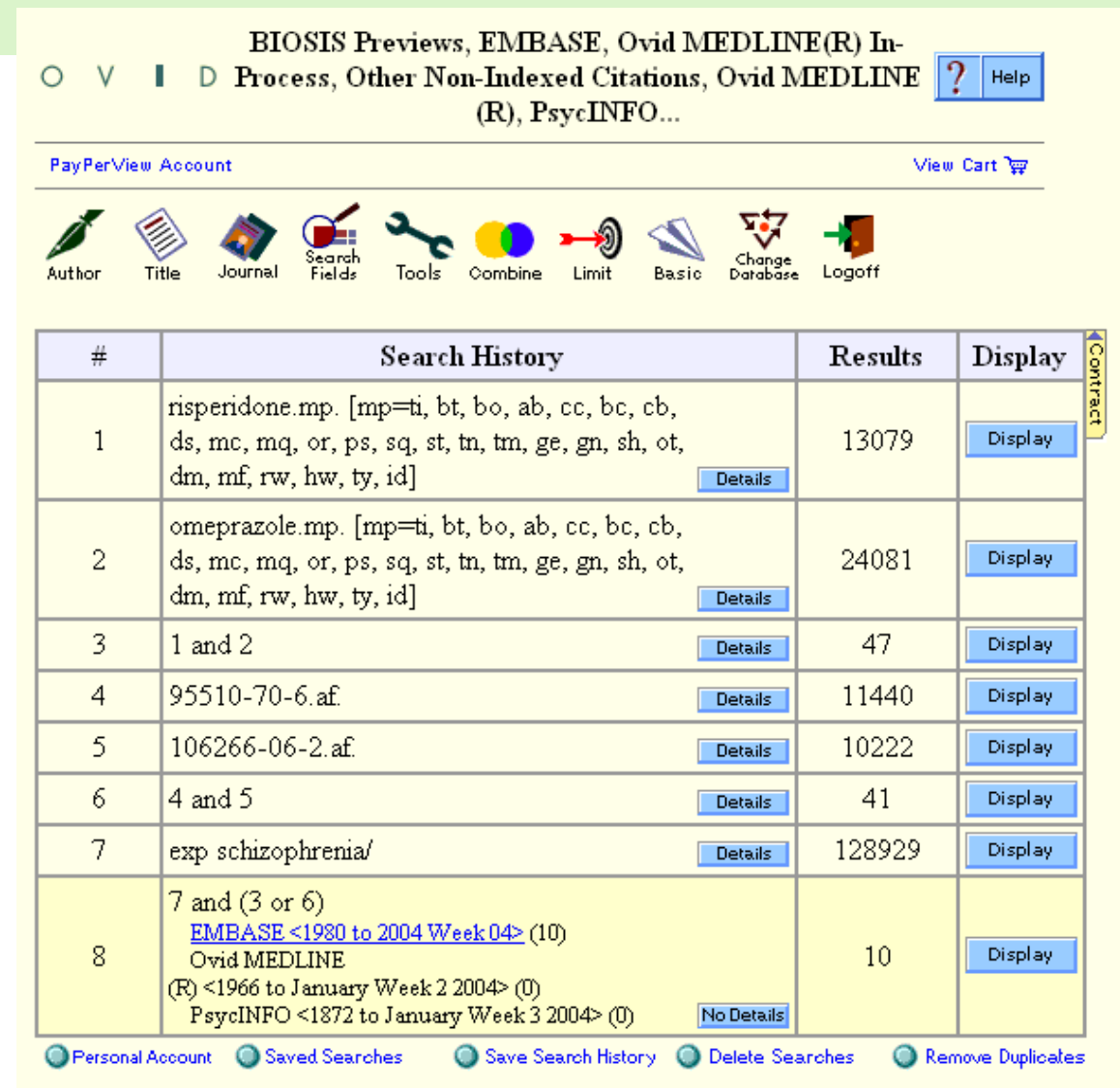

©2004 Wolters Kluwer Health. All Rights Reserved.

### **Multifile Searching and Deduplication**

|        | 🍥 🌰 🚅 🛰 🧰 🛶 🚿                                                                                                    |                | Edit D                              | eduping Preferences                |
|--------|----------------------------------------------------------------------------------------------------|----------------|-------------------------------------|------------------------------------|
| Author | Title Journal Fields Tools Combine Limit Basic                                                                                                  | Field          | Preferences                         | Database Preferen                  |
| #      | Search History                                                                                                    | • N            | o Field                             |                                    |
| 1      | smoking\$.mp. [mp=ti, ab, sh, tn, ot, dm, mf,<br>rw]                                                                                            | Prefer<br>O Ha | ence<br>as Abstract<br>as Full Text | First Database Ovid MEDL<br>Second |
| 2      | bupropion.mp. [mp=ti, ab, sh, tn, ot, dm, mf,<br>rw]                                                                                            | O Ha<br>Terms  | as Index                            | Database                           |
| 3      | zyban.mp. [mp=ti, ab, sh, tn, ot, dm, mf, rw]                                                                                                   |                | 1                                   |                                    |
| 4      | 1 and (2 or 3)         EMBASE <1980 to 2004 Week 06> (405)         Ovid MEDLINE         (R) <1966 to January Week 4 2004> (339)                 | Details        | 744                                 | Display                            |
| 5      | remove duplicates from 4           EMBASE <1980 to 2004 Week 06> (403)           Ovid MEDLINE           (R) <1966 to January Week 4 2004> (146) | Details        | 549                                 | Display<br>Review<br>Duplicates    |
| 6      | limit 5 to abstracts                                                                                                    | Details        | 339                                 | Display                            |
| 7      | limit 6 to english language                                                                                                    | Details        | 288                                 | Display                            |

Perform Search

### Enter Keyword or phrase:

0

energize your thinking.

©2004 Wolters Kluwer Health. All Rights Reserved.

# **TOP 5 SilverPlatter tools**

- Jumpstarts
- Managing Display
- Linking out and LinkSolver
- Search History, SDI's and Alerts
- Cross database searching and Deduplication

©2004 Wolters Kluwer Health. All Rights Reserved.

# energize your thinking.

# **Jumpstarts in WebSPIRS 5**

### • 3 common types of WebSPIRS jumpstarts:

- Database jumpstart
- Multifile jumpstart
- Jumpstart search
- Base URL:http://web5s.silverplatter.com/webspirs/start.ws?
- "name=value" pairs for WebSPIRS 5
  - customer=<organisation\_name>
  - language=<es | fr | de | en>
  - databases=<database\_shortcode>
  - search=<search>
  - username=<username>\*
  - password=<password>\*

\*Can be used when there is no automatic login

# **Example: Pfizer (Germany) Jumpstart to Medline**

0

D

ø

| Medline | - Pfizer ( | GmbH - Micros                                                                                                    | soft Intern                                                   | et Explorer                                                                    |                                                                                                    |                                                                                  |                                                                                                    |                                                                  | _ 8 ×    |
|---------|------------|----------------------------------------------------------------------------------------------------|---------------------------------------------------------------|--------------------------------------------------------------------------------|----------------------------------------------------------------------------------------------------|----------------------------------------------------------------------------------|----------------------------------------------------------------------------------------------------|------------------------------------------------------------------|----------|
| ile Ed  | it View    | Favorites 1                                                                                                    | rools Help                                                    | 📙 🖨 Back 🔻                                                                     |                                                                                                    | » 🛛 Address 🧃                                                                    | http://www.pfizer.de/index?sid=91                                                                                                    | xDfbcBHz0I14gfbpiJnoXvwQCI948P                                   | • 🔗 🛛 🌆  |
|         |            | Life is our                                                                                                    | life's work.*                                                 |                                                                                | PATIENTER                                                                                                | HO<br>N & ANGEHÖRIGE                                                             | ME · PRODUKTE · SERVICE · PRI<br>ÄRZTE & APOTHEKER · UNTE                                                                                          | ⇒ SUCHEN<br>SSE · KONTAKT · SITEMAP<br>RNEHMEN · KARRIERE        | <u>^</u> |
|         |            | <ul> <li>&gt; News</li> <li>&gt; Produk</li> <li>&gt; Indikat</li> <li>&gt; Tierge:</li> <li>&gt; Med. F</li> <li>&gt; Med. R</li> <li>&gt; Medlir</li> <li>&gt; Literat</li> </ul> | Dvid Tech<br>Elle Edit<br>Suche Er<br>Geben Sid<br>und klicke | wettert Thesaurus<br>e einen Begriff oder<br>n Sie auf <b>Suche</b> .          | RS 5.03 - Microsoft Interne<br>Iools Help — Back<br>PIRS'5<br>Index Suchhistorie<br>reine Wortgruppe ein | et Explorer<br>- → - ② ② ゐ                                                       | Address Address Address Address Address Address Address Suche   Über die<br>Wie kann ich?<br>Keine Suchbeso<br>Begriffe suchbeso<br>Suche beschrär |                                                                  |          |
|         |            | → Service                                                                                                    | Anz                                                           | eige ändern                                                                    | Vorschläge Suche                                                                                         | Durchsuc                                                                         | ☐ Publikations<br>☐ Datensätze                                                                                                    | iahr nach 1997<br>mit Zusammenfassung<br>Neue Auswahl            |          |
|         |            | ⇒ Medizin<br>→ Weiter                                                                                                    | Französisch                                                   | irch Klicken auf "S<br>s-Datenbanken un<br>, Deutsch, Italienis<br><b>tp:/</b> | uchen" stimmen Sie den I<br>d proprietären Such- und A<br>sch, Portugiesisch und Sp                      | Bestimmungen der Ovid T.<br>Abfragesoftware geregelt is<br>anisch zur Verfügung. | ichnologies <u>Lizenzvereinbarung</u> zu, in<br>t. Der Text dieser Lizenz steht in den                                                             | der die Benutzung der Ovid<br>Sprachen Englisch,<br><b>er.co</b> |          |
|         |            |                                                                                                    | m                                                             | /we<br>er=                                                                     | bspii<br>pfize                                                                                           | rs/sta<br>r&lar                                                                  | rt.ws?                                                                                                    | custo<br>=de&                                                    |          |
|         |            |                                                                                                    | da                                                            | atab                                                                           | ases                                                                                                    | =ME                                                                              | DS                                                                                                    |                                                                  |          |

🕗 Internet

# **Example: Wageningen University "Desktop Library"**

energize your thinking.

| 🔮 Wageningen De                   | sktop Library - Ser                                                                                                    | vices - Microsoft Internet Explorer                                                                    |                                                                 |                                                                                                    |
|-----------------------------------|----------------------------------------------------------------------------------------------------|----------------------------------------------------------------------------------------------------|-----------------------------------------------------------------|----------------------------------------------------------------------------------------------------|
| <u>Eile E</u> dit <u>V</u> iew    | F <u>a</u> vorites <u>T</u> ools                                                                                                    | Help Address 🙆 http://library.w                                                                        | ur.nl/desktop/services/inde>                                    | k.html 🔽 🤗 Go 🔛                                                                                                    |
| 🗢 Back 👻 🔿 👻                      | A      A     A | Search 📷 Favorites 🍘 Media 🏼 🚮 🗌                                                                       | 3- 🚑 🖸 - 🗏 📖                                                    |                                                                                                    |
|                                   |                                                                                                    |                                                                                                    |                                                                 |                                                                                                    |
| WAGEN                             | Ovid Technologies -                                                                                                    | WebSPIR5 5.02 - Microsoft Internet Explorer                                                            |                                                                 |                                                                                                    |
|                                   | File Edit View Fi                                                                                                    | avorites Tools Help                                                                                    | 🖉 🖄 🛛 🦳 Address 🍋                                               | http://webspirs.bib.wau.nl:8595/webspirs/start.ws?databases=5(AG) 🗾 🧭 Go                                                         |
| A Mv Li                           | about ERL'                                                                                                    | lebSPIRS <sup>*5</sup>                                                                                 |                                                                 | Search   Database Guide   Help Log                                                                                               |
|                                   | Search Advanced                                                                                                    | J Thesaurus Index Search History                                                                       |                                                                 | How do I?                                                                                                    |
| Personal                          | Type a term or phras                                                                                                    | se then click <b>Search</b> .                                                                          |                                                                 | No search limits set Change Clear                                                                                                |
| My personal shor                  |                                                                                                    |                                                                                                    |                                                                 | Find Terms: Anywhere                                                                                                    |
| All shortcuts                     | 1                                                                                                    | Suggest Search                                                                                         |                                                                 | Limit Search to:                                                                                                    |
| requently used r                  |                                                                                                    |                                                                                                    |                                                                 | Publication Year 2000 and up   Publication Year 2001 and<br>Publication Year 2002 and up                                         |
| Nageningen Cata                   |                                                                                                    |                                                                                                    |                                                                 |                                                                                                    |
| ARTIK                             | Change Dianla                                                                                                    |                                                                                                    |                                                                 | View databases being searched -> -> Ch                                                                                           |
| RL WebSpirs                       | Change Displa                                                                                                    | <u>y</u>                                                                                               |                                                                 | View databases being searched ->                                                                                                 |
| Electronic Journa                 |                                                                                                    |                                                                                                    |                                                                 | AGRICOLA 1998-2003/09                                                                                                    |
| /irtual Reference                 |                                                                                                    |                                                                                                    |                                                                 | AGRICOLA (1982-1397                                                                                                    |
| News                              | Important: By clicking<br>databases and proprie                                                                                                    | g on "Search", you are agreeing to accept the to<br>tary search-and-retrieval software. The text of th | erms of the Uvid Technologies<br>his license can be viewed in E | s License Agreement, white AGRICOLA (1979 - 1984)<br>inglish, French, German, Itag BICOLA (1970 - 1978)                          |
| A gathering of nev                | WebSDIDS See                                                                                                    | ab Hinto                                                                                               |                                                                 |                                                                                                    |
| Agrarisch Dagbla                  | WebSFIRS Sear<br>Which Search?                                                                                                    | crimints                                                                                               |                                                                 | Tine                                                                                                    |
| let Financieele Da                |                                                                                                    |                                                                                                    |                                                                 | Pressing Enter is like clicking the main action                                                                                  |
| Hint                              | <ul> <li>Use Search to</li> <li>Use Advanced</li> </ul>                                                                                                    | r a search as simple or complex as you like.<br>I to combine search terms and specific fields.         |                                                                 | button (such as <b>Search</b> , <b>Go to Term</b> , or <b>Print</b> ).<br><b>Full Text Ontions</b> next to a record means it has |
| The Disaster Stud                 | <ul> <li>Use the Index</li> </ul>                                                                                                    | to locate specific terms within a database.                                                            |                                                                 | links to easy ways to see the full text                                                                                          |
| Chinese Terms fo<br>Elements      | If available with the da                                                                                                    | atabases you are searching:                                                                            |                                                                 |                                                                                                    |
| Hot Item                          | <ul> <li>Use Suggest (</li> </ul>                                                                                                    | (on the <mark>Search</mark> page) to get suggested alternativ                                          | ves to your search terms.                                       |                                                                                                    |
| EVA 2: het schelp<br>in Nederland | <ul> <li>Use the Thesa</li> <li>Use the Datab</li> </ul>                                                                                                    | urus to search using the database's controlled<br>ase Table of Contents to look up and display fu      | vocabulary.<br>Il text records.                                 |                                                                                                    |
|                                   | lf you perform a comp                                                                                                    | olex search, or the same search regularly, save                                                        | your Search History to use it                                   | in future sessions.                                                                                                    |
|                                   | Search Examples                                                                                                    | <br>S                                                                                                  |                                                                 |                                                                                                    |
|                                   | A search like this:                                                                                                    | Finds records containing:                                                                              | A search like this:                                             | Finds records containing:                                                                                                    |
|                                   | cat                                                                                                    | the word "cat" in any field                                                                            | travel or tourism                                               | either or both terms in any field                                                                                                |
|                                   | 2000 Olympics                                                                                                    | the phrase "2000 Olympics" or "Olympics                                                                | 2000 adj Olympics                                               | the phrase "2000 Olympics" in that order in any field                                                                            |

E http://webspirs.bi

\_\_\_\_

🙆 Internet

# **Managing Display**

• Design the Look & Feel of WebSPIRS 5

- By changing default settings and options for:
  - First Screen
  - Search Tips
  - Quick Limits
  - Short record display
- Change display for users

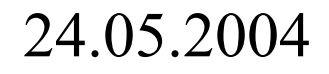

### **First Screen**

- Default: Search
- Options: Advanced, Thesaurus, Index, and History

| The Talk Many Transition Table Male                                                                                                    | ore incernee explorer                                                                                                    |                                                            |                                        |                                       |
|----------------------------------------------------------------------------------------------------|----------------------------------------------------------------------------------------------------|------------------------------------------------------------|----------------------------------------|---------------------------------------|
| File Edit view Pavorites Tools Help                                                                                                    | ↔ Back • → • 🔕 🚯 🚮 🛛 👋 Address                                                                                                    | http://web5.silverplatter.com/webspirs/start.ws?language=e | n&custom 💌 🤗 Go 🛛 🌆                    |                                       |
| EHEWebSPIRS'5                                                                                                    |                                                                                                    | Search   Databa                                            | ise Guide   Help Logout                |                                       |
| Search Advanced Thesaurus Index                                                                                                    | Search History                                                                                                    | How do                                                     | vl? ▼                                  |                                       |
| Type a term or phrase then click <b>Search</b> .                                                                                               |                                                                                                    | No search limits                                           | s set Change Clear                     |                                       |
|                                                                                                    |                                                                                                    | Find Terms: A                                              | nywhere 🔻                              |                                       |
| Suggest S                                                                                                    | and the second second se | Limit Search to:                                           |                                        |                                       |
| Suggest                                                                                                    | Jaron                                                                                                    | E Publication                                              | Year greater than 1997                 |                                       |
|                                                                                                    |                                                                                                    | Records with                                               | h a URL field                          |                                       |
|                                                                                                    |                                                                                                    | View deteksesse keine e                                    | Change                                 |                                       |
| Change Display                                                                                                    |                                                                                                    | I view databases being s                                   |                                        |                                       |
|                                                                                                    |                                                                                                    |                                                            |                                        |                                       |
|                                                                                                    |                                                                                                    |                                                            | <b>_</b> _                             |                                       |
|                                                                                                    |                                                                                                    | ·                                                          | ······································ | · · · · · · · · · · · · · · · · · · · |
| Search                                                                                                    | Advanced                                                                                                    | Theesurue                                                  | Indev                                  | Search History                        |
| Search                                                                                                    | Advanced                                                                                                    | Thesaurus                                                  | Index                                  | Search History                        |
| search                                                                                                    | Advanced                                                                                                    | Thesaurus                                                  | Index                                  | Search History                        |
| If av                                                                                                    |                                                                                                    | Thesaurus                                                  | Index                                  | Search History                        |
| If av                                                                                                    | Advanced                                                                                                    | Thesaurus                                                  | Index                                  | Search History                        |
| If av                                                                                                    | Advanced                                                                                                    | Thesaurus                                                  | Index                                  | Search History                        |
| If av. Search                                                                                                    | Advanced                                                                                                    | Thesaurus                                                  | Index                                  | Search History                        |
| If av Search Search Examples Asearch like this: Finds records containing cat the word "cat" in any                                             | Advanced                                                                                                    | Finds records containing:                                  | Index                                  | Search History                        |
| If av Search Search is the this: Asearch like this: Finds records containing cat the word "cat" in any 2000 Olympics the phrase "2000 Olympics | Advanced                                                                                                    | Finds records containing:                                  | Index                                  | Search History                        |

©2004 Wolters Kluwer Health. All Rights Reserved.

### First Screen: Search screen

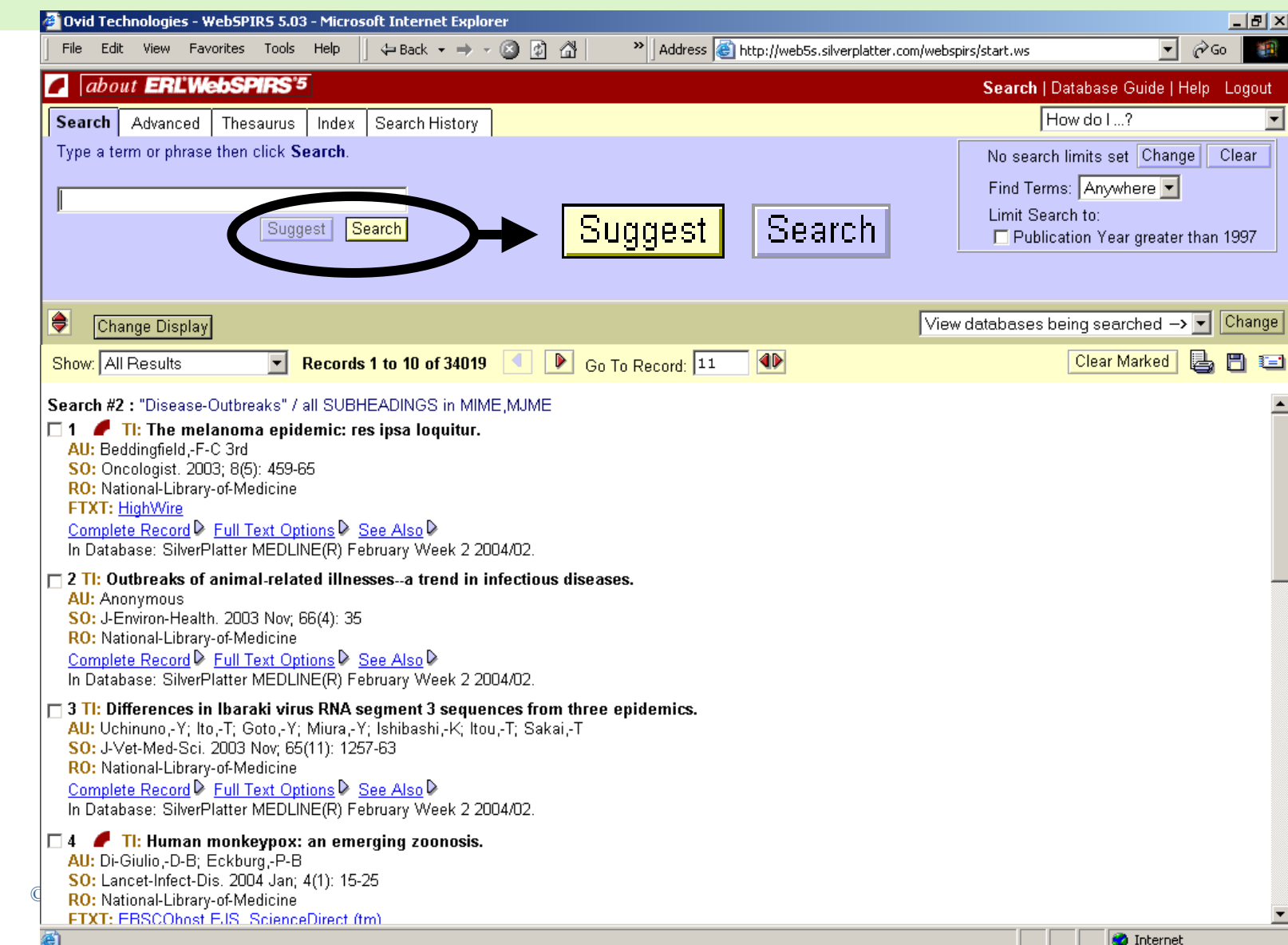

### First Screen: "Advanced" screen

| Ovid Technologies - WebSPIRS 5.03 - Microsoft I                                                                                                    | nternet Explorer                                                                                                    |                                            |                                       |
|----------------------------------------------------------------------------------------------------|----------------------------------------------------------------------------------------------------|--------------------------------------------|---------------------------------------|
| File Edit View Favorites Tools Help                                                                                                    | Back ▼ → ▼ 🔕 😰 🗥 👘 Address                                                                                                    | s.silverplatter.com/webspirs/start.ws?cust | comer=pieter&databases=PY 💌 🔗 Go      |
| About ERL'WebSPIRS'5                                                                                                    |                                                                                                    | Searc                                      | h   SDI   Database Guide   Help - Log |
| Search Advanced Thesaurus Index Sea                                                                                                    | arch History                                                                                                    |                                            | How do I?                             |
| Type terms, select where to look, then click ${f S}{f c}$                                                                                                    | earch.                                                                                                    | No searc                                   | h limits set Change Clear             |
| Ferms: influenza                                                                                                    | in KEYWORDS PLUS(KP)                                                                                                    | •                                          |                                       |
| Combine Using:    AND O OR O                                                                                                    | NOT                                                                                                    |                                            |                                       |
| Ferms: pandemic                                                                                                    | in (Terms anywhere)                                                                                                    | <b>-</b>                                   |                                       |
| Combine Using: 💿 AND 🔿 OR 🔿                                                                                                    | NOT                                                                                                    |                                            |                                       |
| Ferms: bird or birds                                                                                                    | in (Terms anywhere)                                                                                                    | •                                          |                                       |
| Search                                                                                                    |                                                                                                    |                                            |                                       |
|                                                                                                    |                                                                                                    |                                            |                                       |
| Change Display                                                                                                    |                                                                                                    | View databases being searched -            | -> Ch:                                |
|                                                                                                    |                                                                                                    |                                            |                                       |
| Show: All Results   Recor  Search #5 : ( (influenza) in KP )and( pandemic )a                                                                                                    | ds 1 to 7 of 7 < D Go To Record: 1                                                                                                    |                                            | Clear Marked 🛃 💾                      |
| Show: All Results   Recor  Search #5 : ( (influenza) in KP )and( pandemic )a  1 TI: Are we ready for pandemic influenza AU: Webby-RJ; Webster-RG SO: SCIENCE NOV 28 2003; 302 (5650) : 15 WEBLH: LinkSolver Complete Record In Database: CC Search(R) 7 Editions PART 6                                                                                                    | ds 1 to 7 of 7 		 Go To Record: 1<br>and( bird or birds )<br>?<br>i19-1522                                                                                                    |                                            | Clear Marked 🛃 💾                      |
| Show:       All Results       ■       Recor         Search #5 : ( (influenza) in KP )and( pandemic )a       ■       1 TI: Are we ready for pandemic influenza         AU:       Webby-RJ; Webster-RG       SO: SCIENCE NOV 28 2003; 302 (5650) : 15         WEBLH:       LinkSolver       Complete Record         Complete       Record       ■         In Database:       CC Search(R) 7 Editions PART 6         2 TI:       Phylogenetic analysis of hemagglutin         AU:       Liu-JH; Okazaki-K; Shi-WM; Kida-H         SO:       VIRUS-GENES. DEC 2003; 27 (3) : 291-2         WEBLH:       LinkSolver         Complete       Record         In Database:       CC Search(R) 7 Editions PART 6                                                                                                    | ds 1 to 7 of 7       Go To Record: 1         and( bird or birds )       ?         i19-1522       Go F 6 2003/10/22-2003/12/31.         in and neuraminidase genes of H9N2 viru         96         : OF 6 2003/10/22-2003/12/31. | ses isolated from migratory ducks          | Clear Marked 🛃 🗜                      |
| <ul> <li>Show: All Results</li> <li>Recor</li> <li>Search #5 : ( (influenza) in KP )and( pandemic ):</li> <li>1 TI: Are we ready for pandemic influenza<br/>AU: Webby-RJ; Webster-RG</li> <li>SO: SCIENCE NOV 28 2003; 302 (5650) : 15</li> <li>WEBLH: LinkSolver</li> <li>Complete Record </li> <li>In Database: CC Search(R) 7 Editions PART 6</li> <li>2 TI: Phylogenetic analysis of hemagglutin<br/>AU: Liu-JH; Okazaki-K; Shi-WM; Kida-H</li> <li>SO: VIRUS-GENES. DEC 2003; 27 (3) : 291-2</li> <li>WEBLH: LinkSolver</li> <li>Complete Record </li> <li>In Database: CC Search(R) 7 Editions PART 6</li> <li>3 TI: The epidemiology and evolution of in<br/>AU: Brown-IH</li> <li>SO: EMERGENCE-AND-CONTROL-OF-ZOON</li> <li>WEBLH: LinkSolver</li> <li>Complete Record </li> <li>In Database: CC Search(R) 7 Editions PART 4</li> </ul> | ds 1 to 7 of 7       Go To Record: 1         and( bird or birds )       ?         i19-1522                                                                                                    | Ises isolated from migratory ducks         | Clear Marked 🖳 🖿                      |
| <ul> <li>Show: All Results</li> <li>Recor</li> <li>Search #5 : ( (influenza) in KP )and( pandemic ):</li> <li>1 TI: Are we ready for pandemic influenza<br/>AU: Webby-RJ; Webster-RG</li> <li>SO: SCIENCE NOV 28 2003; 302 (5650) : 15</li> <li>WEBLH: LinkSolver</li> <li>Complete Record </li> <li>In Database: CC Search(R) 7 Editions PART 6</li> <li>2 TI: Phylogenetic analysis of hemagglutin<br/>AU: Liu-JH; Okazaki-K; Shi-WM; Kida-H</li> <li>SO: VIRUS-GENES. DEC 2003; 27 (3) : 291-2</li> <li>WEBLH: LinkSolver</li> <li>Complete Record </li> <li>In Database: CC Search(R) 7 Editions PART 6</li> <li>3 TI: The epidemiology and evolution of in<br/>AU: Brown-IH</li> <li>SO: EMERGENCE-AND-CONTROL-OF-ZOON</li> <li>WEBLH: LinkSolver</li> <li>Complete Record </li> <li>In Database: CC Search(R) 7 Editions PART 6</li> </ul> | ds 1 to 7 of 7       Go To Record: 1         and(bird or birds )       ?         319-1522                                                                                                    | eses isolated from migratory ducks         | Clear Marked 🛃 🖪                      |

0

### First Screen: Thesaurus screen

| Ovid Technologies - WebSPIRS 5.03 - Microsoft Internet Explorer                                                                 |                                                                            |
|----------------------------------------------------------------------------------------------------|----------------------------------------------------------------------------|
|                                                                                                    | E s.silverplatter.com/webspirs/start.ws/customer=pieter&databases=PY ▲ @ G |
| about ERLWebSMHS <sup>9</sup>                                                                                                   | Search   SDI   Database Guide   Help                                       |
| Search   Advanced   <b>Thesaurus</b>   Index   Search History                                                                   |                                                                            |
| Type a term then click Go To Terms to see equivalent terms.                                                                     | No search limits set Change Clear                                          |
| Term: Go To Terms                                                                                                    |                                                                            |
|                                                                                                    |                                                                            |
|                                                                                                    |                                                                            |
| onange-starley                                                                                                    | View databases being searched -> 💌                                         |
| By 2 Terne                                                                                                    | Clear Marked Search Marked Explode                                         |
| Select the check box yext to one or the subject headings:                                                                       |                                                                            |
| Click Search M riked to search for the marked headings.<br>Click Explode Marked to search for the marked and narrower headings. | No of tormo bookword or                                                    |
| Click on a subject heading to display broader, narrower and related subject headings.                                           |                                                                            |
| Term Subject Heading                                                                                                    | forward is configurable                                                    |
| HAPPINESS 🔲 Happiness                                                                                                    | <b>_</b>                                                                   |
| HAPTIC 🔲 Haptic Perception, St. Cutaneous Sense                                                                                 |                                                                            |
|                                                                                                    | No. of terms to display is                                                 |
|                                                                                                    |                                                                            |
|                                                                                                    | comgarable                                                                 |
|                                                                                                    |                                                                            |
|                                                                                                    |                                                                            |
|                                                                                                    |                                                                            |
|                                                                                                    |                                                                            |
|                                                                                                    |                                                                            |
|                                                                                                    |                                                                            |
|                                                                                                    |                                                                            |
|                                                                                                    |                                                                            |

0

# First Screen: Index screen

🚰 Ovid Technologies - WebSPIRS 5.03 - Microsoft Internet Explorer \_ 8 × File Edit View Favorites Tools Help 😓 Back 🔹 🤿 🖌 🙆 👘 Address Address Add i∂ Go about ERL'WebSPIRS'5 Search | Database Guide | Help \_ Logout Indexes below are from ALL databases -Search Advanced Thesaurus Index Search History ACCESSION NUMBER (AN) Choose an index, enter a term and click Go To Term. lear ARTICLE AUTHOR (AU) AUTHOR KEYWORDS (KA) Index to search: General Index BOOK AUTHOR (BA) Term: Go To Term CC EDITION (CC) DOCUMENT TYPE (DT) ۲ Change Display Change General Index GA) ł General Index Indexes below are from ALL databases — WebSPIRS Search Hints Which Search? LANGUAGE (LA) main action Use Search for a search as si UPDATE CODE (UD) erm, or Print). Use Advanced to combine sea d means it has Indexes below are unique to Current Contents weekly — Use the Index to locate specified text ACCESSION NUMBER (AN) If available with the databases you ar ARTICLE AUTHOR (AU) Use Suggest (on the Search p AUTHOR KEYWORDS (KA) • Use the Thesaurus to search Use the Database Table of Co BOOK AUTHOR (BA) CCEDITION (CC) If you perform a complex search, or t DOCUMENT TYPE (DT) Search Examples A search like this: Finds records containing: A search like this: Finds records containing: the word "cat" in any field travel or tourism either or both terms in any field cat the phrase "2000 Olympics" or "Olympics 2000" in internet and sales 2000 Olympics both terms in the same record in any field any field

smith-n\*

energize your thinking

child\*

🙆 Done

child, children, childhood, and so on

D

•

the name N (or N L or Nancy, and so on) Smith. For Authors, click

the Author button.

### **First Screen: Search History Screen**

| 0 | V | 1 | D |    | )<br>Ovid | l Tech | nologie | s - WebSP | IRS 5.03 | 3 - Micr | osoft Internet Expla | irei |
|---|---|---|---|----|-----------|--------|---------|-----------|----------|----------|----------------------|------|
|   |   |   |   | ]  | File      | Edit   | View    | Favorites | Tools    | Help     | 📙 🖙 Back 👻 🔿 🕚       | - (  |
|   |   |   |   | Γ. |           | abou   | t ERI   | L'WebSF   | ARS'     | 5        |                      |      |

🙆 Done

- L)

|    |            | 📔 File Edit View Favorites Tools Help 🗍 🕁 Back 🗸 🔿 🗸 🔯 🏠 🔭 🖄 Address 餐 s.silverplatter.com/webspirs/start.ws? | ustomer=pieter | &databases=PY | 💌 🔗 Go 🛛 🏢      |
|----|------------|----------------------------------------------------------------------------------------------------|----------------|---------------|-----------------|
|    |            | about ERL'WebSPIRS'5                                                                                          | rch   SDI   D  | atabase Guid  | e i Help Logout |
| Se | arcł       | 1                                                                                                    | Results        | Display       | Create SDI      |
|    | #5         | (flu or influenza) and pandemic and bird*                                                                     | 17             | à             |                 |
|    |            | (flu or influenza) and pandemic and bird* in SilverPlatter MEDLINE(R) 2003-2004/01                            | 11             | à             |                 |
|    |            | (flu or influenza) and pandemic and bird* in SilverPlatter MEDLINE(R) February Week 1 2004/02                 | 0              |               |                 |
|    |            | (flu or influenza) and pandemic and bird* in MEDLINE(R) In-Process & Other Citations Feb Wk 1 2004/02 $$      | 5              | <u>a</u>      |                 |
|    |            | (flu or influenza) and pandemic and bird* in CC Search(R) 7 Editions Weeks 1-4 2004/01/01-2004/01/27          | 0              |               |                 |
|    |            | (flu or influenza) and pandemic and bird* in CC Search(R) 7 Editions Week 5 2004/01/28-2004/02/03             | 0              |               |                 |
|    |            | (flu or influenza) and pandemic and bird* in CC Search(R) 7 Editions Week 6 2004/02/04-2004/02/10             | 1              | à             |                 |
|    |            | (flu or influenza) and pandemic and bird* in CC Search(R) 7 Editions Week 7 2004/02/11-2004/02/17             | 0              |               |                 |
|    | #4         | bird*                                                                                                    | 2981           | <u>a</u>      |                 |
|    | <b>#</b> 3 | pandemic                                                                                                    | 230            | <u>a</u>      |                 |
|    | <b>#</b> 2 | influenza                                                                                                    | 1788           | à             |                 |
|    | #1         | flu                                                                                                    | 308            | à             |                 |
| -  | _          |                                                                                                    |                |               |                 |
| 9  | <u>D</u>   |                                                                                                    |                |               |                 |
| 2  | 1          |                                                                                                    |                |               |                 |
|    |            |                                                                                                    |                |               |                 |

\_ 8 ×

# First Screen: "Search Tips"

### •Default Welcome Message:

- Search Tips Page
- Options: Can be fully customised in html!

### WebSPIRS Search Hints Which Search?

- Use Search for a search as simple or complex as you like.
- Use Advanced to combine search terms and specific fields.
- Use the Index to locate specific terms within a database.

If available with the databases you are searching:

- Use Suggest (on the Search page) to get suggested alternatives to your search terms.
- · Use the Thesaurus to search using the database's controlled vocabulary.
- Use the Database Table of Contents to look up and display full text records.

If you perform a complex search, or the same search regularly, save your Search History to use it in future sessions.

### **Tips** Pressin

Pressing Enter is like clicking the main action button (such as Search, Go to Term, or Print). Full Text Options next to a record means it has links to easy ways to see the full text

| Search Examples     |                                                            |                     |                                                                                      |
|---------------------|------------------------------------------------------------|---------------------|--------------------------------------------------------------------------------------|
| A search like this: | Finds records containing:                                  | A search like this: | Finds records containing:                                                            |
| cat                 | the word "cat" in any field                                | travel or tourism   | either or both terms in any field                                                    |
| 2000 Olympics       | the phrase "2000 Olympics" or "Olympics 2000" in any field | internet and sales  | both terms in the same record in any field                                           |
| child*              | child, children, childhood, and so on                      | smith-n*            | the name N (or N L or Nancy, and so on) Smith. For Authors, click the Author button. |
| wom?n               | woman or women                                             |                     |                                                                                      |

# **Search Tips Page Customisation: FAO**

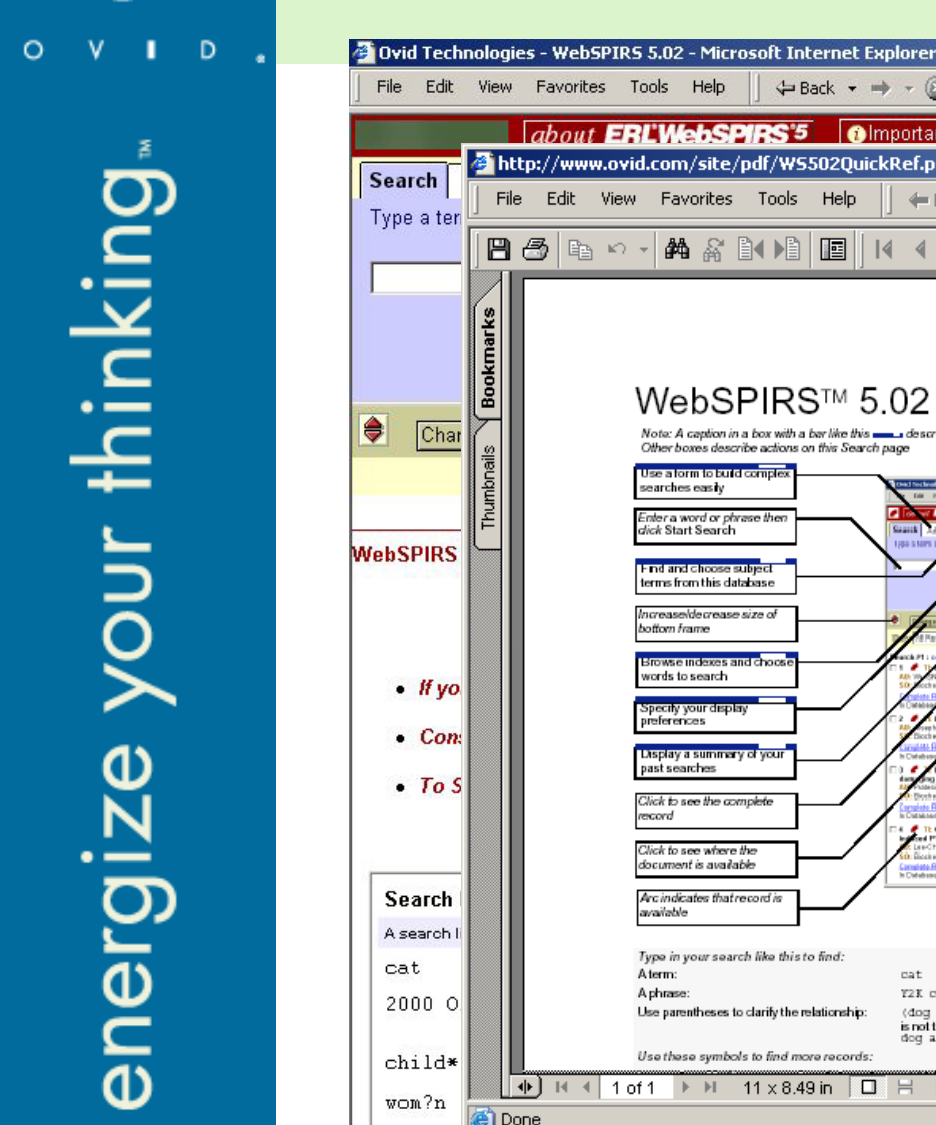

🔄 Done

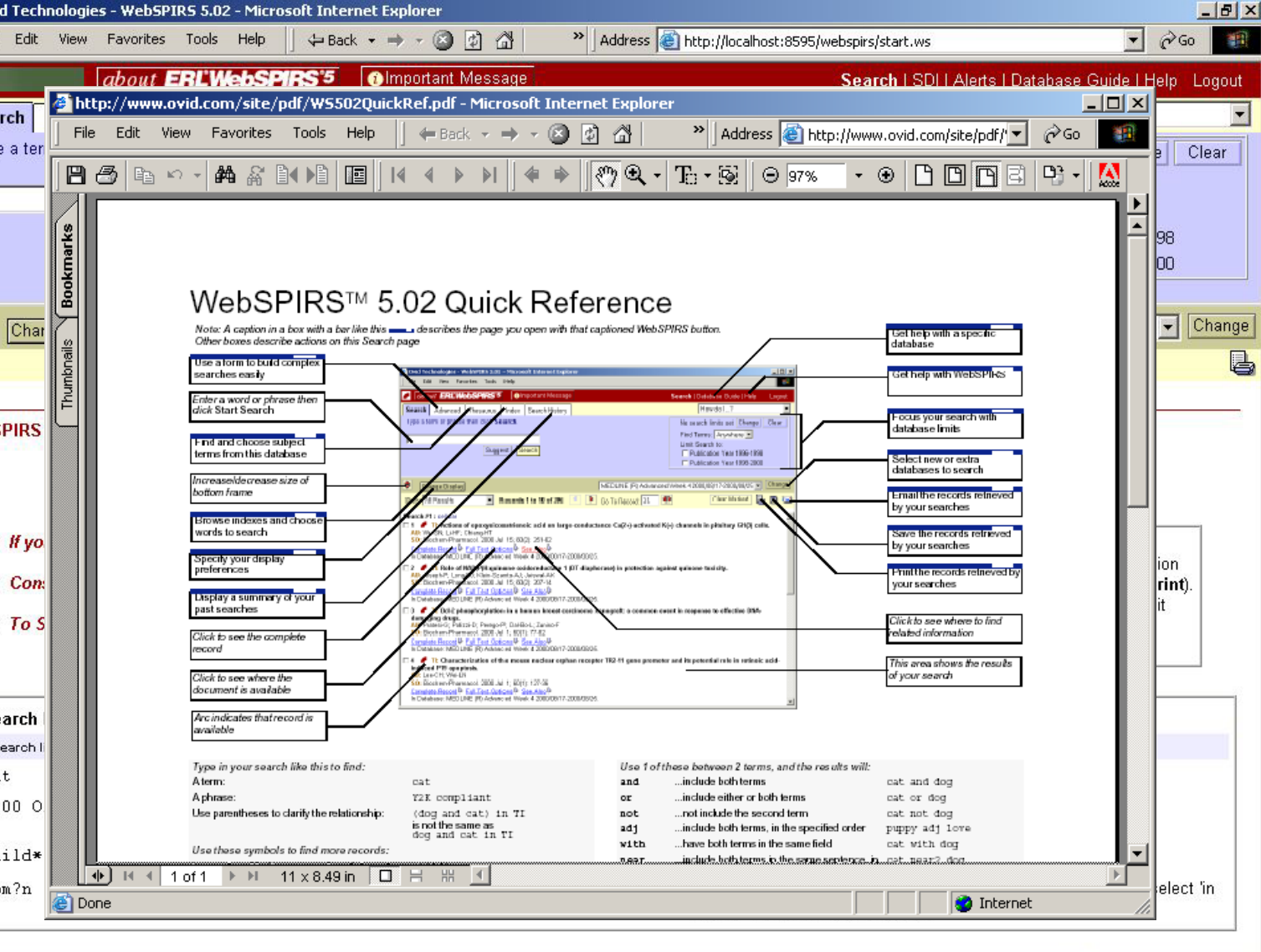

🔠 Local intranet

# **Search Tips Customisation: DNLB**

ē

D

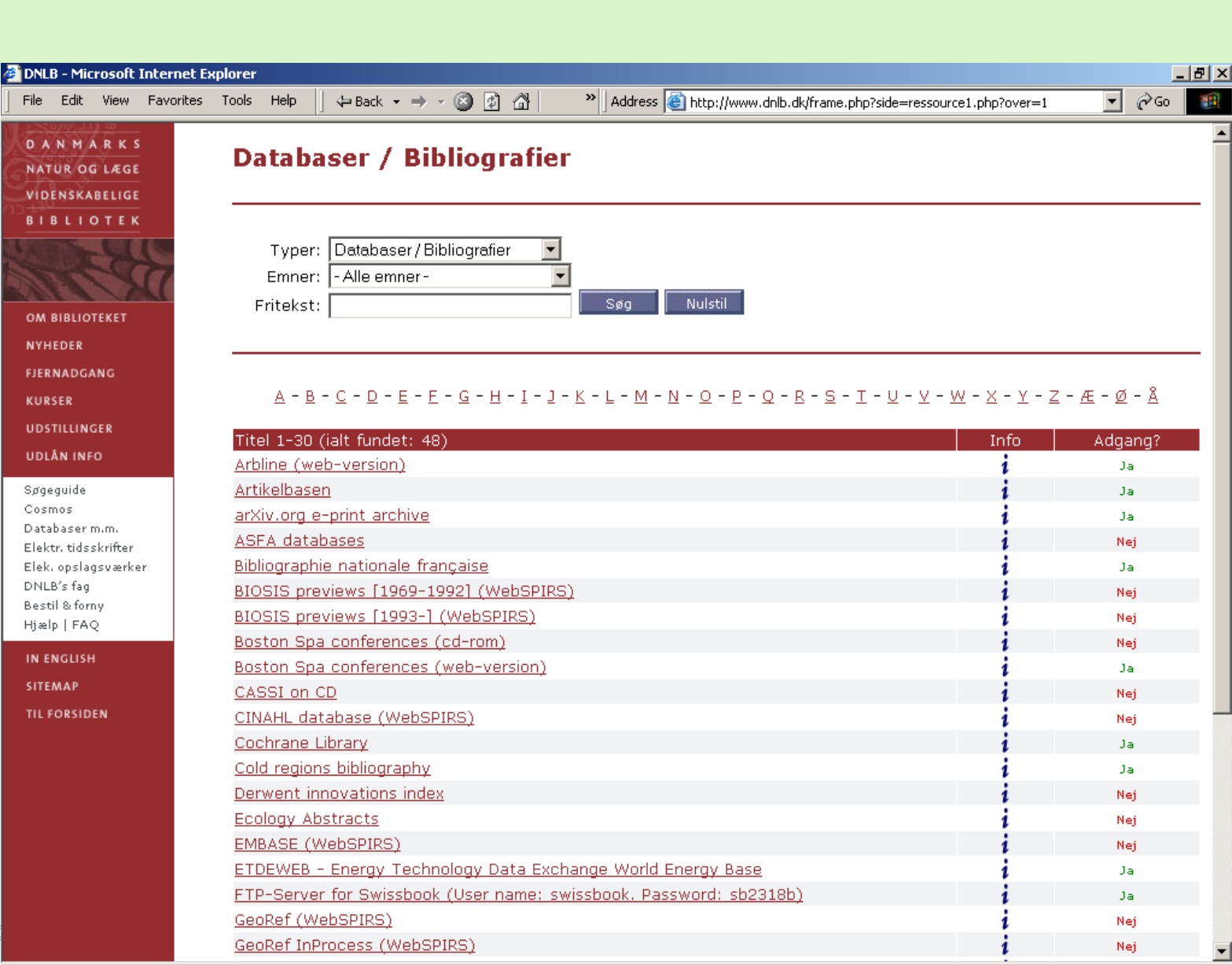

🙆 Internet

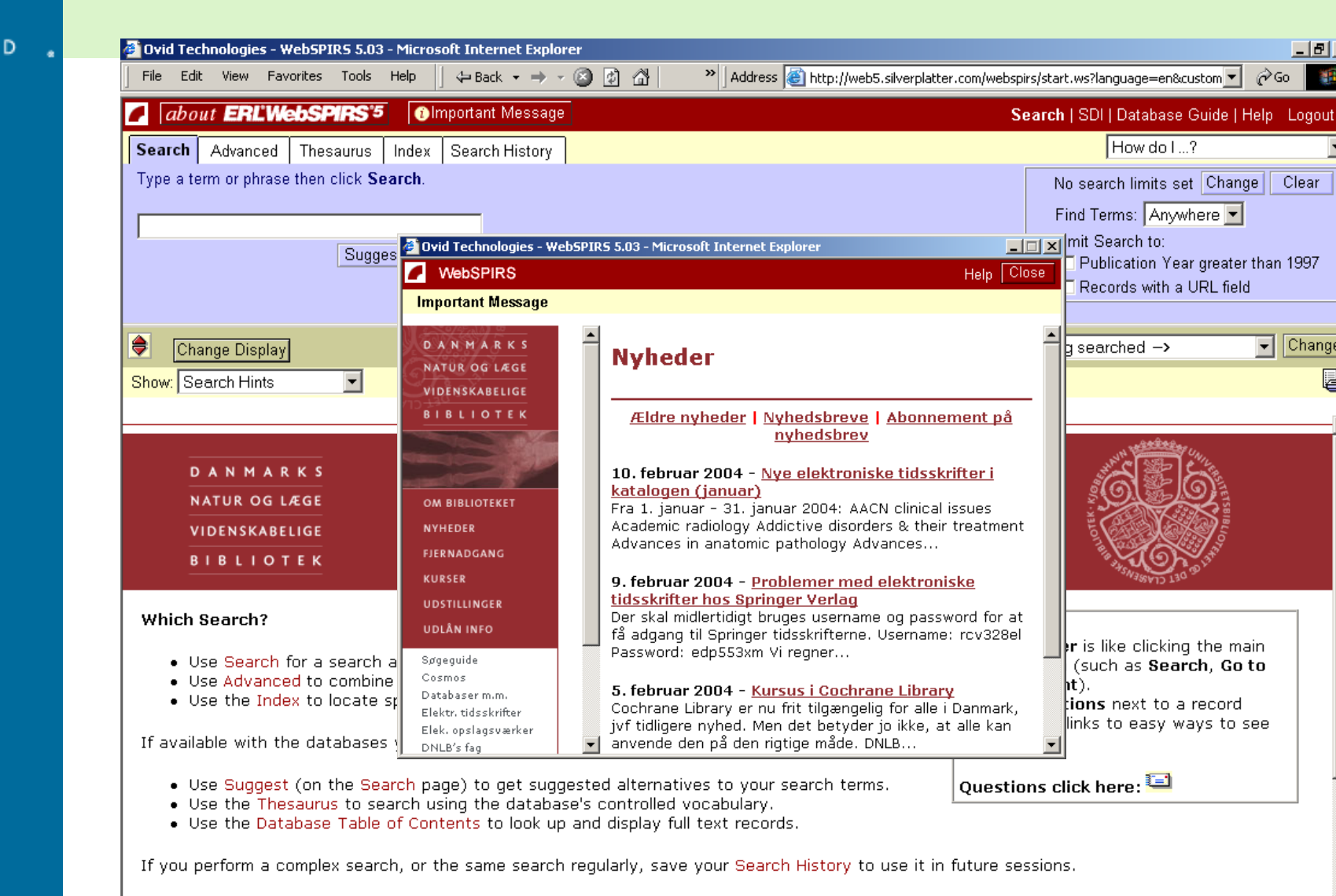

energize your thinking

🙆 Done

🧿 Internet

\_ 8 ×

Clear

Change

ł

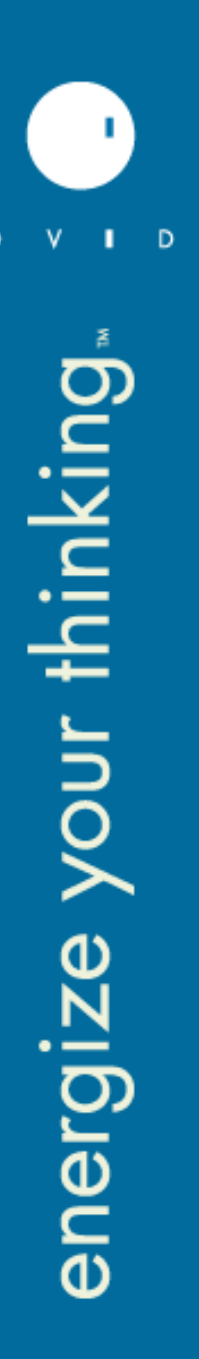

# **Quick Limits**

### •Default Quick Limits:

- Defaults mainly based on Publication Year only
- Options: any combination of non conflicting limits

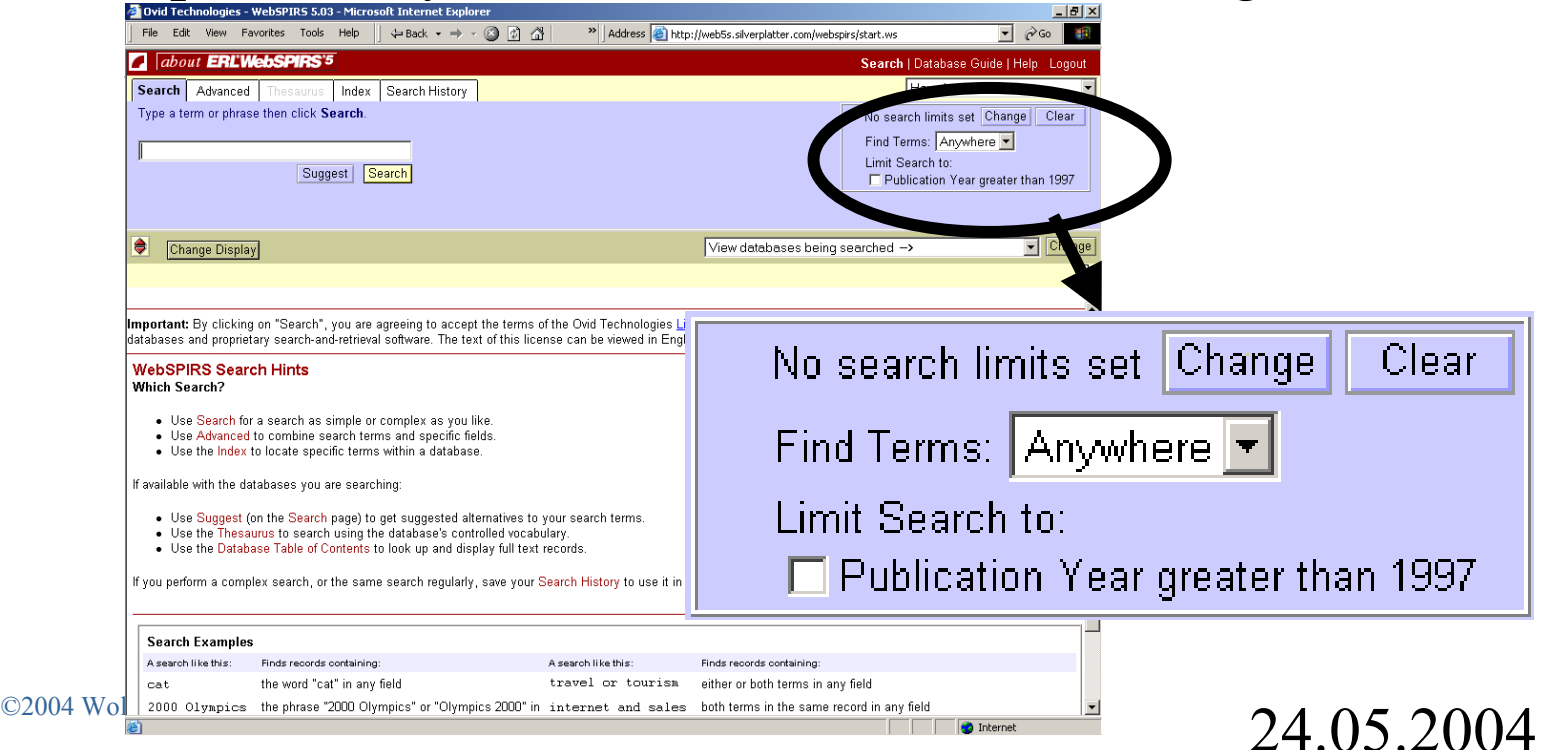

### **Quick Limits**

**Defaults** •

Differ per database

**Medline:** •

•

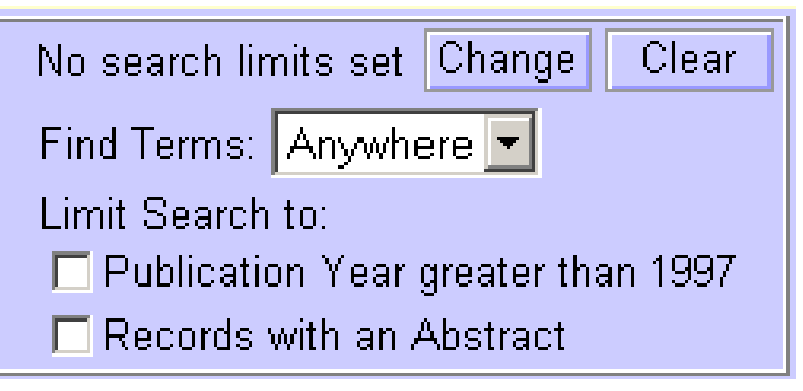

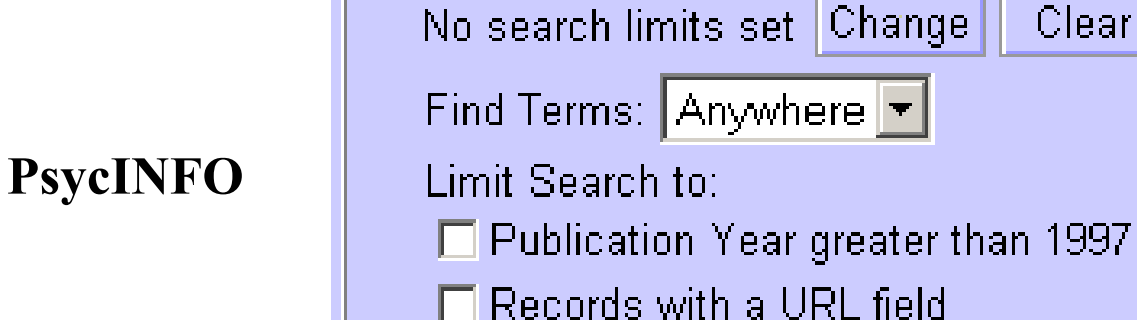

©2004 Wolters Kluwer Health. All Rights Reserved.

### 24.05.2004

Clear

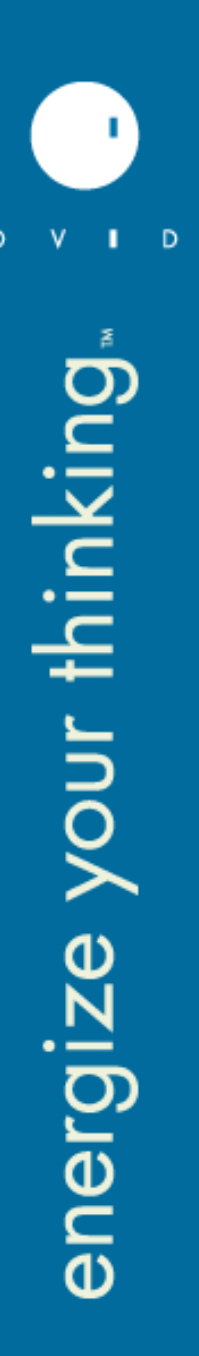

# **Quick Limits**

- Can be customised per user per database!
- Example: "Alcon Labs"

|   |          | No search limits set Change Clear               |
|---|----------|-------------------------------------------------|
| • | Medline: | Find Terms: Anywhere 💌                          |
|   |          | Limit Search to:                                |
|   |          | 🗖 Records with an Abstract 🗖 English            |
|   |          | 🗖 PY greater than 2000 🛛 🗖 PY greater than 1990 |

Example "UNIC"
 No search limits set Change Clear
 Find Terms: Anywhere 
 Limit Search to:
 Publication Year greater than 1997 

 Records with a URL field
 Peer-Reviewed Records

### ©2004 Wolters Kluwer Health. All Rights Reserved.

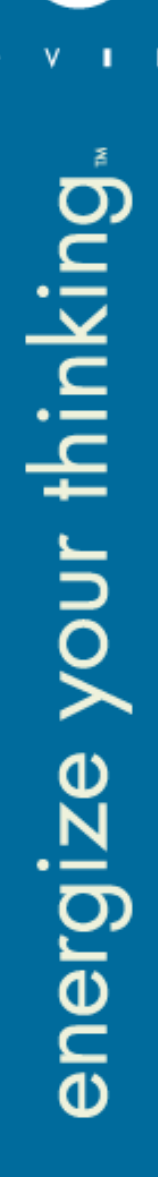

### **Default Fields**

# Default Fields displayed after search: \*D,FTXT,WEBLH,\*LHM,DL,URL with Short Labels

### pecific Fields, e.g. descriptors Find Terms Suggest Search S: SHORT,LONG,BOTH or Search #1 : sars and Netherlands TI: Antioxidant capacity of reaction products limits the applic AU: Arts-MJTJ; Haenen-GRMM; Voss-HP; Bast-A S0: FOOD-AND-CHEMICAL-TOXICOLOGY, JAN 2004; 42 (1): 45-49 FTXT: ScienceDirect (tm) WEBLH: Catalogue University of Nijmegen Complete Record D In Database: CC Search(R) 7 Editions Week 7 2004/02/11-2004/02/17.

©2004 Wolters Kluwer Health. All Rights Reserved.

# **Default Fields:** LongLabels / No Labels

### Long Labels:

Search #1 : sars and Netherlands

ARTICLE TITLE: Antioxidant capacity of reaction products limits the applicability of the Trolox Equivalent Antioxidant Capacity (TEAC) assay ARTICLE AUTHOR: Arts-MJTJ; Haenen-GRMM; Voss-HP; Bast-A SOURCE: FOOD-AND-CHEMICAL-TOXICOLOGY. JAN 2004; 42 (1) : 45-49 Full Text: ScienceDirect (tm) Links to Library Holdings: Catalogue University of Nijmegen Complete Record

In Database: CC Search(R) 7 Editions Week 7 2004/02/11-2004/02/17.

### Search #1 : sars and Netherlands

I I ARTICLE TITLE: Antioxidant capacity of reaction products limits the applicability of the Trolox Equivalent Antioxidant Capacity (TEAC) assay AU ARTICLE AUTHOR: Arts-MJTJ; Haenen-GRMM; Voss-HP; Bast-A SO SOURCE: FOOD-AND-CHEMICAL-TOXICOLOGY. JAN 2004; 42 (1) : 45-49 FTXT Full Text: ScienceDirect (tm) WEBLH Links to Library Holdings: Catalogue University of Nijmegen Complete Record In Database: CC Search(R) 7 Editions Week 7 2004/02/11-2004/02/17.

### Search #1 : sars and netherlands

- I Antioxidant capacity of reaction products limits the applicability of the Trolox Equivalent Antioxidant Capacity (TEAC) assay Arts-MJTJ; H GRMM; Voss-HP; Bast-A FOOD-AND-CHEMICAL-TOXICOLOGY. JAN 2004; 42 (1): 45-49 Full text available at the following web sites: <u>ScienceDirect (tm)</u> holdings information: <u>Catalogue University of Nijmegen</u> Order document from: <u>Order from PiCarta Complete Record</u> In Database: CC Search(R) 7 Editions 2004/02/11-2004/02/17.
- 2 Emerging viral infections in a rapidly changing world Kuiken-T; Fouchier-R; Rimmelzwaan-G; Osterhaus-A CURRENT-OPINION-IN-BIOTECHNOLOG 2003; 14 (6) : 641-646 Full text available at the following web sites: <u>ScienceDirect (tm)</u> Link to holdings information: <u>Catalogue University of Nijmegen</u> Order d from: <u>Order from PiCarta Complete Record</u> In Database: CC Search(R) 7 Editions Week 6 2004/02/04-2004/02/10.

©2004 Wolters Kluwer Health. All Rights Reserved.

### 24.05.2004

# **Default Fields: Links Display**

### **Options for Links display:**

### links pop-up windows: "Full Text Options" or "See Also"

Search #1 : (donkey\* or mule\* or ass or asses) and (pega)

### 1 TI: Morphological aspects study of spermatic cord in Pega donkey.

OT: Aspectos morfologicos do funiculo espermatico de jumentos (Equus asinus - Linnaeus, 1758) da raca **Pega**. AU: Noronha-PB; Pedutti-Neto-J; Borelli-V

S0: Brazilian-Journal-of-Veterinary-Research-and-Animal-Science. 2001, 38: 1-6, 209-213; 23 ref.

Complete Record P Full Text Options P See Also

©2004 Wolters Kluwer Health. A

| 2003/11-2234/01. | 🚰 Ovid Technologies - WebSPIRS 5.03 - Microsoft Internet Explo                                       | orer 💶 🗙                 |
|------------------|----------------------------------------------------------------------------------------------------|--------------------------|
|                  | WebSPIRS                                                                                             | Help Close               |
|                  | Full Text Options See Also                                                                           |                          |
|                  | TITLE: Morphological aspects study of spermatic cord in F<br>Database: CAB Abstracts 2003/11-2004/01 | <sup>p</sup> ega donkey. |
|                  | Related information can be found at the following source                                             | s:                       |
|                  | Related internet links: <u>Google Search</u>                                                         |                          |
|                  |                                                                                                    |                          |
|                  |                                                                                                    |                          |
| Rights Reserved. |                                                                                                    |                          |

# **Available from Library: Customised Label**

| 🚰 Ovid Technologies - WebSPIRS 5.03 - Microsoft Internet Explorer                                                          |                                                                    |
|----------------------------------------------------------------------------------------------------|--------------------------------------------------------------------|
| Eile Edit View Favorites Iools Help   ↔ Back • → • ③ ② ♂ 🖓 🛛 👋 Address 🙆 http://we                                         | eb5.silverplatter.com/webspirs/start.ws?customer=unations 🗾 🄗 Go 📰 |
| about ERL'WebSPIRS'5                                                                                                    | Search   SDI   Alerts   Database Guide   Help Logout               |
| Search Advanced Thesaurus Index Search History                                                                             | How do I?                                                          |
| ype a term or phrase then click <b>Search</b> .                                                                            | No search limits set Change Clear                                  |
|                                                                                                    | Find Terms: Anywhere                                               |
| Suggest Search                                                                                                    | Limit Search to:                                                   |
|                                                                                                    | Publication Year greater than 1997                                 |
|                                                                                                    |                                                                    |
| Change Display                                                                                                    | View databases being searched -> 🔽 Change                          |
| w: Available from EAO Library Records 1 to 10 of 65 from 282 C D Go To Record: 1                                           | 1 🕪 Clear Marked 🛃 🖺 🗊                                             |
|                                                                                                    |                                                                    |
| The White nine blieter suct in North American past and programsic                                                          |                                                                    |
| Ally Kinloch-BB. Ir                                                                                                    |                                                                    |
| S0: Forest pathology for the last century: a retrospective and directions for the future. Presented at the                 | e annual meeting of the American Phytopathological Society, 12-16  |
| August 2000, New Orleans, Louisiana, USA. Phytopathology. 2003, 93: 8, 1044-1047; Available online                         | at http:-www.apsnet.org.; 23 ref.                                  |
| Complete Record © Item Availability - FAO ©                                                                                |                                                                    |
|                                                                                                    |                                                                    |
| It Effect of HIV-1 antiretroviral drugs on cytoadherence and phagocytic clearance of P<br>It Nathon-St Services It Kain-KC | lasmodium faiciparum-parasitised erythrocytes.                     |
| 60: Lancet-British-edition. 2003, 362: 9389, 1039-1041; 5 ref.                                                             |                                                                    |
| Complete Record 🖻 Item Availability - FAO 🖗                                                                                |                                                                    |
| n Database: CAB Abstracts 2003/11-2004/01.                                                                                 |                                                                    |
| 3 🥒 TI: A PCR assay for specific detection of the pandemic Vibrio parahaemolyticus 03:K6                                   | clone from shellfish.                                              |
| AU: Yeung-PISM; DePaola-A; Kaysner-CA; Boor-KJ<br>SO: Journal-of-Ecod-Science, 2003, 68: 4, 1459-1466: 37 ref              |                                                                    |
| Complete Record Diltem Availability - FAO D                                                                                |                                                                    |
| In Database: CAB Abstracts 2003/11-2004/01.                                                                                |                                                                    |
| TI: Potential of zoonotic transmission of non-primate foamy viruses to humans.                                             |                                                                    |
| U: Bastone-P; Truyen-U; Lochelt-M<br>O: Jaurel of Vetariaany Medicina, Seriaa B, 2003, 50: 0, 417,433; many ref            |                                                                    |
| So, soumar-or-veterinary-metricinet-series-b. 2003, sol. 9, 417-423, many ret.                                             |                                                                    |
| in Database: CAB Abstracts 2003/11-2004/01.                                                                                |                                                                    |
| 5 🥒 TI: Leishmania/HIV co-infections: epidemiology in Europe.                                                              |                                                                    |
| All: Desieux-P: Alvar-I                                                                                                    |                                                                    |

🙆 Internet

Done

0

### **Change Display Screen**

ອາ

0

| Contrologies - webspirks 5.03 - Microsoft Internet Explorer                                                                                                    | 그리스  |
|----------------------------------------------------------------------------------------------------|------|
| File Edit View Favorites Tools Help 🛛 🕁 Back 🔻 🔿 🗸 👔 🍼 🖄 Address 🙋 http://web5.silverplatter.com/webspirs/start.ws?language=en&custom 💌 🄗 Go                                                                                                    | ۲    |
| About ERL'WebSPIRS'5 Database Guide   Help Lo                                                                                                    | gout |
| Change Display Restore Defaults OK Cancel How do I?                                                                                                    | •    |
| Results Display Options set how search results are displayed.<br>Fields to Display and Field Label Format set which fields to display.<br>Results Sort Order sets whether or not to sort the results.<br>History Display Options sets how search history will display.                                                                                                    | -    |
| After Searching, Display:                                                                                                    |      |
| Results Display Options:                                                                                                    |      |
| Display 10 🔽 records at a time 🛛 Only display if available in library                                                                                                    |      |
| Duplicate Record Options         Do not display duplicate records         Give priority to duplicates with:       Full text          If all factors equal, give priority to:       CAB Abstracts          Fields to Display       Field Label Format         © Default Fields       Short labels         © Specific Fields       Change Fields         (PB), AVAILABILITY (AV), Links to Library Holdings (WEBLH)         Results Sort Order         © Do Not Sort         © Sort:       Only if fewer than 100 records         Sort by:       PUBLICATION YEAR - PY         Sort order:       Ascending | )N   |
| History Display Options:<br>Display intermediate results for each term included in the search<br>Display results by database                                                                                                    |      |

# New Users & Display Settings

- Most libraries are fine with the default display settings
- Options we can offer:
  - A logo on the first page
  - A customised "Search Tips" page
  - Custom Fields
  - Custom Labels
- Ask Technical Support for a questionnaire

# Linking out and LinkSolver

**1. Seamless navigation from WebSPIRS to other Library resources** 

- Links to Electronic Full text: SilverLinker
- Links to Holdings Information: LinkWizard "WEBLH"
- Links to Document Delivery: LinkWizard "ORDER"
- Links to Internet resources: LinkWizard "ILINK"
  OR
- 2. Link out from WebSPIRS via LinkSolver
  - Links to External Link resolver: LinkWizard "OPEN URL"

### Link To LinkSolver for "UAM"

| Th           |                            |                           |                                                                                                    |                                    |                                                                                                    |                              |             |                | •         |
|--------------|----------------------------|---------------------------|----------------------------------------------------------------------------------------------------|------------------------------------|----------------------------------------------------------------------------------------------------|------------------------------|-------------|----------------|-----------|
| ERL          | LinkWizard™                |                           |                                                                                                    |                                    |                                                                                                    |                              | sladmin.si  | ilverplatter.c | om - uan  |
| WebAdmin     | Ø Field:                   | 'n                        | NEBLH                                                                                                    |                                    |                                                                                                    | Edit×ML                      | Save        | Delete         | Canc      |
| Jser:        | Prompt:                    | ]                         | <img src="h&lt;/td"/> <td>ttp://www.links</td> <td>solver.com/si</td> <td></td> <td></td> <td></td> <td></td>               | ttp://www.links                    | solver.com/si                                                                                                    |                              |             |                |           |
| iam123       | Descriptio                 | n: [                      | LinkSolver                                                                                                    |                                    |                                                                                                    |                              |             |                |           |
|              |                            | I                         |                                                                                                    |                                    |                                                                                                    |                              |             |                |           |
| )<br>B Menu  | IIBL Templa                | te Disnl:                 | w Conditions                                                                                                    |                                    |                                                                                                    |                              |             |                |           |
| ilverLinker™ |                            |                           |                                                                                                    | _                                  |                                                                                                    | 10                           |             |                |           |
| ink₩izard™   | Use the tex<br>the buttons | a pox to ente<br>: helowr | r URL details. A                                                                                                    | Add data and me                    | tadata placehold                                                                                                    | ers with                     |             | G              | Example   |
| iltering 🗸   | uno balloria               |                           |                                                                                                    |                                    |                                                                                                    |                              |             |                |           |
|              | J                          | -                         |                                                                                                    |                                    |                                                                                                    |                              |             |                |           |
| lein 🔻       | 1                          | h                         | ttp://linksolv<br>serid=uama199,                                                                                            | ver.ovid.com/Op<br>&password=uama1 | oenUrl/LinkSolv<br>199€lwseparator                                                                                                    | er?<br>=%3b%3b%              | -           |                |           |
| ogout        |                            | 3:                        | o&sid=SP: <spd< td=""><td>ata</td><td>· · · · · · · · · · · · · · · · · · ·</td><td></td><td></td><td></td><td></td></spd<> | ata                                | · · · · · · · · · · · · · · · · · · ·                                                                                                    |                              |             |                |           |
|              | 1                          | t                         | ype="value">0)<br>ype="value">D(                                                                                            | DBID&:<br>OI&ger                   | ld=do1= <spdata<br>hre=<spdata td="" typ<=""><td>e="listitem"</td><td></td><td></td><td></td></spdata></spdata<br>                             | e="listitem"                 |             |                |           |
|              |                            | 1                         | istitem="1">\$]                                                                                                    | DOCT&a                             | aulast= <spdata< td=""><td>type="listit</td><td>em"</td><td></td><td></td></spdata<>                                                           | type="listit                 | em"         |                |           |
|              |                            | 1                         | 1stitem="1">\$.<br>istitem="1">\$]                                                                                          | AUPL&i<br>ISSN&i                   | issn= <spdata ty<br="">isbn=<spdata td="" ty<=""><td>pe="listitem<br/>pe="listitem</td><td>I<b>''</b></td><td></td><td></td></spdata></spdata> | pe="listitem<br>pe="listitem | I <b>''</b> |                |           |
|              |                            | 1                         | istitem="1">\$;                                                                                                    | ISBN&t                             | title= <spdata< td=""><td></td><td></td><td></td><td></td></spdata<>                                                                           |                              |             |                |           |
|              |                            | μ.<br>Γ                   | ype-~value~>a                                                                                                    | JOUR&8                             | acicie- <spuaca< td=""><td></td><td></td><td></td><td></td></spuaca<>                                                                          |                              |             |                |           |
|              |                            |                           |                                                                                                    |                                    |                                                                                                    |                              |             |                |           |
|              |                            |                           |                                                                                                    |                                    |                                                                                                    |                              |             |                |           |
|              |                            | [                         |                                                                                                    |                                    |                                                                                                    |                              |             |                |           |
|              | Add Metadata El            | lement Add D              | ata from Record                                                                                                    |                                    |                                                                                                    |                              |             | l              | Jndo Last |
|              |                            |                           |                                                                                                    |                                    |                                                                                                    |                              |             |                |           |
|              |                            |                           |                                                                                                    |                                    |                                                                                                    |                              |             |                |           |
|              |                            |                           |                                                                                                    |                                    |                                                                                                    |                              |             |                |           |
|              |                            |                           |                                                                                                    |                                    |                                                                                                    |                              |             |                |           |
|              |                            |                           |                                                                                                    |                                    |                                                                                                    |                              |             |                |           |
| \            |                            |                           |                                                                                                    |                                    |                                                                                                    |                              |             |                |           |

0

### Link to "Full text"

🗿 Ovid Technologies - WebSPIRS 5.03 - Microsoft Internet Explorer Link 🔮 EBSCOhost Electronic Journals Service - Microsoft Internet Explorer - 🗆 × File Edit View Favorites » Address <i>Address <i>Address <i Address <i Addres File Edit View File ∂Go. Fa Edit ⊻iew Favorites Address Address http://ejournals.ebsco.com/ar 🖨 Back 📼 about ERL'WebSPIRS'5 • Getting Started My EJS 🔐 Sign me in | Sign me up | What is this? Electronic O V D Journals Search Advanced Thesaurus Index About This Site HOST Service ۲ Change Display uama199 📶 Find Journals 🔕 Find Articles 🥞 Marked Items 🝰 Downloads 🎝 Home 🔌 Browse Journals Show: Available from Library - Records article home > By using EBSCOhost EJS you agree to our Terms and Conditions Showing links for: 😧 Net Search #9 : eating habits and diet The development 🔲 11 🥒 TI TITLE: Patterns of food consu Back To: Journal Home | Table of Contents for pregnant teena AU AUTHOR(S): Dam,-RM-van; Grievink,-L Create Alert Add to Favorites Mark Export to citation manager... Journal-of-Human-SO SOURCE: American-Journal-of-Clinical-IS ISSN: 0002-9165 ISSN: 0952-3871 Journal of Human Nutrition & Dietetics PY PUBLICATION YEAR: 2003 Volume 16, Number 2 (April 01, 2003) AN ACCESSION NUMBER: 2003-09-Ai148 UAM full text WEBLH Links to Library Holdings: 🔍 🖳 The development and pilot evaluation of a • EBSC Complete Record ▶ Full Text Options ▶ nutrition education intervention programme In Database: FSTA 1990-2003/12. for pregnant teenage women (food for life) Copyright (c) 2003 Or 🔲 12 🏼 🥒 TI TITLE: Daily dietary fibre inta AU AUTHOR(S): Bosscher,-D; Caillie-Bertr SO SOURCE: Nutrition-Research. 2002; 22 Authors: W. L. Wrieden<sup>1</sup>, A. Symon<sup>2</sup> IS ISSN: 0271-5317 Author Affiliations: 1: Centre for Public Health Nutrition Research. PY PUBLICATION YEAR: 2002 Department of Medicine, Ninewells Medical School, AN ACCESSION NUMBER: 2003-09-Aj136 University of Dundee, Dundee, UK WEBLH Links to Library Holdings: • • 2: School of Nursing and Midwifery, Ninewells Medical Complete Record Full Text Options School, University of Dundee, Dundee, UK In Database: FSTA 1990-2003/12. Journal of Human Nutrition & Dietetics, Volume 16, Source: 🔲 13 🥒 TI TITLE: The development and Number 2 (April 01, 2003) AU AUTHOR(S): Wrieden,-W-L; Symon,-A Page Numbers: 67 - 71 SO SOURCE: Journal-of-Human-Nutrition-a Available Full Text: IS ISSN: 0952-3871 Purchase Article PY PUBLICATION YEAR: 2003 AN ACCESSION NUMBER: 2003-08-Aj123 Subscription Required to view full text WEBLH Links to Library Holdings: 🔍 Full Text: Complete Record ▶ Full Text Options ▶ Format: Multiple In Database: FSTA 1990-2003/12. Location: Ingenta Authentication: EBSCOhost EJS 🗖 14 🥒 TI TITLE: Serum beta-carotene report from the Malmo Diet and Cancer AU AUTHOR(S): Wallstrom,-P; Wirfalt,-E; -€ I SO SOURCE: Nutrition-Research, 2003; 23 🙋 Done 🥝 Internet ഭി

energize your thinking.

| 🖉 Ovid Technologies - WebSPIRS 5.03 - Micro                                                                                                    | 🕘 Ovid LinkSolver Links -                                                                               | Microsoft Internet Evolorer                                                                                                    |                                                                                                    |
|----------------------------------------------------------------------------------------------------|----------------------------------------------------------------------------------------------------|----------------------------------------------------------------------------------------------------|----------------------------------------------------------------------------------------------------|
| File Edit View Favorites >> Address                                                                                                    | <u> </u>                                                                                                | [iBistro] Universidad Autónoma de Madrid - Microsoft Internet Explo                                                                                                    | rer _ D >                                                                                                    |
| about ERLWebSPIRS*5     Search Advanced Thesaurus Index     Type a term or phrase then click Search.                                                                                                    | OVD<br>uama199<br>Showing links for:                                                                    | Elle       Edit       Yiew       Favorites       Address       Address <t< th=""><th>iL C Go ← Back →<br/>Mormación de la biblioteca<br/>untos de servicio (Bibliotecas de<br/>entros)<br/>ovedades bibliográficas<br/>ervicios<br/>orarios<br/>Mác</th></t<> | iL C Go ← Back →<br>Mormación de la biblioteca<br>untos de servicio (Bibliotecas de<br>entros)<br>ovedades bibliográficas<br>ervicios<br>orarios<br>Mác |
| Suggest                                                                                                    | Roger Bacon on the<br>Simple/Composed<br>Maloney                                                        | Catálogo Préstamos Bibliografía Recursos<br>recomendada electrónicos                                                                                                    | Revistas Solicitud<br>electrónicas                                                                                                    |
| Change Display                                                                                                    | <i>Review-of-Metaphys</i> i<br>ISSN: 0034-6632                                                          | Volver Ayuda Nueva Búsqueda <del>Hacia Atrás Hacia Adela</del><br>Cambiar Visualización Imprimir/Guardar Terminar                                                                                                    | <del>inte</del>                                                                                                    |
| Show: All Results  ■ Recore Search #6 : Peter of Spain ■ 1 TI TITLE: "Peter of Spain" in A Con AU AUTHOR: Klima,-Gyula WEBLH Links to Library Holdings: © Complete Record In Database: The Philosopher's Index 19                                                                                    | <ul> <li>Library Holding         <ul> <li><u>Catalogo</u></li> <li>Bibliographic Li</li></ul></li></ul> | Visualización<br>completa del<br>catálogo<br>HEMEROTECA 1 de 1 para la búsqueda "0034<br>FL/R/R/SR<br>The Review of metaphysics<br>Philosophy of Education Society (Normal, IL<br>EJEMPLARES: 1 copia disponible en FILOS<br>HEMEROTECA 1 copia en todas las loc                                                                                                    | 16632"<br>)<br>SOFIA en<br>calizaciones                                                                                                    |
| □ 2 TI TITLE: Roger Bacon on the Divis         AU AUTHOR: Maloney,-Thomas-S         SO SOURCE: Review-of-Metaphysics. □         IS INTERNATIONAL STANDARD SERI.         WEBLH Links to Library Holdings:         □         Complete Record         □         In Database: The Philosopher's Index 19 | <ul> <li>Internet Resour</li> <li>SCIRUS</li> <li>S</li> </ul>                                          | ISSN 00346632<br>Título Clave The Review of metaphysics<br>Título The Review of metaphysics<br>Publicación Washington, D.C., etc : Philosophy Educat<br>Society, Inc                                                                                                    | Más<br>materiales<br>de este autor<br>Más<br>materiales<br>como este                                                                                    |
| □ 3                                                                                                    |                                                                                                    | Materia MetafísicaPublicaciones periódicas<br>Entidad Secundaria Philosophy of Education Society (Normal,<br>FILOSOFIA<br>Localizacion HEMEROTECA FL/R/R/SR                                                                                                    | IL)                                                                                                    |
| Complete Record<br>In Database: The Philosopher's Index 19<br>4                                                                                                    |                                                                                                    | Ultimas entregas v.54:no.4 (2001:Apr./Jun.) - v.57:<br>(2003:Jul./Sept.)<br>Fondos historicos 34,1981-35,1981(35,1982 F4)36,19<br>42,1989/44,1990(44,1991 N3)/47,1                                                                                                    | no.1<br>982-<br>994                                                                                                    |
| <i>ڇ</i> 〕                                                                                                    | 🕘 Done                                                                                                  | E Done                                                                                                    | 🥶 Internet                                                                                                    |

Link To "Catalogue"

### Link to "Document Order form"

| File       Edit       View       Parontes       Parontes <th>Ovid Technologies - WebSPIR</th> <th>Ovid LinkSolver Links - Microsoft In</th> <th>Formulario de petició de documentos SOD - I</th> <th>Microsoft Internet Explorer</th>                                                                                                    | Ovid Technologies - WebSPIR                                                                                                    | Ovid LinkSolver Links - Microsoft In                                                                               | Formulario de petició de documentos SOD - I                                                                                                    | Microsoft Internet Explorer                                                              |
|----------------------------------------------------------------------------------------------------|----------------------------------------------------------------------------------------------------|----------------------------------------------------------------------------------------------------|----------------------------------------------------------------------------------------------------|------------------------------------------------------------------------------------------|
| Idenuit ERLIVEDSPIT         Search Advanced Thesa         Type a term or phrase then cit         Type a term or phrase then cit         Type a term or phrase then cit         The skinny on fat.         Change Display         Showing links for:         The skinny on fat.         Change Display         Show All Results         Search #2: atkins and diet         1       TTITLE: No bar to<br>An ACCESSION NUMBER:         Complet Display         Show All Results         Cogyright (c) 2000 Oxid Technologe         Opyright (c) 2000 Oxid Technologe         Complet Encode Full Links to Library Horizon Numerols         Complet Encode Full Links to Library Horizon         Complet Encode Full Links to Library Horizon         Complet Encode Full Links to Library Horizon         Complet Encode Full Links to Library Horizon         Complet Encode Full Links to Library Horizon         Complet Encode Full Links to Library Horizon         Complet Encode Full Links to Library Horizon         Complet Encode Full Links to Library Horizon         Complet Encode Full Links to Library Horizon         Complet Encode Full Links to Library Horizon         Complet Encode Full Links to Library Horizon         Conclust C: Gestromomics: State Library Horizon                                                                                                    | File Edit View Favorites <sup>3</sup>                                                                                                    |                                                                                                    |                                                                                                    | http://serdoc.bibcen.uam.es/ 🗾 🔗 Go 📙 🖛 Back 👻 🎽                                         |
| <ul> <li>Introduction</li> <li>Change Display</li> <li>Change Display</li> <li>Show (All Results</li> <li>Search #2: sikins and diet</li> <li>I MITHLE: No bart AU AUTHOR(5): Watson, Ko SOURCE: Food-Manufact</li> <li>Si Sixi : 1529-3262</li> <li>Document Delivery         <ul> <li>Solicitar Documento</li> <li>Copyright (c) 2003 Onid Technologie</li> <li>Copyright (c) 2003 Onid Technologie</li> </ul> </li> <li>Si Sixi : 1529-3262</li> <li>Document Delivery         <ul> <li>Solicitar Documento</li> <li>Copyright (c) 2003 Onid Technologie</li> <li>Copyright (c) 2003 Onid Technologie</li> </ul> </li> <li>Si Sixi : 1529-3262</li> <li>Document Delivery         <ul> <li>Si Sixi : 1529-3262</li> <li>Copyright (c) 2003 Onid Technologie</li> <li>Copyright (c) 2003 Onid Technologie</li> </ul> </li> <li>Database: FSTA 1990-200         <ul> <li>Sixi : 1529-3262</li> <li>- No incluya las comillas (" o * ) de los titulos</li> <li>- No incluya las comillas (" o * ) de los titulos</li> <li>Sixi : 1529-3262</li> <li>- No incluya las comillas (" o * ) de los titulos</li> <li>Sixi : 1529-3262</li> <li>- No incluya las comillas (" o * ) de los titulos</li> <li>Sixi : 1529-3262</li> <li>- No incluya las comillas (" o * ) de los titulos</li> <li>Sixi : 1529-3262</li> <li>- No incluya las comillas (" o * ) de los titulos</li> <li>Nivel màximo de petición : 3 Extranjero              <ul> <li>Tipo de recepción del documento : Correo              <li>Nivel màximo de petición : 3 Extranjero              </li> <li>Nivel màximo de petición : 3 Extranjero              <ul> <li>Nivel màximo de petición : 3 Extranjero              </li> <li>No decession Numinero :</li></ul></li></li></ul></li></ul></li></ul> | about ERL'WebSPI     Search Advanced Thesa     Type a term or phrase then cli                                                                                                    | OVD<br>uama199                                                                                                    | Codigo Usuario <sup>1</sup> :<br>Nombre:                                                                                                    | Solicitar a su biblioteca <sup>1</sup> :<br>Elija la Biblioteca ▼                        |
| Search #2 : atkins and diet       Copyright (c) 2003 Orid Technologie         Copyright (c) 2003 Orid Technologie       Copyright (c) 2003 Orid Technologie         Copyright (c) 2003 Orid Technologie       Datos del documento :         ISSN: 0015-6477       PY PUBLICATION YEAR: 21         AN ACCESSION NUMBER:       Autor :         WEBLH Links to Library Hi       Autor:         Complete Record P Eull Tex       Full Tex         In Database: FSTA 1990-200       Articulo o capitulo <sup>2</sup> : THE SKINNY ON FAT.         Año: 2003-10- Volumen: 3 Número: 1 Páginas : 28 -         ISSN: 1529-3262         PY PUBLICATION YEAR: 21         AN ACCESSION NUMBER:         WEBLH Links to Library Hi         Complete Record P Eull Tex         In Database: FSTA 1990-200         T ITITLE: Lo cath crazel         PY PUBLICATION YEAR: 21         AN ACCESSION NUMBER:         WEBLH Links to Library Hi         Complete Record P Eull Tex         In Database: FSTA 1990-200         T TITLE: Lo cath crazel         AU AUTHOR(S): Buss-D         OS OSURCE: New-Mutrition-IS ISSN: 1464-3308         PY PUBLICATION YEAR: 22         AU AUTHOR(S): Buss-D         OS OSURCE: New-Mutrition-IS ISSN: 1464-3308         PY PUBLICATION YEAR: 21         <                                                                                                    | Change Display                                                                                                    | The skinny on fat.<br>Gastronomica; 3(1)<br>ISSN: 1529-3262<br>• Document Delivery<br>o <u>Solicitar Documento</u> | 1 Estos<br>Si ud. <i>no ha utilizado num</i><br>Préstamo Interbibliotecario<br><i>código de usuario válido</i><br>pulsando sobre el icono de<br>Si ud. ha olvida<br>email a su biblio | ado su código de usuario, envie un oteca o llame por teléfono. Puede                     |
| 2 TI TITLE: The skinny on<br>AU AUTHOR(S): Allport,-S<br>SO SOURCE: Gastronomics<br>IS ISSN: 1529-3262       Año: 2003-10- Volumen: 3 Número: 1 Páginas : 28 -<br>ISSN: 1529-3262         Y PUBLICATION YEAR: 2(<br>AN ACCESSION NUMBER:<br>WEBLH Links to Library H<br>Complete Record ▷ Full Tex<br>In Database: FSTA 1990-200       7 No incluya las comillas (" o ' ) de los títulos         3 TI TITLE: Lo-carb craze I<br>AU AUTHOR(S): Buss,-D<br>SO SOURCE: New-Nutrition-<br>IS ISSN: 1464-3308       Número: 1 Páginas : 28 -<br>ISSN : 1529-3262         YEBLH Links to Library H<br>Complete Record ▷ Full Tex<br>In Database: FSTA 1990-200       Tipo de recepción del documento : Correo ▼         Nivel màximo de petición : 3 Extranjero<br>SO SOURCE: New-Nutrition-<br>IS ISSN: 1464-3308       Nivel màximo de petición : 3 Extranjero<br>Tipo de documento : Revista ▼ Vol fotocòpia o préstamo ? :<br>Fotocòpia ▼         Y PUBLICATION YEAR: 2(<br>AN ACCESSION NUMBER:                                                                                                    | Search #2 : atkins and diet<br>1 TI TITLE: No bar to<br>AU AUTHOR(S): Watson,-K<br>SO SOURCE: Food-Manufai<br>IS ISSN: 0015-6477<br>PY PUBLICATION YEAR: 2<br>AN ACCESSION NUMBER:<br>WEBLH Links to Library H<br>Complete Record Full Tep<br>In Database: FSTA 1990-200 | Copyright (c) 2003 <u>Ovid Technologie</u>                                                                         | Consultar los sobre el ico         Datos del documento :         Publicación <sup>2</sup> :       GASTRONOMI         Autor :                                                          | teléfonos y direcciones pulsando<br>ono de la izquierda.<br>ICA<br>ON FAT.               |
| STITITLE: Lo-carb craze         Nivel màximo de petición : 3 Extranjero         AU AUTHOR(S): Buss,-D       SO SOURCE: New-Nutrition-         IS ISSN: 1464-3308       Yol fotocòpia o préstamo ? :         PY PUBLICATION YEAR: 20       Fotocòpia •         AN ACCESSION NUMBER:       • • •                                                                                                    | ■ 2 TI TITLE: The skinny on<br>AU AUTHOR(S): Allport,-S<br>SO SOURCE: Gastronomic:<br>IS ISSN: 1529-3262<br>PY PUBLICATION YEAR: 2<br>AN ACCESSION NUMBER:<br>WEBLH Links to Library H<br>Complete Record Full Tep<br>In Database: FSTA 1990-200                         |                                                                                                    | Año: 2003-10- Volumen: 3 N<br>ISSN : 1529-3262<br><sup>2</sup> No incluya las c<br>Tipo de recepción                                                                                  | Júmero: 1 Páginas : 28 -<br>comillas (" o ' ) de los títulos<br>del documento : Correo 💌 |
|                                                                                                    | ☐ 3 TI TITLE: Lo-carb craze<br>AU AUTHOR(S): Buss,-D<br>SO SOURCE: New-Nutrition<br>IS ISSN: 1464-3308<br>PY PUBLICATION YEAR: 2<br>AN ACCESSION NUMBER:                                                                                                    |                                                                                                    | Nivel màximo de petición : 3 Extranjer<br>Tipo de documento : Revista<br>Fotocòpia •                                                                                                  | o ▼<br>▼ Vol fotocòpia o préstamo ? :                                                    |

0
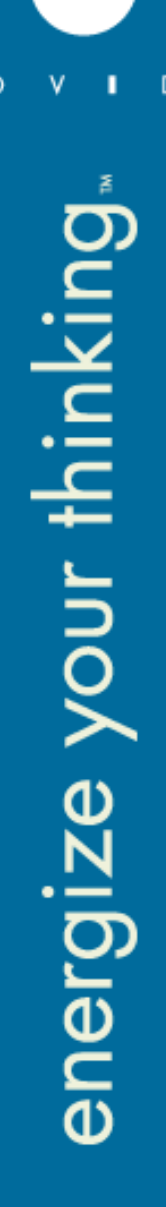

# SDI's, Alerts and Search History

- Defaults SilverPlatter:
  - SDI's off
  - Alerts off
  - Search History on
  - "Personal User" on
- Personal user in WebSPIRS = Private space for end users
  - SDI's: Automatically rerun a search on 1 or more databases when new data is available
  - Alert: Subscribe to a pre-defined Expert Search
  - Save Search History: Save a sequence or search statements

24.05.2004

## 

## **Create SDI or Alert**

| 🦸 0v         | id Te          | chnologies - WebSPIF                        | R5 5.03 - Mie              | crosoft Internet Exp                        | lorer                 |             |                 |         |                 |              |        |
|--------------|----------------|---------------------------------------------|----------------------------|---------------------------------------------|-----------------------|-------------|-----------------|---------|-----------------|--------------|--------|
| <u> </u>     | Ēd             | it <u>V</u> iew F <u>a</u> vorites          | <u>T</u> ools <u>H</u> elp | • 🗍 🗢 Back 👻 ⇒                              | - 🙆 🙆 🙆               | }  A        | dress 🥘 http:   | ://web5 | .silverplatter. | com/v 🔻 🔗    | 50 🧾 🏨 |
|              | abo            | ut ERL'WebSP                                | IRS <sup>*5</sup>          |                                             |                       | Se          | earch   SDI   A | Nerts   | Database (      | Guide   Help | Logout |
| SDI          | Cre            | eate SDI                                    |                            |                                             |                       |             |                 |         | Н               | ow do I?     | •      |
| To s<br>To d | ee Si<br>elete | DIdetails, click on a<br>SDIs select one or | n SDI name<br>more then (  | e. To create a new S<br>click <b>Delete</b> | DI, click <b>Crea</b> | ate SDI.    |                 |         |                 |              |        |
| Del          | ete            | selected SDI(s)                             |                            | Show Denote:                                |                       |             |                 |         |                 |              |        |
| SDI          | Nan            | <b>1e</b> (Click on a link to               | view details               | s) <mark>E-Mail Address</mark>              | Created               | Expires     | Last Run        | Edit    |                 |              |        |
| ⚠            |                | <b>FishSmallEnterpris</b>                   | e                          | fi-library@fao.org                          | 17 Nov 2003           | 16 Nov 2004 | 27 Jan 2004     | ľ       |                 |              |        |
| ≜            |                | FisheriesSocioecor                          | nomics                     | fi-library@fao.org                          | 17 Nov 2003           | 16 Nov 2004 | 05 Feb 2004     | ľ       |                 |              |        |
| ⚠            |                | InlandFisheries                             |                            | fi-library@fao.org                          | 14 Nov 2003           | 13 Nov 2004 | 05 Feb 2004     | ľ       |                 |              |        |
| ⚠            |                | <u>FishIT</u>                               |                            | fi-library@fao.org                          | 29 Sep 2003           | 28 Sep 2004 | 05 Feb 2004     | ľ       |                 |              |        |
| ⚠            |                | <b>FishRegulation</b>                       |                            | fi-library@fao.org                          | 29 Sep 2003           | 28 Sep 2004 | 27 Jan 2004     | ľ       |                 |              |        |
| ⚠            |                | FisheriesStatistics                         |                            | fi-library@fao.org                          | 29 Sep 2003           | 28 Sep 2004 | 05 Feb 2004     | ľ       |                 |              |        |
| ⚠            |                | <u>IUUFishing</u>                           |                            | fi-library@fao.org                          | 29 Sep 2003           | 28 Sep 2004 | 05 Feb 2004     | ľ       |                 |              |        |
| ⚠            |                | SmallScaleFisherie                          | <u>IS</u>                  | fi-library@fao.org                          | 29 Sep 2003           | 28 Sep 2004 | 05 Feb 2004     | ľ       |                 |              |        |
| ≜            |                | <u>Aquaculture</u>                          |                            | fi-library@fao.org                          | 23 Sep 2003           | 22 Sep 2004 | 05 Feb 2004     | ľ       |                 |              |        |
|              |                |                                             |                            |                                             |                       |             |                 |         |                 |              |        |

🥝 Internet

energize your thinking.

ខា

### User subscribes to an Alert

| The Zaic Men Tayonces                                              |                                                                                                    |                                                        |                              | Intep://webb.silverplatter.com/       | webspirs/scarc.ws/language=                                                              |                                                    |
|--------------------------------------------------------------------|----------------------------------------------------------------------------------------------------|--------------------------------------------------------|------------------------------|---------------------------------------|------------------------------------------------------------------------------------------|----------------------------------------------------|
| about ERLWebS                                                      | PIRS' <sup>5</sup>                                                                                                    |                                                        |                              | Sea                                   | rch   SDI   <b>Alerts</b>   Datab                                                        | ase Guide   Help                                   |
| Alerts<br>Fo see alerts, type your em<br>Your email address: phouw | <ul> <li>Ovid Technologies - We</li> <li>File Edit View Favo</li> <li><i>about ERLWe</i></li> <li>Alerts Details for: Sma</li> </ul> | ebSPIRS 5.03 - Microsoft Internet<br>rites Tools Help  | Explorer<br>→ · ② ② △ ↓ ?    | >> Address 🕘 http://web5.silverplatte | r.com/webspirs/start.ws?language=<br>Search   SDI   <b>Alerts</b>   Datal<br>Close   How | =en&custom ▼ ∂Go<br>pase Guide   Help Log<br>do I? |
| Select the check boxes ne                                          | Search:<br>Databases searched:                                                                                                    | ((fisher* not industrial* not austr<br>Agris           | alia* not Europ* not north a | america* not japan*) near ((small s   | cale or artisanal) in de,ti,ab)) a                                                       | and (py>2001)                                      |
| FishSmallEnterprise                                                |                                                                                                    | Agricola<br>CAB Abstracts<br>EconLit<br>Tropag & Rural |                              |                                       |                                                                                          |                                                    |
| FisheriesSocioeconomics<br>InlandFisheries                         | Date Created:<br>Date Last Run:                                                                                                    | 29 Sep 2003<br>05 Feb 2004                             |                              |                                       |                                                                                          |                                                    |
| <u>FishIT</u><br><u>FishRegulation</u>                             |                                                                                                    |                                                        |                              |                                       |                                                                                          |                                                    |
| FisheriesStatistics                                                |                                                                                                    |                                                        |                              |                                       |                                                                                          |                                                    |
| SmallScaleFisheries                                                |                                                                                                    |                                                        |                              |                                       |                                                                                          |                                                    |
| <u>Aquaculture</u><br>organicagriculture                           |                                                                                                    |                                                        |                              |                                       |                                                                                          |                                                    |
| <u>urbanagriculture</u><br>zerotillage                             |                                                                                                    |                                                        |                              |                                       |                                                                                          |                                                    |
| Lorotinago                                                         |                                                                                                    |                                                        |                              |                                       |                                                                                          |                                                    |
|                                                                    |                                                                                                    |                                                        |                              |                                       |                                                                                          |                                                    |
|                                                                    |                                                                                                    |                                                        |                              |                                       |                                                                                          |                                                    |

### Load/Save a Search History

| Ovid Technologies - WebSPIR5 5.03 - Microsoft Internet Explorer                                                                                                    |                                                                                    |              | _ 8 >      |
|----------------------------------------------------------------------------------------------------|------------------------------------------------------------------------------------|--------------|------------|
| File Edit View Favorites Tools Help 🛛 🕁 Back 🗸 🔿 🗸 🔯 🖓 🔭 🛛 Address 餐 http://web5s.silverplatter.com/websp                                                                                                    | rs/start.ws                                                                        | • è          | Go 👔       |
| about ERL'WebSPIRS'5                                                                                                    | Search   Database G                                                                | ∂uide   Help | Logout     |
| Search Advanced Thesaurus Index Search History                                                                                                    | How do I?                                                                          |              | •          |
| Type a term or phrase then click <b>Search</b> .                                                                                                    | No search limits se                                                                | et Change    | Clear      |
| ☐ Display intermediate results for each term<br>☐ Display results by database<br>Search                                                                                                    |                                                                                    |              |            |
| Change Display                                                                                                    | databases being searc                                                              | hed -> 🔻     | Change     |
| w: Search History Selected Searches: Remove Edit Combine and search using and or                                                                                                    |                                                                                    |              | 6          |
| earch                                                                                                    |                                                                                    | Results D    | isplay -   |
| Searches and results below from saved search history embasegecombineerd1                                                                                                    |                                                                                    |              | _          |
| #140 ("hypochondriasis-" / diagnosis ,drug-therapy ,prevention ,therapy in DEM,DER,DRM,DRR)38 and (("phobia-" / diagnosis therapy ,prevention ,therapy in DEM,DER,DRM,DRR) or ("neophobia-" / diagnosis ,drug-therapy ,prevention ,therapy in or ("social-phobia" / diagnosis ,drug-therapy ,prevention ,therapy in DEM,DER,DRM,DRR) or ("claustrophobia-" / diagnosis ,drug-therapy in DEM,DER,DRM,DRR))1 and (("phobia-" / diagnosis ,drug-therapy ,prevention ,therapy in or ("neophobia-" / diagnosis ,drug-therapy ,prevention ,therapy in OEM,DER,DRM,DRR))1 and (("phobia-" / diagnosis ,drug-therapy ,prevention ,therapy in or ("neophobia-" / diagnosis ,drug-therapy ,prevention ,therapy in OEM,DER,DRM,DRR) or ("social-phobia" / diagnosis ,drug-therapy ,prevention ,therapy in DEM,DER,DRM,DRR) or ("social-phobia" / diagnosis ,therapy ,prevention ,therapy in DEM,DER,DRM,DRR) or ("social-phobia" / diagnosis ,therapy ,prevention ,therapy in DEM,DER,DRM,DRR) or ("social-phobia" / diagnosis ,therapy ,prevention ,therapy in DEM,DER,DRM,DRR) or ("social-phobia" / diagnosis ,therapy ,prevention ,therapy in DEM,DER,DRM,DRR) or ("social-phobia" / diagnosis ,therapy ,prevention ,therapy in DEM,DER,DRM,DRR) or ("claustrophobia-" / diagnosis ,drug-therapy ,prevention ,therapy DEM,DER,DRM,DRR))6 and ((LA:EMBV = DUTCH) or (LA:EMBV = ENGLISH))                                                                                                    | is ,drug-<br>DEM,DER,DRM,DRR)<br>Isis ,drug-<br>DEM,DER,DRM,DRR)<br>,drug-<br>y in | 255          | Q.         |
| 9 ("hypochondriasis-" / diagnosis ,drug-therapy ,prevention ,therapy in DEM,DER,DRM,DRR)38 and (("phobia-" / diagnosis therapy ,prevention ,therapy in DEM,DER,DRM,DRR) or ("neophobia-" / diagnosis ,drug-therapy ,prevention ,therapy in or ("social-phobia" / diagnosis ,drug-therapy ,prevention ,therapy in DEM,DER,DRM,DRR) or ("claustrophobia-" / diagnosis ,drug-therapy ,prevention ,therapy in DEM,DER,DRM,DRR) or ("claustrophobia-" / diagnosis ,drug-therapy ,prevention ,therapy in DEM,DER,DRM,DRR) or ("claustrophobia-" / diagnosis ,drug-therapy ,prevention ,therapy in DEM,DER,DRM,DRR) or ("social-phobia" / diagnosis ,drug-therapy ,prevention ,therapy in DEM,DER,DRM,DRR) or ("social-phobia" / diagnosis ,drug-therapy ,prevention ,therapy in DEM,DER,DRM,DRR) or ("social-phobia" / diagnosis ,drug-therapy ,prevention ,therapy in DEM,DER,DRM,DRR) or ("social-phobia" / diagnosis ,therapy ,prevention ,therapy in DEM,DER,DRM,DRR) or ("social-phobia" / diagnosis ,drug-therapy ,prevention ,therapy in DEM,DER,DRM,DRR) or ("social-phobia" / diagnosis ,therapy ,prevention ,therapy in DEM,DER,DRM,DRR) or ("social-phobia" / diagnosis ,drug-therapy ,prevention ,therapy ,prevention ,t | is ,drug-<br>DEM,DER,DRM,DRR)<br>isis ,drug-<br>DEM,DER,DRM,DRR)<br>,drug-<br>y in | 274          | <u>a</u> . |
| 38 ("hypochondriasis-" / diagnosis ,drug-therapy ,prevention ,therapy in DEM,DER,DRM,DRR)29 or ("hypochondriasis-" / diagnosis ,drug-therapy in DEM,DER,DRM,DRR)30 or ("hypochondriasis-" / diagnosis ,drug-therapy ,prevention ,therapy in DEM,DER,DRM,DRR)31 or ("hypochondriasis-" / diagnosis ,drug-therapy ,prevention ,therapy in DEM,DER,DRM,DRR) ("hypochondriasis-" / diagnosis ,drug-therapy ,prevention ,therapy in DEM,DER,DRM,DRR)33 or ("hypochondriasis-" / diagnosis ,drug-therapy ,prevention ,therapy ,prevention ,therapy in DEM,DER,DRM,DRR)36 or ("hypochondriasis-" / diagnosis ,drug-therapy ,prevention ,therapy ,prevention , therapy ,prevention , therapy ,prevention , therapy ,prevention , therapy ,prevention , therapy ,preventin ,pr | liagnosis ,drug-<br>erapy in<br>32 or<br>liagnosis ,drug-<br>erapy in<br>36 or     | 835787       | ۵          |
| #137 ("hypochondriasis-" / diagnosis ,drug-therapy ,prevention ,therapy in DEM,DER,DRM,DRR)29 or ("hypochondriasis-" / d                                                                                                    | liagnosis ,drug-                                                                   | 835787       | Q.         |
|                                                                                                    |                                                                                    | Internet     |            |

I D

# **Cross database searching and Deduplication**

### •Selecting multiple databases

| Ovid Technologies - WebSPIRS 5.03 - Microsoft Internet Explorer          |                                                                                     |
|--------------------------------------------------------------------------|-------------------------------------------------------------------------------------|
| File Edit View Favorites Tools Help 🛛 🕁 Back 🕶 → 🛩 🔘                     | Address 🕘 http://web5.silverplatter.com/webspirs/start.ws?language=en&custom 🔽 🔗 Go |
| about ERL'WebSPIRS'5                                                     | Help Lo                                                                             |
| vailable Databases Clear Selected Databases Suggest Data                 | abases Start Searchi                                                                |
| lick check boxes to select the databases to search, then click ${f Sta}$ | tart Searching.                                                                     |
| o see a list of suggested databases, click <b>Suggest Databases</b> .    |                                                                                     |
| available, click  🗈 to expand and 🖻 to collapse each set of datab        | pases. To find out more about a database, click 🕖                                   |
|                                                                          |                                                                                     |
| rl.silverplatter.com                                                     | SilverLinker' LinkWizard                                                            |
| Current contents Weekly                                                  |                                                                                     |
| CC Search(R) 7 Editions Week 7 2004/02/11-200                            | 34/02/17                                                                            |
| 🗹 🕖 CC Search(R) 7 Editions Week 6 2004/02/04-200                        | D4/02/10                                                                            |
| 🗹 🔮 CC Search(R) 7 Editions Week 5 2004/01/28-200                        | J4/02/03                                                                            |
|                                                                          |                                                                                     |
| U H Current Contents Archives                                            |                                                                                     |
| MEDLINE                                                                  |                                                                                     |
| 🗹 📀 MEDLINE(R) In-Process & Other Citations Feb W                        | Vk 2 2004/02                                                                        |
| 🗹 📀 SilverPlatter MEDLINE(R) February Week 2 2004                        | 1/02                                                                                |
| 🗹 📀 SilverPlatter MEDLINE(R) February Week 1 2004                        | 1/02                                                                                |
| 🗖 🕖 SilverPlatter MEDLINE(R) 2003-2004/01                                |                                                                                     |
| 🗖 🕖 SilverPlatter MEDLINE(R) 2001-2002                                   |                                                                                     |
| 🗖 🕖 SilverPlatter MEDLINE(R) 1999-2000                                   |                                                                                     |
| 🗆 📀 SilverPlatter MEDLINE(R) 1996-1998                                   |                                                                                     |
| □ 🕜 SilverPlatter MEDLINE(R) 1993-1995                                   |                                                                                     |
| □ 🕜 SilverPlatter MEDLINE(R) 1989-1992                                   |                                                                                     |
| □ 🕜 SilverPlatter MEDLINE(R) 1984-1988                                   |                                                                                     |
| SilverPlatter MEDLINE(R) 1977-1983                                       |                                                                                     |
| 🗖 🕖 SilverPlatter MEDLINE(R) 1966-1976                                   |                                                                                     |
| 🗖 🕒 Sarfila                                                              |                                                                                     |
| Done                                                                     | 🔮 Internet                                                                          |

©2004 Wolters Kluwer Health. All Rights Reserved.

#### 24.05.2004

- 1

0

D

# **Cross database searching and Deduplication**

| 🕈 🚰 SilverPlatter WebAd                     | Imin 5.03 build 1015 for ERL 5 [sladmin/cdnet] - Microsoft Internet Explorer                                                           |
|---------------------------------------------|----------------------------------------------------------------------------------------------------|
| ∫ <u>F</u> ile <u>E</u> dit <u>V</u> iew Fa | avorites Iools Help 🗍 🕁 Back 🔹 🔿 🗸 🚱 🚰 🔷 🔹 🖄 Address 🚳 http://sladmin.silverplatter.com:4416/wascripts/index.spp?erlserver=sl 💌 🔗 Go 📰 |
| ERL                                         | Edit Menu sladmin - cdnet                                                                                                    |
| WebAdmin                                    | Save Braview Manuel Canael                                                                                                    |
| lloor                                       | Save Preview Menu Cancel                                                                                                    |
| cdnet                                       | Ø Headings: Ø Databases:                                                                                                    |
|                                             | Current contents Weekly                                                                                                    |
|                                             | Current Contents Archives BHAA - Bibliography of the History of Art<br>MEDLINE BX - Biological AbstractsPart 1                         |
| DB Menu                                     | Serfile CCOC - CC Search(R) 7 Editions Week 5                                                                                          |
| SilverLinker™                               | Sociological Abstracts CCON - CC Sparch (R) / Editoris Part 1                                                                          |
| LinkWizard™                                 | ERIC ERIC - The ERIC Database MLA IBSS - International Bibliography of the Social                                                      |
| Filtering <b>T</b>                          | Linguistics and language behavior abstr LL-LLBA                                                                                        |
|                                             |                                                                                                    |
| Help •                                      | Hold the CTRL key down to select multiple items                                                                                        |
|                                             | New Delete                                                                                                    |
|                                             |                                                                                                    |
|                                             | Heading: Current Contents Archives                                                                                                    |
|                                             | Description:                                                                                                    |
|                                             | Expandable: 🔽                                                                                                    |
|                                             |                                                                                                    |
|                                             |                                                                                                    |
|                                             |                                                                                                    |
|                                             |                                                                                                    |
|                                             |                                                                                                    |
|                                             |                                                                                                    |
|                                             |                                                                                                    |
|                                             |                                                                                                    |
|                                             |                                                                                                    |

0

D

## Let's Dedupe

۷

п

| 🚰 Ovid Technologies - WebSPIRS 5.03 - Microsoft Internet Explorer                                                                                                    |                                      | _ 8 ×    |
|----------------------------------------------------------------------------------------------------|--------------------------------------|----------|
| 📙 File Edit View Favorites Tools Help 🛛 🕁 Back 🔹 🤿 🖉 🚰 🔷 👋 🗛 Address 🙆 http://web5.silverplatter.com/webspi                                                                                                    | rs/start.ws?language=en&custom 💌 🤅   | ≻Go 📳    |
| about ERL'WebSPIRS'5 Search   Search   Search | SDI   Alerts   Database Guide   Helj | p Logout |
| Search Advanced Thesaurus Index Search History                                                                                                    | How do I?                            | -        |
| Type a term or phrase then click <b>Search</b> .                                                                                                    | No search limits set Change          | Clear    |
|                                                                                                    | Find Terms: Anywhere                 |          |
| Suggest                                                                                                    | Limit Search to:                     | an 1997  |
|                                                                                                    | ŭ                                    | ]        |
|                                                                                                    |                                      |          |
| Change Display View databases being search                                                                                                    | ned>                                 | Change   |
| Show: Without Duplicates 💽 Records 1 to 10 of 491 < 🕑 Go To Record: 11                                                                                                    | Clear Marked                         | 583      |
| Search #1 : sars         □ 1 TI: Bioinformatics analysis of SARS-Cov M protein provides information for vaccine development         AU: Liu-WL; Lu-Y; Chen-YH         S0: PROGRESS-IN-NATURAL-SCIENCE. NOV 2003; 13 (11) : 844-847         WEBLH: Catalogue University of Nijmegen         ORDER: Order from PiCarta         Complete Record ▶         In Database: CC Search(R) 7 Editions Week 7 2004/02/11-2004/02/17.         □ 2 DDINFO: Duplicate record. See preferred instance MEDLINE(R)         In Database: CC Search(R) 7 Editions Week 7 2004/02/11-2004/02/17.         □ 3 DDINFO: Duplicate record. See preferred instance MEDLINE(R)         In Database: CC Search(R) 7 Editions Week 7 2004/02/11-2004/02/17.                                                                                                    |                                      | <u> </u> |
| In Database. Oo Gearch(R) / Editions Week / 2004/02/17.         ■ 4 TI: SARS: Political pathology of the first post-Westphalian pathogen<br>AU: Fidler-DP<br>SO: JOURNAL-OF-LAW-MEDICINE-AND-ETHICS. WIN 2003; 31 (4) : 485-505,CP1<br>WEBLH: Catalogue University of Nijmegen<br>ORDER: Order from PiCarta<br>Complete Record IP<br>In Database: CC Search(R) 7 Editions Week 7 2004/02/11-2004/02/17.         ■ 5 DDINFO: Duplicate record. See preferred instance MEDLINE(R)<br>In Database: CC Search(R) 7 Editions Week 7 2004/02/11-2004/02/17.                                                                                                    |                                      |          |

# **Overrule the WebSPIRS 5 settings with Webadmin**

0 D п 🍯 Silveri File energize your thinking. User: cdnet DB Me SilverL Link₩i Filteri Help Logou

| Platter We   | ebAdmin 5.0                                                                                                    | )3 build 1                                                                                                    | 015 for                                                                                 | ERL 5 [slad                                                                                                    | lmin/cdnet]                                             | - Microsol | t Interne    | t Explore  | :r                 |                   |                    |              |             |                | _ 8           | <u> </u> |
|--------------|----------------------------------------------------------------------------------------------------|----------------------------------------------------------------------------------------------------|-----------------------------------------------------------------------------------------|----------------------------------------------------------------------------------------------------|---------------------------------------------------------|------------|--------------|------------|--------------------|-------------------|--------------------|--------------|-------------|----------------|---------------|----------|
| dit View     | Favorites                                                                                                    | Tools                                                                                                    | Help                                                                                    | 🗘 Back                                                                                                    | - > - ®                                                 | 1 1        | »            | Address    | 🕘 http://sk        | admin.silverpla   | atter.com:44:      | 6/wascripts/ | index.spp?e | erlserver=sl   | ] @Go 📑       | 1        |
| ERI          | S                                                                                                    | ettings f                                                                                                    | or Dedi                                                                                 | plication                                                                                                    | 1                                                       |            |              |            |                    |                   |                    |              |             | s              | admin - cdn   | et       |
| ′ebAdm       | in                                                                                                    | 9 Assigr<br>choice                                                                                                    | n weight<br>e of dupl                                                                   | s to meta<br>icates:                                                                                                   | data elemer                                             | nts and se | t prioritie: | s for data | abases in o        | rder to displ     | ay the bes         | record fro   | ma 🗌        | Reset          | Save          |          |
|              | ų spielius substantinių substantinių substan | ✓ Pheck<br>IZL USER                                                                                                    | k this bo<br>RS <i>ded</i> u                                                            | ix to let th<br>Iplication (                                                                                           | e client set<br>s <i>ettings.</i>                       | the dedup  | lication d   | lefaults.  | lf checked,        | all settings      | below will I       | oe ignored.  | NOTE: ti    | his can be c   | overridden by |          |
| enu          | n I                                                                                                    | letadata                                                                                                    | Eleme                                                                                   | nt Weigh                                                                                                    | tings                                                   |            |              |            |                    |                   |                    |              |             |                |               |          |
| inker™       |                                                                                                    | \$ABSTR                                                                                                    | ACT:0                                                                                   |                                                                                                    | •                                                       | (          | Weigh        | nting: 🖸   | (0-100)            | Set               | $\mathbf{\Sigma}$  |              |             | 🕜 Metada       | ata Elements  |          |
| zard'"<br>na | <b>▼</b> D                                                                                                    | )atabase                                                                                                    | Priorit                                                                                 | у                                                                                                    |                                                         |            |              |            |                    |                   |                    |              |             |                |               |          |
|              |                                                                                                    |                                                                                                    |                                                                                         |                                                                                                    |                                                         |            |              |            |                    |                   |                    |              |             |                |               |          |
| ıt           |                                                                                                    | ATLA Re<br>Bibliogra<br>Biologic<br>CC Sear<br>EconLit<br>The ERII<br>Internatio<br>LLBA<br>SilverPla<br>MLA Bib<br>MLA Dire | aphy of<br>al Abstr<br>ch(R) 7<br>ch(R) 7<br>C Datal<br>onal Bib<br>atter ME<br>liograp | Jatabase<br>the History<br>actsPart 1<br>Editions V<br>Editions P<br>Dase<br>liography<br>DLINE(R)<br>hy<br>f Periodic | +ATLAS<br>y of Art<br>Week 5<br>Part 1<br>• of the Soci | a.         |              |            | Select<br>the list | V<br>the database | )<br>e you wish to | shange, then | use the am  | ows to move it | up or down in |          |
|              |                                                                                                    |                                                                                                    |                                                                                         |                                                                                                    |                                                         |            |              |            |                    |                   |                    |              |             |                |               |          |

# **Using WinSPIRS**

WinSPIRS may remain first choice for many users. WinSPIRS can be used to access any ERL server

# Two imporatant features that WinSPIRS users will loose but WebSPIRS user will enjoy:

- SDI' / AutoALERTS
- no Deduplication of records after cross database searches

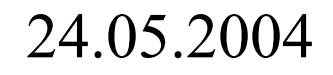

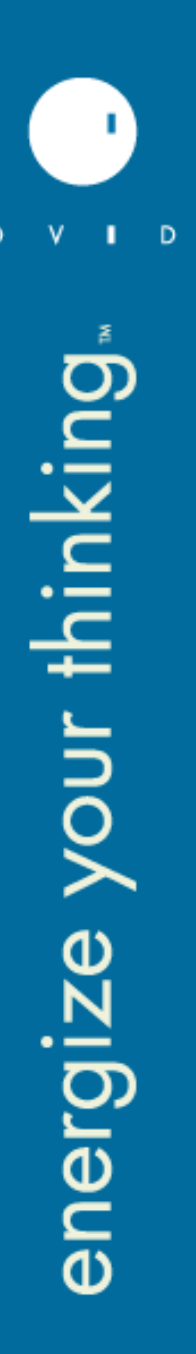

# Questionnaire

- Questions before we confirm access:
  - Do you like to have automatic login
  - Do you like the have a logout URL
  - Do you like to receive the jumpstarts?
  - Any preferences for the citation display?
  - Any links to be set-up?
  - Shall we enable SDI's/Alerts?
  - Shall we create a structured menu?
  - Do you wish to be contacted/informed about anything
- Please send us filled in questionnaire

### 24.05.2004

Please find below a questionnaire with the most common configuration options. If you do not require any changes, please indicate NO. If you do require changes, please indicate YES and choose the new configuration options from the list below and you will be contacted to discuss your requirements. For existing ERL sites please read the "Notes"

Organisation Name: Contact Name: Email address: Tel. Number:

- 2. What is your preferred language? 
  □ English 
  □ German 
  □ French 
  □ Spanish
- 3. What is your preferred authentication mechanism?
  - $\mathbf{D}$  IP address authentication, please specify IP ranges:
  - http:referrer authentication (no access control by WebSPIRS), please specify URL:
  - □ username/password authentication
- Do you want to implement a link to your WebOPAC, or Document ordering system? □ Yes □ No Note: existing ERL sites, please send us your \*xml files from /sproot/cfiles
- Do subscribe to full text want to use the SilverLinker integration technology? □ Yes □ No
   Note: existing ERL sites, please send us your \*FLTR\* files from / sproot/cfiles
- 6. Do you want the SDI or Alert (public SDI's) feature to be enabled?
   SDI:
   □ Yes □ No

   Note: existing ERL sites: only WebSPIRS 4.3 SDI's can be migrated online.
   Alert:
   □ Yes □ No

   Note: search histories can be migrated online for WebSPIRS 4.3 and for WebSPIRS 5.
   □ Yes □ No

energize your thinking.

D

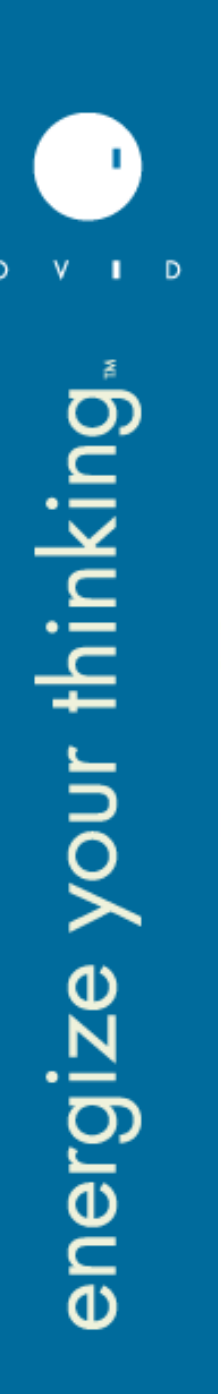

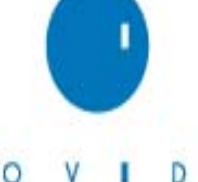

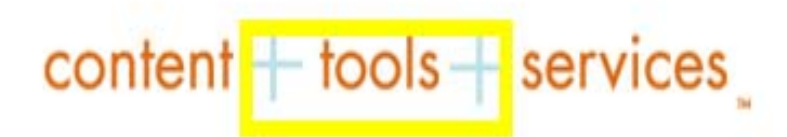

# Ovid Web Gateway – Online set-up questionnaire\*

Ovid provides comprehensive features and administration tools to meet the needs of the customer. Some of these tools and features are available immediately; others can be activated after consultation with Ovid's support team.

The purpose of this questionnaire is to allow you to indicate your preferred settings prior to the start of <u>your</u> <u>subscription</u>. Should you have any questions or if you require a demonstration of any of the features listed in this questionnaire please contact your Ovid representative: **<sales rep>, <telephone>, <email>** or Ovid's Technical Support team: **<name if applicable>, <telephone>, <email>.** 

**Customer Name:** 

Contact Name:

Email address:

Telephone:

#### 1. Group, Users and PIN's:

Ovid Technical Support advises to use one group per organization. In case you require groups with different settings, we advise to create 1 group per location, member, institute or faculty. We kindly request you to fill out a separate questionnaire per group. In case you require additional groups later they can always be added by Ovid Technical Support.

- o Please specify the preferred group/user name (max 12 characters):.....
- o Please specify a short description for this group

# **Truncation and Wildcards on SP**

#### •Using Truncation and Wildcards

•Use truncation or wildcards to retrieve variations of your search term.

•The TRUNCATION symbol (\*) substitutes for a string of zero or more characters. For example, cat\* retrieves *catatonic*, *catatonia*, *category*, etc.

•The WILDCARD symbol (?) substitutes for one character or none. For example, the search m?cdonald retrieves both mcdonald and macdonald.

•You can use truncation or wildcards anywhere in your search term, except as the first character.

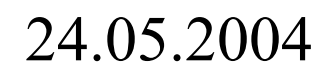

# **Some Benefits of Electronic Journal Access**

- Accessibility
  - In Every Room jr
  - 24 hours a day
  - Simultaneoy
- Speed
  - Electronic is print issue ch
- Ease-of-Use
  - Automatically informed with roc or Search Alerts

**Perpetuate Access for** 

all LWW journals

- Usability of Content
  - Powerful fulltext searchability
- No-archiving-space needed for back files

©2004 Wolters Kluwer Health. All Rights Reserved.

24.05.2004

łr

# **Command Line Syntax (Ovid)**

### х.уу.

Searches for word or phrases x in field yy

### x.yy,zz.

Searches for word or phrases x in field yy OR zz

### ..L/n yr=x

Limits set n to publication year x where x is a 4 digit year or hyphenated 4 –digit year range

(as in, "1994-1996")

### ..pg x

Purges (or deletes) a specific search set

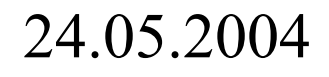

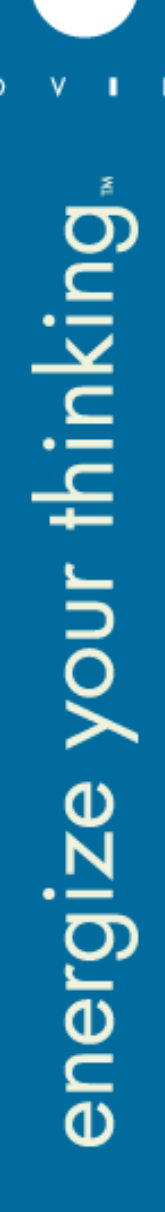

# Command Line Syntax (Ovid) continued

..root x.yy. or root x.yy.

Displays alphabetic position x in index or field yy

..SV X

Saves search strategy temporarily (24h) with name x

..sv ps (x)

Saves search strategy permanently with name x

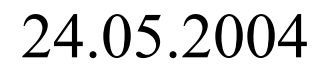

# **Truncation and Wild Cards on Ovid**

**Unlimited Truncation: "\$" or ":"** 

Disease\$ retrieves Disease, as well as diseases, diseased, etc.

### **Use unlimited Truncation with care!**

rat\$ would retrieve rat and rats, but also rate, rationalize, ratify, etc.

### Limited Truncation: "\$n"

Dog\$1 retrieves Dog and dogs but not dogma

©2004 Wolters Kluwer Health. All Rights Reserved.

24.05.2004

#### continued

# Mandated Wild Card: "#"

Can be used within or at the end of a query word to substitute for one required character.

Wom#n would retrieve woman and women

Dog# would retrieve dogs but not dog

# **Optional Wild Card: "?"**

Can be used within or at the end of a query word to substitute for one or no character.

Colo?r would retrieve Color and colour

You cannot use "?" wild card with only one letter in front of the wild card.

©2004 Wolters Kluwer Health. All Rights Reserved.

24.05.2004

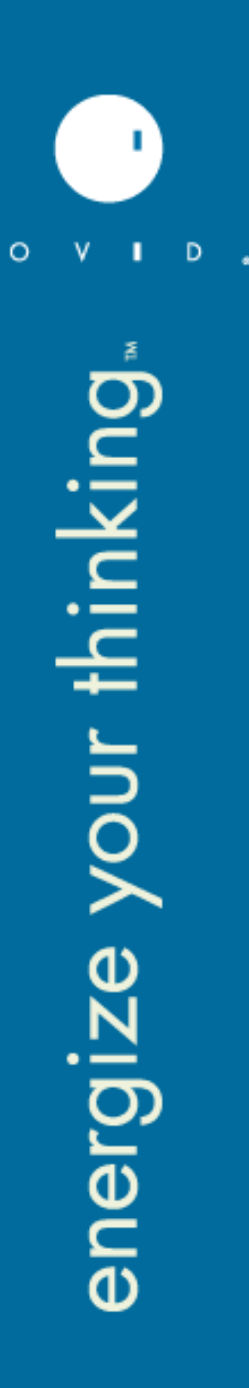

# Query and Set Operators on Ovid

AND OR NOT **ADJ** ADJn FREQ

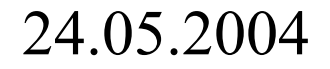

# What's new from Ovid Technologies

# Free Add On's to Ovid Medline Online:

- Additional data starting 1951
- links to over 250 full text journals

from HighWire and PubMed Central

# **6 New Collections available from Ovid:** BMJ, Nature, OUP, Adis, Society Published journal collection, Thieme

24.05.2004

### **Microsoft Research Pane**

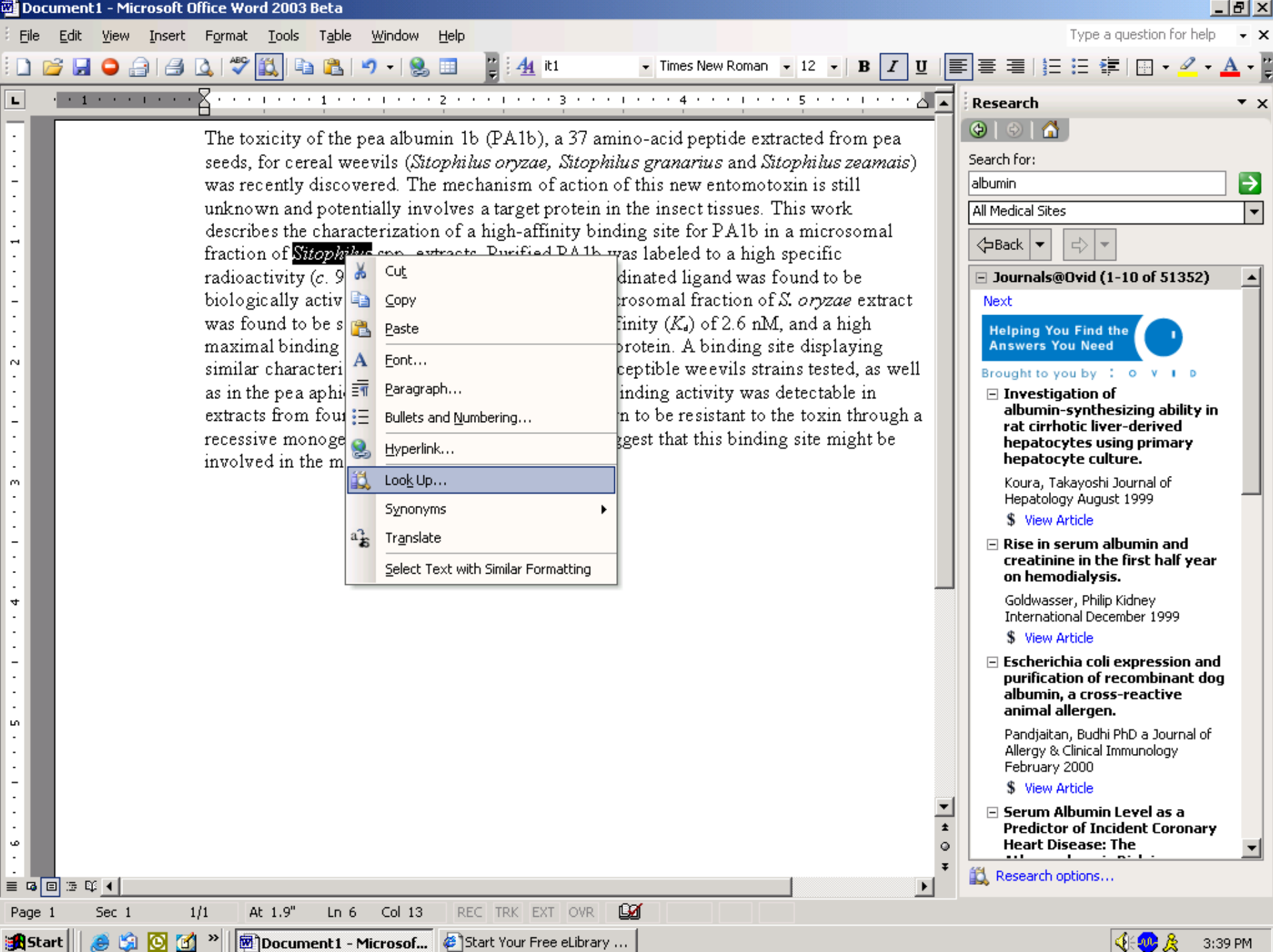

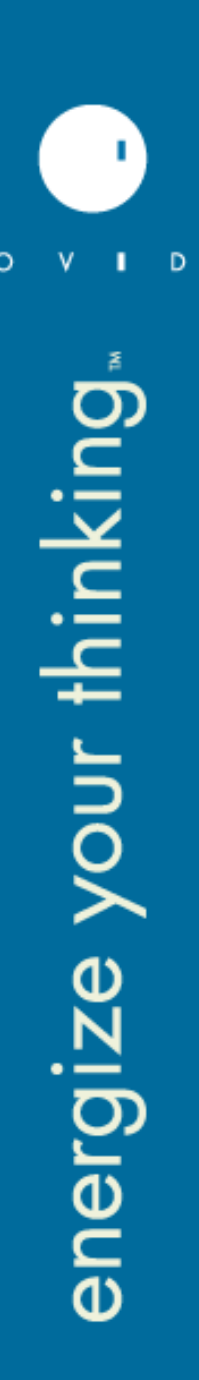

# What's new from Ovid Technologies

continued

LinkSolver

E facts: the next dimension in drug information

Skolar MD

Books@Ovid

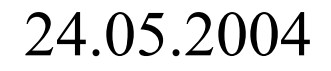

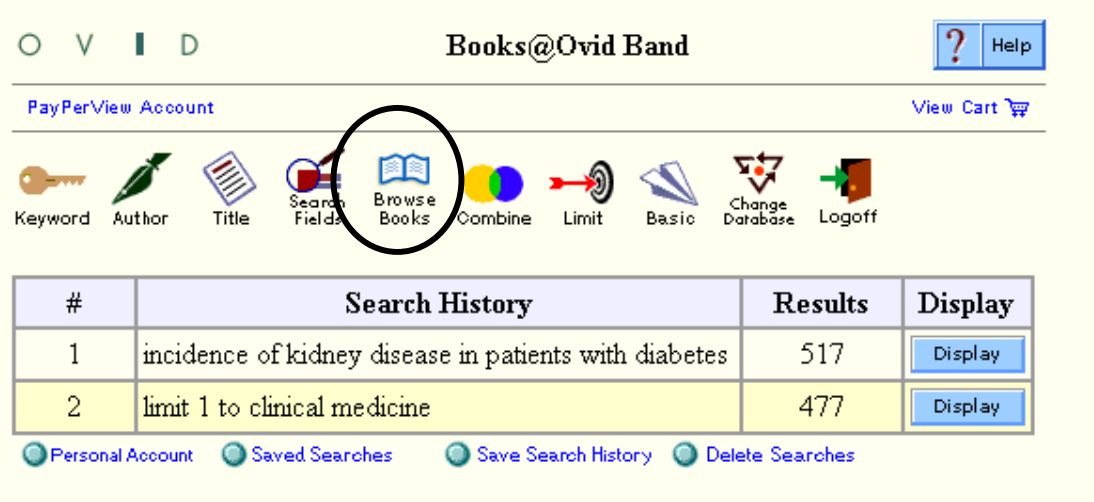

| Enter your question: | 🗹 Check Spelling |  |  |
|----------------------|------------------|--|--|
|                      | (Perform Search) |  |  |

#### Limit to:

| 🗖 Clinical Medicine | 🗖 Drug I   | Reference | e 🗆 Tex  | t/Reference |
|---------------------|------------|-----------|----------|-------------|
| 🗖 Clinical Manual/H | andbook/   | Quick R   | eference | 🗆 Nursing   |
| Publication Year 🗧  | <b>-</b> - | -         |          |             |

#### Ask an OVID Librarian

| Results of your search: limit 2 to clinical medicine |                                                      |
|------------------------------------------------------|------------------------------------------------------|
| Results displayed: 1-10                              |                                                      |
| Go to Result: 1 💿                                    | <u>Results Manager</u> • <u>Help</u> • <u>Logoff</u> |
| Customize Display Reset Display                      |                                                      |

How Relevancy is Calculated

#### Score: \*\*\*\*\*

I. Source: Oxford Textbook of Clinical Nephrology
 Editors: Alex M. Davison, J. Stewart Cameron, Jean-Pierre Gruunfeld, David N.S. Kerr, Eberhard Ritz, Christopher G. Winearls
 Publisher: Oxford University Press, 1998
 Chapter: The patient with diabetes mellitus

Passage: ... of patients diagnosed before 1942 the cumulative risk after 25 to 30 years of duration was approximately 41 per cent, but this has declined to between

#### Score: \*\*\*\*\*

□ 2. Source: Oxford Textbook of Clinical Nephrology

Editors: Alex M. Davison, J. Stewart Cameron, Jean-Pierre Gruunfeld, David N.S. Kerr, Eberhard Ritz, Christopher G. Winearls

Publisher: Oxford University Press, 1998

Chapter: The patient with diabetes mellitus

**Passage:** ... the incidence of nephropathy. The time to development of microvascular complications is not influenced by prepubertal duration of the disease (Kostraba et al. 1989), and nephropathy develops more slowly in individuals who develop diabetes before the age of 10 than in those diagnosed after puberty (Krolewski et al. 1985). The highest incidence (44 per cent) is seen in subjects who develop diabetes between the ages of 11 and 20 years (Kofoed-Enevoldsen et al. 1987). Patients who develop diabetes after the age of 20 have a lower cumulative incidence of nephropathy, at around 35 per cent. Some authors (Krolewski et al. 1985), but not others (Kofoed-Enevoldsen et al. 1987), have found that current age influences the incidence of proteinuria, with maximum risk in the age ... Complete Reference • Ovid Full Text

#### Score: \*\*\*\*\*

3. Source: Oxford Textbook of Medicine
 Editors: David A. Warrell, Timothy M. Cox, John D. Firth, Edward J. Benz
 Publisher: Oxford University Press, 2003
 Chapter: The kidney in systemic disease
 Passage: ... Diabetes mellitus and the kidney R. W. Bilous Introduction Diabetic nephropathy is the commonest single cause of endstage renal failure (ESRF) requiring renal replacement therapy in the United States, and the second most common in Europe and Japan. The incidence is increasing, largely because the incidence of diabetes itself is reaching what some have termed epidemic proportions, this growth being greatest in the developing world. Definition Nephropathy is a clinical diagnosis based upon the finding of proteinuria in a patient with diabetes and in whom there is no evidence of urinary infection. Conventionally, the level of proteinuria for a diagnosis of "clinical nephropathy" or "overt nephropathy" is 0.5 g/day, which is roughly equivalent to a urinary ...

Complete Reference • Ovid Full Text

#### Score: \*\*\*\*\*

4. Source: Diseases of the Kidney and Urinary Tract
 Editors: Robert W. Schrier
 Publisher: Lippincott Williams & Wilkins, 2001
 Chapter: Diabetic Nephropathy

**Passage:** ... Diabetes Microalbuminuria predicts renal disease in diabetic Pima Indians (76), a group that tends to acquire type 2 diabetes at a relatively young age. <u>However, in more elderly type 2 diabetic patients, the incidence of microalbuminuria and proteinuria (33,37,77,78,79 and 80) predicts an incidence of ESRD higher than the 8% to 10% of type 2 diabetic patients in whom uremia ultimately develops (7,32,33 and 34,37). This may have multiple explanations. First, microalbuminuria is a strong predictor of increased cardiovascular mortality in type 2 diabetes (33,35,36). Thus, many patients die before uremia supervenes. Second, because the nature of the underlying renal injury is more heterogeneous in type 2 diabetic patients (70) (see later), it is not surprising that the ...</u>

Complete Reference • Ovid Full Text

#### Score: \*\*\*\*\*

□ 5. Source: Emergency Medicine: A Comprehensive Study Guide Editors: Judith E. Tintinalli, Gabor D. Kelen, J. Stephan Stapczynski Publisher: McGraw-Hill, 2004 Chapter: Urologic Stone Disease Passage: ... and those with renal insufficiency, diabetes, or hypopolemia

**Passage:** ... and those with renal insufficiency, diabetes, or hypovolemia) if a radiocontrast media (RCM) study is planned. There is a higher incidence of RCM nephropathy in diabetics with serum creatinine levels above 1.5 mg/dL and in patients with chronic renal insufficiency and serum creatinine levels above 2.5 mg/dL.

# Live Demo

## http://gateway.ovid.com/autologin.html

# http://web5.silverplatter.com/webspirs/st art.ws?

©2004 Wolters Kluwer Health. All Rights Reserved

0

)

energing your thinking

26.04.2004

# **Medical Consortia Outlook**

Grant II Program (2004-2008): Embase, Medline, EBMR, and High Impact Collection for

UK, MU, PU, NLK\*, <u>excluding University hospitals</u>

Hospital consortium (29 members) Currently in uses: Medline, EBMR, Cinahl Offered as additional content options:

- LWW Current Opinion Collection and
- LWW Clinical Choice Book Collection

### 24.05.2004

# **Optimizing Medical Research and Medical Care with Ovid's Integrated Solution**

- Premium Content (always up to date)
- + Tools
- + Services

Integrated with Non-Ovid Content (SilverLinker, Links@Ovid, LinkSolver) Available at the Point of Care Reliable (99.7 per cent up time)

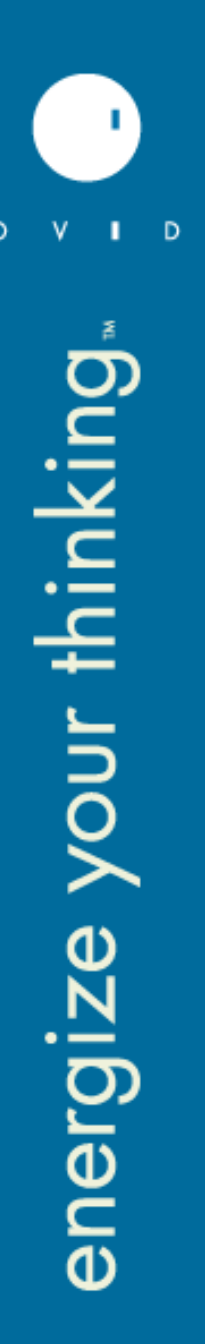

# Děkuji Vám za pozornost!

# **Reiner Klimesch**

e-mail: rklimesch@ovid.com

phone: +49-(0)30-85 77 99 0

Fax: +49-(0)30-85 77 99 99

www.ovid.com www.wolters-kluwer.com

## **Albertina Icome Praha** e-mail: Vladimir.Karen@aip.cz

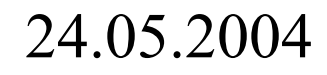